#### CLPA Member Manual

**1st Edition** 

**CC-Link Partner Association** 

### <<Revision history>>

| Version | Release Date/<br>Revised Date | Revision Description |
|---------|-------------------------------|----------------------|
| 1       | 2018/12/5                     | New                  |
|         |                               |                      |
|         |                               |                      |
|         |                               |                      |
|         |                               |                      |
|         |                               |                      |
|         |                               |                      |

| 1. Logging In                                                 |    |
|---------------------------------------------------------------|----|
| 2. My Page Authentication                                     |    |
| 3. Changing Passwords                                         | 7  |
| 4. Change Applications                                        |    |
| 5. Change Applications (Change Applications In Process)       |    |
| 6. My Page User Registration                                  | 17 |
| 7. Registering Contacts for Inquiries                         | 22 |
| 8. Registering Company URLs/Other Information                 | 30 |
| 9. Searching for Product Information                          |    |
| 10. Registering Product Information                           | 38 |
| 11. Editing Product Information                               | 43 |
| 12. Publishing Product Information                            | 45 |
| 13. Unpublishing Product Information                          |    |
| 14. Using Internal Approval (Engineer Contact, My Page Users) |    |
| 15. Using Internal Approval (Primary Contact)                 |    |

### 1. Logging In

Access via the CLPA official site top page.

https://www.cc-link.org/en/index.html

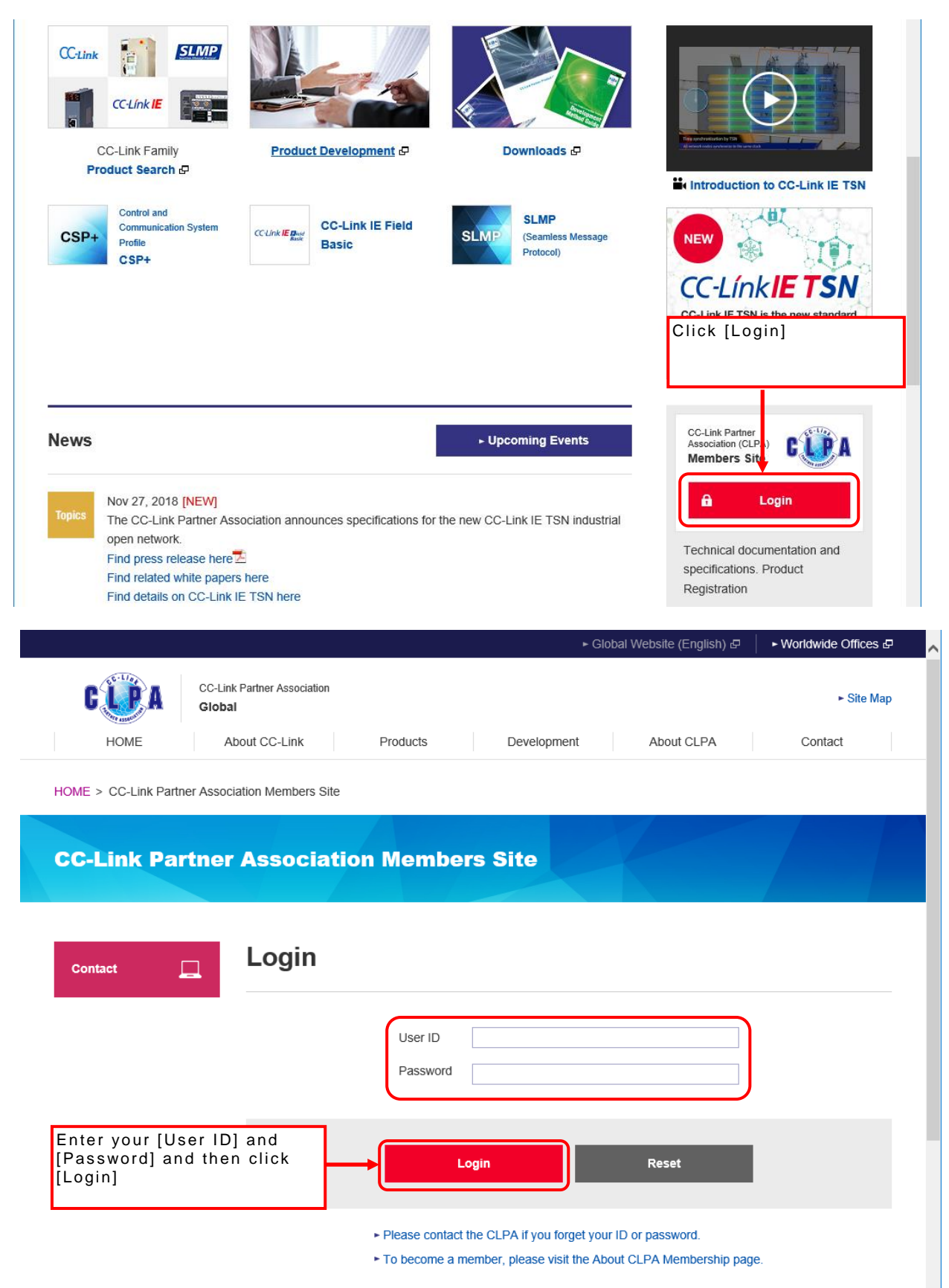

### 2. My Page Authentication

The exclusive member pages will appear after logging in.

Only [Downloads] on this screen can be used.

Separate authentication is required in order to register/change product information or perform master maintenance.

|                   | + Global Website (English) & → Worldwide Offi         | ices d <sup>a</sup> |
|-------------------|-------------------------------------------------------|---------------------|
| GUPA              | CC-Link Partner Association - St<br>Global - St       | te Map              |
| HOME              | About CC-Link Products Development About CLPA Contact |                     |
| HOME > CC-Link Pa | ther Association Members Site                         |                     |
| 9                 |                                                       |                     |
| CC-Link Pa        | rtner Association Members Site                        |                     |
|                   |                                                       |                     |
|                   |                                                       | _                   |
| Contact           | Logout - Logout                                       |                     |
|                   | Member Page                                           |                     |
|                   | [Board, Executive, and Regular Members]               |                     |
|                   |                                                       |                     |
|                   |                                                       |                     |
|                   | Development                                           |                     |
|                   | Downloads                                             |                     |
|                   |                                                       |                     |
|                   |                                                       |                     |
|                   |                                                       |                     |
|                   | Click [My Page]                                       | ٦                   |
|                   | My Page                                               |                     |
|                   |                                                       | 1                   |
|                   | ▲ Page Top                                            |                     |

|                           | ► Global Website (English) d                                                                                                    | ► Worldwide Offices                                                                                                    |
|---------------------------|----------------------------------------------------------------------------------------------------|----------------------------------------------------------------------------------------------------|
|                           | -Link Partner Association<br>obal                                                                                                    | ► Site Map                                                                                                    |
| HOME                      | About CC-Link Products Development About CLPA                                                                                                    | Contact                                                                                                    |
| HOME > CC-Link Partner As | sociation Members Site > My Page authentication                                                                                                    |                                                                                                    |
|                           |                                                                                                    |                                                                                                    |
| CC-Link Partn             | er Association Members Site                                                                                                    |                                                                                                    |
|                           |                                                                                                    |                                                                                                    |
|                           |                                                                                                    |                                                                                                    |
|                           |                                                                                                    |                                                                                                    |
|                           |                                                                                                    |                                                                                                    |
| Contact                   |                                                                                                    | ► Logout                                                                                                    |
| Contact                   | My Page authentication                                                                                                    | ► Logout                                                                                                    |
| Contact                   | My Page authentication                                                                                                    | ► Logout                                                                                                    |
| Contact 📃                 | My Page authentication<br>When the cond authentication UPL button is proceed an authentication<br>Contact or M                                                                                                    | <ul> <li>Logout</li> <li>nail address of the<br/>Contact, Engineer<br/>y Page user</li> </ul>                                          |
| Contact                   | My Page authentication<br>When the send authentication URL button is pressed, an authenticat<br>Click the URL in the email to log into your My Page.                                                                                                    | <ul> <li>Logout</li> <li>nail address of the<br/>Contact, Engineer<br/>y Page user<br/>stered and click<br/>trication URI 1</li> </ul> |
| Contact                   | My Page authentication<br>When the send authentication URL button is pressed, an authenticat<br>Click the URL in the email to log into your My Page.<br>* Do not close this screen or log out until My Page authentication is<br>Bloace contract un fixed to a to receive an email or if anything is unclose                     | - Logout<br>nail address of the<br>Contact, Engineer<br>y Page user<br>stered and click<br>ntication URL]                              |
| Contact                   | My Page authentication<br>When the send authentication URL button is pressed, an authenticat<br>Click the URL in the email to log into your My Page.<br>* Do not close this screen or log out until My Page authentication is<br>* Please contact us if you do not receive an email or if anything is unclear.                   | <ul> <li>Logout</li> <li>nail address of the<br/>Contact, Engineer<br/>y Page user<br/>stered and click<br/>ntication URL]</li> </ul>  |
| Contact                   | My Page authentication<br>When the send authentication URL button is pressed, an authenticat<br>Click the URL in the email to log into your My Page.<br>* Do not close this screen or log out until My Page authentication is<br>* Please contact us if you do not receive an email or if anything is unclear.                   | <ul> <li>Logout</li> <li>nail address of the<br/>Contact, Engineer<br/>y Page user<br/>stered and click<br/>htication URL]</li> </ul>  |
| Contact                   | My Page authentication<br>When the send authentication URL button is pressed, an authenticator Malready regise<br>Click the URL in the email to log into your My Page.<br>* Do not close this screen or log out until My Page authentication is<br>* Please contact us if you do not receive an email or if anything is unclear. | - Logout<br>nail address of the<br>Contact, Engineer<br>y Page user<br>stered and click<br>ntication URL]                              |

An authentication e-mail will be sent to the entered e-mail address.

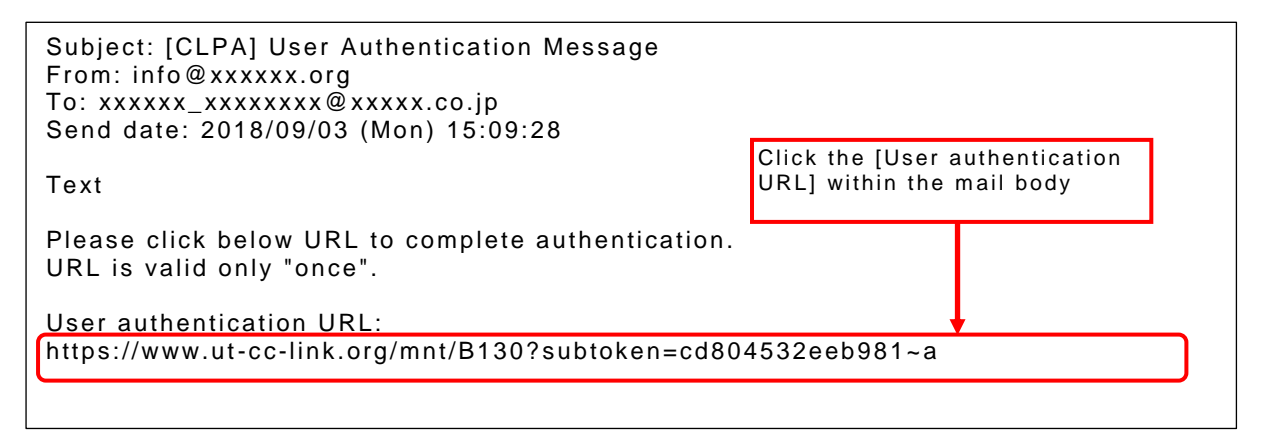

Authentication is completed and the relevant My Page screen appears.

### 3. Changing Passwords

Member information can be changed using the My Page screen.

Screen example (board member, executive member, regular member)

|                          |                                                                                                    | ► Global Website (English) 🖓 🔹 • World      | wide Offices 🗗 🔍 🧙 |
|--------------------------|----------------------------------------------------------------------------------------------------|---------------------------------------------|--------------------|
| CUPA 3                   | C-Link Partner Association<br>Global                                                                                |                                             | Site Map           |
| HOME                     | About CC-Link Products Develop                                                                                      | oment About CLPA Co                         | ontact             |
| HOME > CC-Link Partner A | Association Members Site > My Page                                                                                  |                                             |                    |
| CC-Link Partr            | er Association Members Site                                                                                         |                                             |                    |
| Contact                  |                                                                                                    | + L                                         | ogout              |
| - Privacy Policy         | My Page                                                                                                    |                                             |                    |
|                          | [Board, Executive, and R                                                                                            | egular Members]                             |                    |
|                          | Primary contact                                                                                                    |                                             |                    |
|                          | Functions indicated with ★ are available for primary co<br>Functions indicated with ☆ are available for engineer co | ntact person.<br>ntact person.              |                    |
|                          | Product information menu                                                                                            |                                             |                    |
|                          | Downloads                                                                                                    | Product information<br>management           |                    |
|                          | ★ Manage inquiry contact<br>information                                                                             | ★ Manage company<br>URL/other information   |                    |
|                          | Partner information menu                                                                                            |                                             | _                  |
|                          | ★ Query member<br>registration information                                                                          | ★ Change member<br>registration information |                    |
| Click [                  | Change Password]<br>★☆ Manage My Page<br>users                                                                      | ★ Change password                           |                    |

Only the Primary Contact can change passwords. Only the Primary Contact can authenticate initial passwords (after initial login or after password reset). Be sure to change the initial password before beginning use.

|                                                   |                                 |                                                               | ۲           | Global Website (English) 🗗 | ► Worldwide Offices 🗗 | ^ |
|---------------------------------------------------|---------------------------------|---------------------------------------------------------------|-------------|----------------------------|-----------------------|---|
| CUPA                                              | CC-Link Partner Association     |                                                               |             |                            | ► Site Map            |   |
| HOME                                              | About CC-Link                   | Products                                                      | Development | About CLPA                 | Contact               |   |
| HOME > CC-Link Partne                             | er Association Members Site > N | My Page > Password c                                          | hange       |                            |                       |   |
| CC-Link Par                                       | tner Associatio                 | n Members                                                     | Site        |                            |                       |   |
| ► My Page                                         | Password                        | l change                                                      |             |                            |                       |   |
| Contact _                                         | 2                               | Current password<br>New password<br>New password (r<br>input) | d           |                            |                       |   |
| Enter [Current pa<br>[New password] a<br>[Update] | ssword] and<br>nd click         | Updat                                                         | •           | Return to My Page          |                       |   |

Use a combination of 4 letter types (upper case, lower case, numbers, and symbols) for the new password, totaling 8 to 12 characters.

Note that the password cannot be set to the [User ID] or [Current password].

Passwords are valid for 180 days.

Once the validity period has passed, the system cannot be used until the password has been changed.

Periodically change your password.

Note that the Primary Contact will be directed to the password change screen upon login.

The following items are called the initial password.

- The password sent by CLPA via e-mail notification after signing up
- The password sent via e-mail notification after a forgotten-password request to CLPA

Initial passwords are valid for 7 days.

The initial password cannot be used if the validity period is expired. Always change the password within the validity period.

### 4. Change Applications

Member information can be changed using the My Page screen.

Screen example (Board member, Executive member, Regular member) Global Website (English) 
 Horldwide Offices CC-Link Partner Association Site Map Global HOME About CC-Link Products Development About CLPA Contact HOME > CC-Link Partner Association Members Site > My Page **CC-Link Partner Association Members Site** Contact - Logout My Page Privacy Policy [Board, Executive, and Regular Members] Primary contact

Functions indicated with \* are available for primary contact person. Functions indicated with # are available for engineer contact person.

#### Product information menu

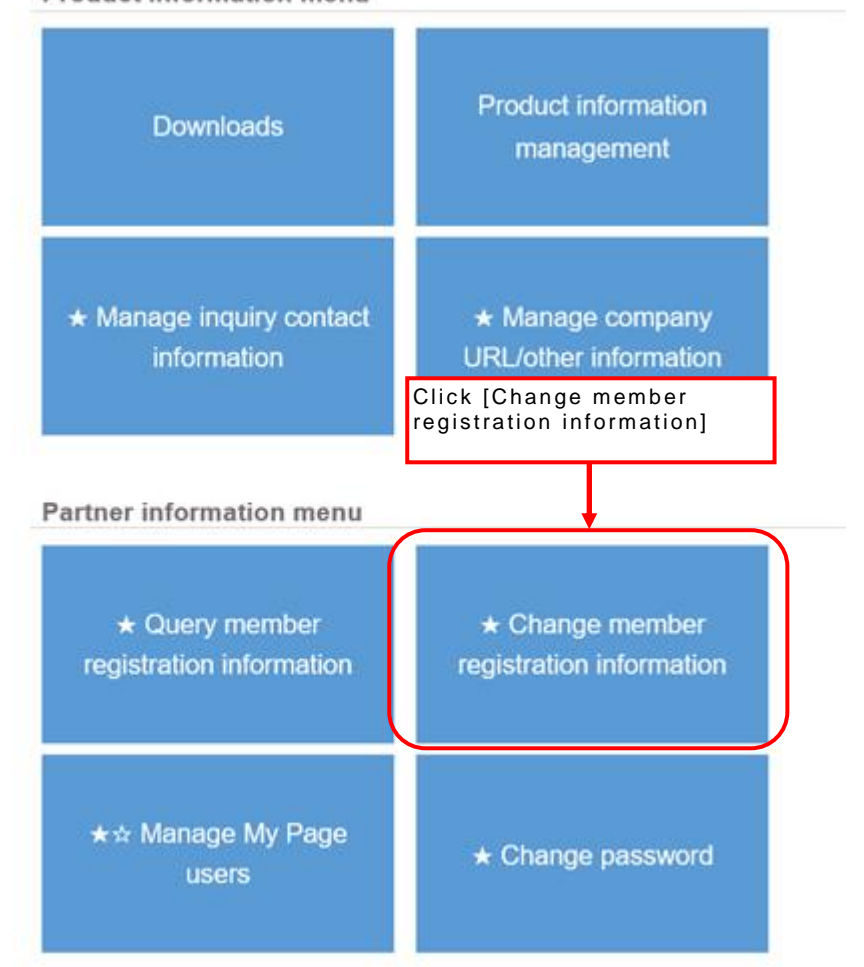

| CODA GI                   | C-Link Partner Association                                                                                                    |                                                                                                    |                                                   |                                                  |                                        |
|---------------------------|----------------------------------------------------------------------------------------------------|----------------------------------------------------------------------------------------------------|---------------------------------------------------|--------------------------------------------------|----------------------------------------|
| HOME                      |                                                                                                    |                                                                                                    |                                                   |                                                  | ► Site Ma                              |
|                           | About CC-Link                                                                                                    | Products                                                                                                    | Development                                       | About CLPA                                       | Contact                                |
| HOME > CC-Link Partner As | sociation Members Site > M                                                                                                    | ly Page > Change me                                                                                                    | mber registration inform                          | ation                                            |                                        |
|                           |                                                                                                    |                                                                                                    |                                                   |                                                  |                                        |
| <b>CC-Link Part</b>       | ner Associati                                                                                                    | on Membe                                                                                                    | rs Site                                           |                                                  |                                        |
|                           |                                                                                                    |                                                                                                    |                                                   |                                                  |                                        |
|                           |                                                                                                    |                                                                                                    |                                                   |                                                  |                                        |
|                           |                                                                                                    |                                                                                                    |                                                   | _                                                |                                        |
| My Page                   |                                                                                                    |                                                                                                    | Retu                                              | rn to My Page                                    | ► Logout                               |
|                           |                                                                                                    |                                                                                                    |                                                   |                                                  |                                        |
| Contact                   | Change m                                                                                                    | iember reg                                                                                                    | gistration i                                      | ntormatior                                       |                                        |
|                           |                                                                                                    |                                                                                                    | -                                                 |                                                  | •                                      |
|                           |                                                                                                    |                                                                                                    | -                                                 |                                                  | •                                      |
|                           | Please read "CLPA                                                                                                    | A-Partner Membershi                                                                                                    | p Agreement"and "Abo                              | ut personal informatio                           | n protection" before                   |
|                           | Please read "CLPA<br>applying for memb                                                                                                    | A-Partner Membershij<br>bership (Change). Ple                                                                                                    | p Agreement"and "Abc<br>ase fill in the items bel | ut personal informatio<br>ow and click the Revie | n protection" before<br>w Form button. |
|                           | Please read "CLPA<br>applying for memb                                                                                                    | A-Partner Membership<br>bership (Change). Ple                                                                                                    | p Agreement"and "Abc<br>ase fill in the items bel | ut personal informatio<br>ow and click the Revie | n protection" before<br>w Form button. |
|                           | Please read "CLPA<br>applying for memb                                                                                                    | A-Partner Membership<br>bership (Change). Ple                                                                                                    | o Agreement"and "Abc<br>ase fill in the items bel | ut personal informatio<br>ow and click the Revie | n protection" before<br>w Form button. |
|                           | Please read "CLPA<br>applying for memb<br>I have read and<br>agree to the "CL<br>Partner                                                                                                    | A-Partner Membership<br>bership (Change). Ple<br>Description Description<br>Description Description<br>Description Description<br>Description Description<br>Description Description<br>Description Description<br>Description Description<br>Description Description<br>Description Description<br>Description Description<br>Description Description<br>Description Description<br>Description Description<br>Description Description<br>Description<br>Description | o Agreement"and "Abc                              | ut personal informatio<br>ow and click the Revie | n protection" before<br>w Form button. |
|                           | Please read "CLPA<br>applying for memb<br>I have read and<br>agree to the "CL<br>Partner<br>Membership                                                                                                    | A-Partner Membership<br>bership (Change). Ple<br>Description (Change). Ple                                                                                                    | o Agreement"and "Abc                              | ut personal informatio<br>ow and click the Revie | n protection" before<br>w Form button. |
|                           | Please read "CLPA<br>applying for memb<br>I have read and<br>agree to the "CL<br>Partner<br>Membership<br>Agreement"                                                                                          | A-Partner Membership<br>bership (Change). Ple<br>Description (Change) - Ple                                                                                                    | o Agreement"and "Abc                              | ut personal informatio<br>ow and click the Revie | n protection" before<br>w Form button. |
|                           | Please read "CLPA<br>applying for memb<br>I have read and<br>agree to the "CL<br>Partner<br>Membership<br>Agreement"<br>(Required fiam)                                                                       | A-Partner Membershi<br>pership (Change). Ple                                                                                                    | p Agreement"and "Abc                              | ut personal informatio                           | n protection" before<br>w Form button. |
|                           | Please read "CLPA<br>applying for memb<br>I have read and<br>agree to the "CL<br>Partner<br>Membership<br>Agreement"<br>(Thousand tem)                                                                        | -Partner Membershi<br>pership (Change). Ple<br>.PA-                                                                                                    | Agreement"and "Abc                                | ut personal informatio                           | n protection" before<br>w Form button. |
|                           | Please read "CLPA<br>applying for memb<br>I have read and<br>agree to the "CL<br>Partner<br>Membership<br>Agreement"<br>(Megumo tem)<br>I have read and<br>arree to "Percent                                  | -Partner Membershi<br>pership (Change). Ple<br>.PA-                                                                                                    | P Agreement"and "Abc                              | ut personal informatio                           | n protection" before<br>w Form button. |
|                           | Please read "CLPA<br>applying for memb<br>I have read and<br>agree to the "CL<br>Partner<br>Membership<br>Agreement"<br>(Required tam)<br>I have read and<br>agree to "Persou<br>information                  | A-Partner Membership<br>pership (Change). Ple<br>.PA-                                                                                                    | P Agreement"and "Abc                              | ut personal informatio                           | n protection" before<br>w Form button. |
|                           | Please read "CLPA<br>applying for memb<br>I have read and<br>agree to the "CL<br>Partner<br>Membership<br>Agreement"<br>(Required flam)<br>I have read and<br>agree to "Persooi<br>information<br>protection" | A-Partner Membershi<br>pership (Change). Ple<br>.PA-                                                                                                    | p Agreement"and "Abc                              | ut personal informatio                           | n protection" before<br>w Form button. |

Read the [Membership Agreement] and consent to the contents before checking the check box.

Read the [Personal Information Policy] and consent to the contents regarding the handling of personal information before checking the check box.

Items with a light blue background are mandatory. Other than the mandatory fields, enter only the fields to be changed. Items not entered will not be changed.

| Member ID                                                                      | 701-701-7268                                                                                                    |
|--------------------------------------------------------------------------------|----------------------------------------------------------------------------------------------------|
| Company name                                                                   | North ABC Co., Ltd.                                                                                                    |
| (Required tem)                                                                 | Company name example: ABC Co., Ltd.                                                                                                |
| Company name                                                                   | North ABC Co., Ltd.                                                                                                    |
| (English)<br>(Required item)                                                   |                                                                                                    |
|                                                                                | Pueinere evention                                                                                                    |
| Business overview                                                              |                                                                                                    |
|                                                                                |                                                                                                    |
|                                                                                |                                                                                                    |
|                                                                                | ×                                                                                                    |
| URL                                                                            |                                                                                                    |
|                                                                                |                                                                                                    |
| URL (Overseas<br>sites)                                                        |                                                                                                    |
| Postal code                                                                    |                                                                                                    |
|                                                                                |                                                                                                    |
| Address                                                                        | 111 Street, City, State, Zip, USA                                                                                                  |
| (Required item)                                                                |                                                                                                    |
| Representative (divisi                                                         | on head or above)                                                                                                    |
| Title                                                                          |                                                                                                    |
| N                                                                              |                                                                                                    |
| Name                                                                           | Representative Name                                                                                                    |
|                                                                                | Name example: Jane Smith                                                                                                    |
| Name (English)                                                                 | Representative Name X                                                                                                    |
| Primary contact                                                                |                                                                                                    |
| Postal code                                                                    |                                                                                                    |
|                                                                                |                                                                                                    |
| Address                                                                        | 111 Street, City, State, Zip, USA                                                                                                  |
|                                                                                |                                                                                                    |
| Address (English)<br>(Required item)                                           | 111 Street, City, State, Zip, USA                                                                                                  |
|                                                                                |                                                                                                    |
| (Required Item)                                                                | Production Department                                                                                                    |
| Name                                                                           |                                                                                                    |
|                                                                                | Name example: Jane Smith                                                                                                    |
| Name (Fratials)                                                                |                                                                                                    |
| Rame (English)<br>(Required item)                                              | Primary contact Name To prevent mistaken input, enter the                                                                          |
|                                                                                | bottom fields.                                                                                                    |
| Telephone                                                                      | 123                                                                                                    |
| Telephone<br>(Required item)                                                   |                                                                                                    |
| Telephone<br>(Required item)<br>Fax                                            |                                                                                                    |
| Telephone<br>(Required Item)<br>Fax                                            |                                                                                                    |
| Telephone<br>(Réquired lism)<br>Fax<br>Mail                                    | xxx_xxxxx@xxxxxxxx.co.us                                                                                                    |
| Telephone<br>(Required Hem)<br>Fax<br>Mail<br>(Required Hem)                   | xxxx_xxxxxx@xxxxxxxx.co.us         We consent to receive on-going communications from the CLPA                                     |
| Telephone<br>(Reguired item)<br>Fax<br>Mail<br>(Reguired item)<br>Confirm mail | xxxx_xxxxxx@xxxxxxxx.co.us         We consent to receive on-going communications from the CLPA         xxxx_xxxxxx@xxxxxxxxx.co.us |

The contact [E-mail address] will appear in the To: field of the change application registration complete message and is thus mandatory.

| ostal code   |                            |
|--------------|----------------------------|
|              |                            |
| Address      |                            |
|              |                            |
| Department   |                            |
|              |                            |
| Name         | Engineer contact name      |
|              | Name example: Jane Smith   |
| Telephone    |                            |
|              |                            |
| Fax          |                            |
|              |                            |
| Mail         | vvvv vvvvv@xxxxxxxxx co.us |
|              |                            |
| Confirm mail |                            |
| address      | yyyy_yyyy@xxxxxxx.co.us    |

Billing address for annual fee \* Please contact your local branch for payment details. • Automatic update system (Add if different from primary contact)

| Company name            |                                     |
|-------------------------|-------------------------------------|
|                         | Company name example: ABC Co., Ltd. |
| Postal code             |                                     |
| Address                 |                                     |
| Department              |                                     |
| Name                    | Name example: Jane Smith            |
| Telephone               |                                     |
| Mail                    |                                     |
| Confirm mail<br>address |                                     |

| Device type                | e.g. Sensors                                                                                                    |
|----------------------------|----------------------------------------------------------------------------------------------------|
| Series and models          | If the item is a series, enter series name. If single devices, enter model names. e.g. GP series                                                                                               |
| Feature                    |                                                                                                    |
| Product sales<br>situation | * We promote conformance test certified products on the CLPA website and in our catalogs. After passi<br>ng the conformance test, please fill in the product information from the Member Page. |
| Comments                   | Click [Review Form] to move to<br>the entered content confirmation<br>screen.                                                                                                    |
|                            | Review Form                                                                                                    |

|                     | ► Global Website (English) & ► Worldwide Offices                                 |
|---------------------|----------------------------------------------------------------------------------|
| C L P A             | CC-Link Partner Association Site M                                               |
| HOME                | About CC-Link Products Development About CLPA Contact                            |
|                     |                                                                                  |
| HOME > CC-Link Part | Association Members Site > My Page > Change member registration information      |
| CC-Link Pa          | ner Association Members Site                                                     |
|                     |                                                                                  |
|                     |                                                                                  |
| ► My Page           | Return to My Page ► Logout                                                       |
|                     | Confirm member registration information changes                                  |
| Contact             |                                                                                  |
|                     | If the following information is correct, click the "Submit"button.               |
|                     | Click here to print                                                              |
|                     | I have read and Agree                                                            |
|                     | agree to the "CLPA-<br>Partner Membership                                        |
|                     | Agreement"                                                                       |
|                     | I have read and Agree<br>agree to "Personal                                      |
|                     | information<br>protection"                                                       |
|                     |                                                                                  |
|                     | Member ID 701-701-7268                                                           |
|                     | CC-Link Family compatible products (enter any devices scheduled for development) |
|                     | Device type                                                                      |
|                     | Series and models                                                                |
|                     | If there is an error in the                                                      |
|                     | entered contents, click [Back to<br>previous screen] to make                     |
|                     | changes.                                                                         |
|                     | Comments                                                                         |
|                     | Comments                                                                         |
|                     | Comments  Rack to providue corean  Submit application form                       |

|                           |                                                                                                    | ► Global                                                                                                    | Website (English) 🗗                                                | <ul> <li>Worldwide Offices d</li> </ul> |
|---------------------------|----------------------------------------------------------------------------------------------------|----------------------------------------------------------------------------------------------------|--------------------------------------------------------------------|-----------------------------------------|
|                           | Link Partner Association                                                                                          |                                                                                                    |                                                                    | ► Site Ma                               |
| HOME                      | About CC-Link Products                                                                                            | Development                                                                                                    | About CLPA                                                         | Contact                                 |
| IOME > CC-Link Partner As | sociation Members Site > My Page > Chan                                                                           | ge member registration informat                                                                                     | ion                                                                |                                         |
| C-Link Bartn              | or Association Momb                                                                                               | ore Sito                                                                                                    |                                                                    |                                         |
| CC-LINK Partn             |                                                                                                    | ers one                                                                                                    |                                                                    |                                         |
|                           |                                                                                                    |                                                                                                    |                                                                    |                                         |
| My Page                   |                                                                                                    | Return                                                                                                    | n to My Page                                                       | ► Logout                                |
| Contact                   |                                                                                                    |                                                                                                    |                                                                    |                                         |
|                           |                                                                                                    |                                                                                                    |                                                                    |                                         |
|                           | Member registrat                                                                                                  | ion informatio                                                                                                    | on change                                                          |                                         |
|                           | transmitted                                                                                                    |                                                                                                    |                                                                    |                                         |
|                           |                                                                                                    |                                                                                                    | mulated                                                            |                                         |
|                           | Cub                                                                                                    | minoin no                                                                                                    |                                                                    |                                         |
|                           | Sub                                                                                                    | mission co                                                                                                    | npieted                                                            |                                         |
|                           | Sub<br>Thank yo                                                                                                   | THE SECTION COL                                                                                                    | bership change.                                                    |                                         |
|                           | Sub<br>Thank yo<br>After confirming your inform                                                                   | Du for applying for mem<br>ation, we will send you                                                                  | bership change.<br>a membership ce                                 | ertificate and                          |
|                           | Sub<br>Thank yo<br>After confirming your inform<br>annual invoices for regular r                                  | Du for applying for mem<br>nation, we will send you<br>nembers and above.                                           | bership change.                                                    | ertificate and                          |
|                           | Sub<br>Thank your<br>After confirming your inform<br>annual invoices for regular r<br>We ask for your patience wh | wission col<br>ou for applying for mem<br>nation, we will send you<br>nembers and above.<br>ile we update our syste | mpieted<br>bership change.<br>a membership co<br>m. This will take | ertificate and<br>about one week.       |

# 5. Change Applications (Change Applications in Process)

When making changes to an application in process, the following display will appear for member registration information changes.

|                                                                                                  | ► Global Website (English) 🗗                                                                                                    | ► Worldwide Offices 🗗              |
|--------------------------------------------------------------------------------------------------|----------------------------------------------------------------------------------------------------|------------------------------------|
| CC-Link Partner Association<br>Global<br>HOME About CC-Link P                                    | roducts Development About CLPA                                                                                                  | ► Site Map<br>Contact              |
| HOME > CC-Link Partner Association Members Site > My Pa                                          | age > Change member registration information                                                                                    |                                    |
| <b>CC-Link Partner Association</b>                                                               | Members Site                                                                                                    |                                    |
| • My Page Contact Contact Contact                                                                | Return to My Page<br>mber registration information                                                                              | ► Logout                           |
| Change application<br>is in process                                                              | Application date:2018/11/19 11:24:22<br>Status:Data change accepted                                                             |                                    |
| Please read "CLPA-Pa<br>applying for members                                                     | rtner Membership Agreement"and "About personal information<br>hip (Change). Please fill in the items below and click the Review | protection" before<br>Form button. |
| I have read and<br>agree to the "CLPA-<br>Partner<br>Membership<br>Agreement"<br>(Required from) | ☐ Agree                                                                                                    |                                    |
| I have read and<br>agree to "Personal<br>information<br>protection"<br>(Required Item)           | ☐ Agree                                                                                                    |                                    |
| Items changed when o<br>change is shown below                                                    | hanging applications under application are indicated with red to<br>w with black text.                                          | ext. Text prior to the             |
| Member ID                                                                                        | 701-701-7268                                                                                                    |                                    |

The operation is the same as [4. Change Applications].

Items changed when changing applications in process are displayed with red text.

### 6. My Page User Registration

Operators other than the Primary Contact or Engineer Contact can be registered as "My Page users" to enable use of the system.

|                                    |                                                                                                    | ► Global Website (English) 🕫             | ► Worldwide Offices ♂ |
|------------------------------------|----------------------------------------------------------------------------------------------------|------------------------------------------|-----------------------|
| CUPA                               | CC-Link Partner Association<br>Global                                                                                            |                                          | ► Site Map            |
| HOME                               | About CC-Link Products Develop                                                                                                   | About CLPA                               | Contact               |
| HOME > CC-Link Partne              | er Association Members Site > My Page                                                                                            |                                          |                       |
| CC-Link Par                        | tner Association Members Site                                                                                                    |                                          |                       |
| Contact [                          |                                                                                                    |                                          | + Logout              |
| <ul> <li>Privacy Policy</li> </ul> | My Page                                                                                                    |                                          |                       |
|                                    | [Board, Executive, and R                                                                                                    | legular Members]                         |                       |
|                                    | Primary contact                                                                                                    |                                          |                       |
|                                    | Functions indicated with $\star$ are available for primary co<br>Functions indicated with $\approx$ are available for engieer co | ntact person.<br>ntact person.           |                       |
|                                    | Product information menu                                                                                                    |                                          |                       |
|                                    | Downloads                                                                                                    | Product informatio<br>management         | n                     |
|                                    | ★ Manage inquiry contact<br>information                                                                                          | ★ Manage compar<br>URL/other informati   | ny<br>ion             |
|                                    | Partner information menu                                                                                                    |                                          |                       |
| Click [Mai<br>users]               | nage My Page<br>r member<br>information                                                                                          | ★ Change member<br>registration informat | er<br>ion             |
|                                    | ★☆ Manage My Page<br>users                                                                                                    | ★ Change passwo                          | rd                    |

|                           |                            |                |                                                                          | <ul> <li>Global Websi</li> </ul>                                       | te (English) 🗗                             | ► Worldwide Offices IP                 |
|---------------------------|----------------------------|----------------|--------------------------------------------------------------------------|------------------------------------------------------------------------|--------------------------------------------|----------------------------------------|
|                           | ink Partner Associa<br>Dal | ation          |                                                                          |                                                                        |                                            | ► Site Map                             |
| HOME                      | About CC-Link              |                | Products                                                                 | Development Ab                                                         | out CLPA                                   | Contact                                |
| ME > CC-Link Partner Asso | ciation Member             | s Site > My    | Page > Manage My Pa                                                      | ige users                                                              |                                            |                                        |
| C-Link Partne             | r Assoc                    | iation         | Members S                                                                | iite                                                                   |                                            |                                        |
| ly Page                   |                            |                |                                                                          | Return to My                                                           | Page                                       | ► Logout                               |
| Contact 📃                 | Mana                       | ge My          | / Page use                                                               | ers                                                                    |                                            |                                        |
|                           | This screen                | is to register | /change users of produ                                                   | ct information management fu                                           | nction.                                    |                                        |
|                           |                            |                |                                                                          |                                                                        |                                            | Register                               |
|                           | Internal ap                | oproval (Y/N)  | Internal approval If "Internal approval ( approve content regis CLPA HQ. | (Y)<br>Y)" is checked, the primary co<br>stered/changed by users befor | ntact person must c<br>e a product publish | heck and internally request is sent to |
|                           | Delete                     | Code           | Usage authority                                                          | User name*                                                             | Authenticati                               | on mail address*                       |
|                           |                            | 0001           | Primary contact                                                          | Name                                                                   | xxxx_xxxxx@xxxx                            | XXXXXXX.CO.US                          |
|                           |                            | 0000           | Engineer contact                                                         | Engineer contact name                                                  | WWW WWWW@XXX                               | WWWW CO UE                             |
|                           |                            | 0002           | Engineer contact                                                         |                                                                        | 1111_1111@000                              | AAAAA.co.us                            |

Enter the user name and authentication mail address. Both fields are mandatory. When adding more users, click [Add entry field] to display more entry fields.

| Delete | Code | Usage authority  | User name*            | Authentication mail address* |
|--------|------|------------------|-----------------------|------------------------------|
|        | 0001 | Primary contact  | Name                  | xxxx_xxxxx@xxxxxxxxxxx.co.us |
|        | 0002 | Engineer contact | Engineer contact name | yyyy_yyyy@xxxxxxxxxx.co.us   |
|        |      | User             | User Name1            | zzzz_1234@xxxxxxxxx.co.us    |
|        |      | User             |                       |                              |
|        |      |                  |                       | Add entry field              |

My Page User Management can be used by Primary Contact or Engineer Contact.

| CC-Link Partner Association     Goba     CC-Link Partner Association Members Site > My Page > Manage My Page users      CC-Link Partner Association Members Site > My Page > Manage My Page users      CC-Link Partner Association Members Site      My Page     Return to My Page     Logout      Manage My Page users      Manage My Page users      Manage My Page      Internal approval (Y)      Internal approval (Y)      Internal approval      |                                |                 |               |                                                                                  | ► Global Websi                                                            | te (English) 문   ► Worldwide Offices 문                                           |
|----------------------------------------------------------------------------------------------------|--------------------------------|-----------------|---------------|----------------------------------------------------------------------------------|---------------------------------------------------------------------------|----------------------------------------------------------------------------------|
| HOME       About CC-Link       Products       Development       About CLPA       Contact         HOME > CC-Link Partner Association Members Site > My Page > Manage My Page users       Co-Link Partner Association Members Site       Co-Link Partner Association Members Site         • My Page       Return to My Page       • Logout         • My Page       Manage My Page users       • Logout         Contact       Manage My Page users       • Logout         Manage My Page users       This screen is to register/change users of product information management function.       Logout         Internal approval (Y)       Internal approval (Y)       Internal approval (Y)       Internal approval (Y)         Internal approval (Y)       Internal approval (Y)       Internal approval (Y)       Internal approval (Y)       Internal approval (Y)         Internal approval (YM)       Internal approval (Y)       Internal approval (Y)       Internal approval (Y)       Internal approval (Y)         Internal approval (YM)       Internal approval (Y)       Internal approval (Y)       Internal approval (Y)       Internal approval (Y)         Internal approval (YM)       Internal approval (Y)       Internal approval (Y)       Internal approval (Y)       Internal approval (Y)         Internal approval (YM)       Internal approval (Y)       Internal approval (Y)       Internal approval (Y)       In                                                                                                    | CUPA CC-Link<br>Global         | Partner Associa | ition         |                                                                                  |                                                                           | ► Site Map                                                                       |
| HOME > CC-Link Partner Association Members Site > My Page > Manage My Page users  • My Page  • My Page  • My Page  • Manage My Page users  • This screen is to register/change users of product information management function.  • My Page  • Internal approval (Y)  • Internal approval (Y)  • Interna | HOME Ab                        | out CC-Link     |               | Products                                                                         | Development Ab                                                            | out CLPA Contact                                                                 |
| CC-Link Partner Association Members Site         • My Page       Return to My Page       Logout         Contact       Manage My Page users         This screen is to register/change users of product information management function.         After inputting, click       Register         Internal approval (Y)       Internal approval (Y)         It "Internal approval (Y)       It "Internal approval (Y)         It "Internal approval (Y)       It "Internal approval (Y)         It memory is checked, the primary contact person must check and internally approve content registered/changed by users before a product publish request is sent to CLPA HQ.         Delete       Code       Usage authority       User name*       Authentication mail address*         0001       Primary contact       Name       xxxxxxxxxxxxxxxxxxxxxxxxxxxxxxxxxxxx                                                                                                    | HOME > CC-Link Partner Associa | tion Members    | s Site > My   | Page > Manage My P                                                               | age users                                                                 |                                                                                  |
| My Page     Contact     Manage My Page users     Manage My Page users     Manage My Page users     This screen is to register/change users of product information management function. <u>After inputting, click</u> <u>Register</u> Internal approval (Y)           Internal approval (Y)           Internal approval (Y) <t< th=""><th><b>CC-Link Partner</b></th><th>Assoc</th><th>iation</th><th>Members \$</th><th>Site</th><th></th></t<>                                                                                                    | <b>CC-Link Partner</b>         | Assoc           | iation        | Members \$                                                                       | Site                                                                      |                                                                                  |
| My Page     Contact     Manage My Page users     Manage My Page users     Software is to register/change users of product information management function.     Mission is to register/change users of product information management function. <u>After inputting, click [Register]             [Internal approval (Y)]               Register                 Internal approval (Y)               Internal approval (Y)]               Internal approval (Y)]                 <u>Delete Code Usage authority User name* Authentication mail address*             0001 Primary contact Name             xoox_xoxxx@xoxoxoxxx co.us   </u></u>                                                                                                    |                                |                 |               |                                                                                  |                                                                           |                                                                                  |
| My Page   Contact     Manage My Page users   This screen is to register/change users of product information management function.    After inputting, click [Register]      Register      Internal approval (Y)      Internal approval (Y)     Internal approval (Y)                 Internal approval (Y) </td <th></th> <td></td> <td></td> <td></td> <td></td> <td></td>                                                                                                    |                                |                 |               |                                                                                  |                                                                           |                                                                                  |
| Contact       Manage My Page users         This screen is to register/change users of product information management function.                                                                                                    | ► My Page                      |                 |               |                                                                                  | Return to My                                                              | Page ► Logout                                                                    |
| After inputting, click       Register         Internal approval (Y/N)       Internal approval (Y)       If "Internal approval (Y)"       If "Internal approval (Y)" </th <th>Contact</th> <th>Mana</th> <th>ge M</th> <th>y Page use</th> <th>ers</th> <th></th>                                                                                                    | Contact                        | Mana            | ge M          | y Page use                                                                       | ers                                                                       |                                                                                  |
| After inputting, click       Register         Internal approval (Y/N)       Internal approval (Y)         If "Internal approval (Y/N)       If "Internal approval (Y)" is checked, the primary contact person must check and internally approve content registered/changed by users before a product publish request is sent to CLPA HQ.         Delete       Code       Usage authority       User name*       Authentication mail address*         0001       Primary contact       Name       xxxx_xxxxxxxxxxxxxxxxxxxxxxxxxxxxxxxx                                                                                                    |                                | This screen     | is to registe | r/change users of produ                                                          | uct information management fu                                             | nction.                                                                          |
| After inputting, click<br>[Register]       Register         Internal approval (Y/N)       Internal approval (Y)       If "Internal approval (Y)" is checked, the primary contact person must check and internally<br>approve content registered/changed by users before a product publish request is sent to<br>CLPA HQ.         Delete       Code       Usage authority       User name*       Authentication mail address*         0001       Primary contact       Name       xxxxxxxxxxxxxxxxxxxxxxxxxxxxxxxxxxxx                                                                                                    |                                |                 |               |                                                                                  |                                                                           |                                                                                  |
| Internal approval (Y)         Internal approval (Y/N)         If "Internal approval (Y)" is checked, the primary contact person must check and internally approve content registered/changed by users before a product publish request is sent to CLPA HQ.         Delete       Code       Usage authority       User name*       Authentication mail address*         0001       Primary contact       Name       xxxx_xxxxxxxxxxxxxxxxxxxxxxxxxxxxxxxx                                                                                                    |                                |                 |               | After inp<br>[Registe                                                            | outting, click<br>r]                                                      | Register                                                                         |
| Delete         Code         Usage authority         User name*         Authentication mail address*           0001         Primary contact         Name         xxxx_xxxxxxx.co.us           0000         Engineer exploration         Engineer exploration         Engineer exploration                                                                                                    |                                | Internal ap     | proval (Y/N   | Internal approval<br>If "Internal approval (<br>approve content regi<br>CLPA HQ. | (Y)<br>(Y)" is checked, the primary cor<br>stered/changed by users before | ntact person must check and internally<br>e a product publish request is sent to |
| Delete         Code         Usage authority         User name*         Authentication mail address*           0001         Primary contact         Name         xxxxxxxxxxxxxxx.co.us                                                                                                    |                                |                 |               |                                                                                  |                                                                           |                                                                                  |
| 0001         Primary contact         Name         xxxx_xxxxxxxxxxxxxxxxxxxxxxxxxxxxxxxx                                                                                                    |                                | Delete          | Code          | Usage authority                                                                  | User name*                                                                | Authentication mail address*                                                     |
| 0000 Engineer centect                                                                                                    |                                |                 | 0001          | Primary contact                                                                  | Name                                                                      | xxxx_xxxxx@xxxxxxxxx.co.us                                                       |
| UUU2         Engineer contact         Engineer contact name         yyyy_yyy@xxxxxxxx.co.us                                                                                                    |                                |                 | 0002          | Engineer contact                                                                 | Engineer contact name                                                     | yyyy_yyyy@xxxxxxxxx.co.us                                                        |
| User User Name1 zzzz_1234@xxxxxxxx.co.us                                                                                                    |                                |                 |               | User                                                                             | User Name1                                                                | zzzz_1234@xxxxxxxx.co.us                                                         |
| User User Name2 zzzz_5678@xxxxxxxxxx.co.us                                                                                                    |                                |                 |               | User                                                                             | User Name2                                                                | zzzz_5678@xxxxxxxxx.co.us                                                        |

My Page users can be deleted.

|                               |                                |                                                       |                                                                                                    | ► Global Webs                                                                                                    | ite (English) 🗗                         | <ul> <li>Worldwide Offices and</li> </ul>                                                    |
|-------------------------------|--------------------------------|-------------------------------------------------------|----------------------------------------------------------------------------------------------------|----------------------------------------------------------------------------------------------------|-----------------------------------------|----------------------------------------------------------------------------------------------|
| CUPA CC-Link<br>Global        | : Partner Associa              | ation                                                 |                                                                                                    |                                                                                                    |                                         | ► Site Ma                                                                                    |
| HOME At                       | oout CC-Link                   |                                                       | Products                                                                                                    | Development Ab                                                                                                    | out CLPA                                | Contact                                                                                      |
| IOME > CC-Link Partner Associ | ation Member                   | s Site > My                                           | / Page > Manage My F                                                                                                    | Page users                                                                                                    |                                         |                                                                                              |
|                               |                                |                                                       |                                                                                                    |                                                                                                    |                                         |                                                                                              |
| CC-Link Partner               | Assoc                          | iation                                                | Members \$                                                                                                    | Site                                                                                                    |                                         |                                                                                              |
|                               |                                |                                                       |                                                                                                    |                                                                                                    |                                         |                                                                                              |
|                               |                                |                                                       |                                                                                                    |                                                                                                    |                                         |                                                                                              |
| My Page                       |                                |                                                       |                                                                                                    | Return to My                                                                                                    | / Page                                  | ► Logout                                                                                     |
| _                             | Mana                           | ae M                                                  | v Page us                                                                                                    | ers                                                                                                    |                                         |                                                                                              |
| Contact                       |                                | 3                                                     | ,                                                                                                    |                                                                                                    |                                         |                                                                                              |
|                               |                                |                                                       |                                                                                                    |                                                                                                    |                                         |                                                                                              |
|                               | This screen                    | is to registe                                         | er/change users of prod                                                                                                    | uct information management fu                                                                                                    | inction.                                |                                                                                              |
|                               | This screen                    | is to registe                                         | er/change users of prod                                                                                                    | uct information management fu                                                                                                    | inction.                                |                                                                                              |
|                               | This screen                    | is to registe                                         | After ch                                                                                                    | uctinformation management fu<br>ecking the delete<br>ick [Register]                                                                                                    | inction.                                |                                                                                              |
|                               | This screen                    | is to registe                                         | er/change users of prod<br>After ch<br>field, cl                                                                                                    | uct information management fu<br>ecking the delete<br>ick [Register]                                                                                                    | inction.                                | Register                                                                                     |
|                               | This screen                    | is to registe                                         | After ch<br>field, cl                                                                                                    | uct information management fu<br>ecking the delete<br>ick [Register]                                                                                                    | inction.                                | Register                                                                                     |
|                               | This screen                    | is to registe                                         | After ch<br>field, cl                                                                                                    | uct information management fu<br>ecking the delete<br>ick [Register]                                                                                                    | Inction.                                | Register                                                                                     |
|                               | This screen                    | is to registe                                         | After ch<br>field, cl                                                                                                    | uct information management fu<br>ecking the delete<br>ick [Register]<br>(Y)<br>(Y)" is checked, the primary co<br>istered/changed by users befor                                                              | Inction.                                | Register  Register  t check and internally sh request is sent to                             |
|                               | This screen                    | is to registe                                         | After ch<br>field, cl                                                                                                    | uct information management fu<br>ecking the delete<br>ick [Register]<br>I (Y)<br>(Y)" is checked, the primary co<br>istered/changed by users befor                                                            | Inction.                                | t check and internally<br>sh request is sent to                                              |
|                               | This screen                    | is to registe                                         | After ch<br>field, cl<br>if "Internal approval<br>if "Internal approval<br>approve content reg<br>CLPA HQ.                                                       | uct information management fu<br>ecking the delete<br>ick [Register]<br>(Y)<br>(Y)" is checked, the primary co<br>istered/changed by users befor<br>User name*                                                | ntact person mus<br>re a product publis | Register  t check and internally sh request is sent to ation mail address*                   |
|                               | This screen                    | is to registe                                         | After ch<br>field, cl                                                                                                    | uct information management fu<br>ecking the delete<br>ick [Register]<br>(Y)" is checked, the primary co<br>istered/changed by users befor<br>User name*<br>Name                                               | Inction.                                | Register  t check and internally sh request is sent to  ation mail address*  cococococ.co.us |
|                               | This screen Internal ap Delete | is to registe<br>oproval (Y/N<br>Code<br>0001<br>0002 | After ch<br>field, cl<br>Internal approval<br>if "Internal approval<br>approve content reg<br>CLPA HQ.<br>Usage authority<br>Primary contact<br>Engineer contact | uct information management fu<br>ecking the delete<br>ick [Register]<br>(Y)<br>(Y)" is checked, the primary co<br>istered/changed by users befor<br>User name*<br>Name<br>Engineer contact name               | Inction.                                | Register  t check and internally sh request is sent to  ation mail address*  occccccc.us     |
|                               | This screen                    | is to registe<br>oproval (Y/N<br>Code<br>0001<br>0002 | er/change users of prod                                                                                                    | uct information management fu<br>ecking the delete<br>ick [Register]<br>(Y)<br>(Y)" is checked, the primary co<br>istered/changed by users befor<br>User name*<br>Name<br>Engineer contact name<br>User Name1 | Inction.                                |                                                                                              |

Internal approval process can be configured. Internal approval indicates the process in which the Primary Contact checks and internally approves content registered/changed by users (Engineer Contact or My Page users) before a product publish (unpublish) request is sent to CLPA. ► Global Website (English) 🗗 ► Worldwide Offices 🗗 CC-Link Partner Association Site Map Global About CC-Link Products Development About CLPA Contact HOME > CC-Link Partner Association Members Site > My Page > Manage My Page users **CC-Link Partner Association Members Site** Return to My Page My Page Logout Manage My Page users Contact This screen is to register/change users of product information management function. After placing a check in the [Internal approval] field, Register click [Register] ✓ Internal approval (Y) ernal approval (Y) is checked, the primary contact person must check and internally Internal approval (Y/N) approve content registered/changed by users before a product publish request is sent to CLPA HQ. Delete Usage authority User name\* Authentication mail address\* Code 0001 Primary contact Primary contact name xxxx\_xxxxx@xxxxxxxx.co.us

Registering without checking the [Internal approval] field enables the internal approval process to be bypassed.

### 7. Registering Contacts for Inquiries

This is used to register selections, as contacts are specified via selection when registering products.

|                                               |                                                                                                    | ► Global Website (English) & Work           | twide Offices & |
|-----------------------------------------------|----------------------------------------------------------------------------------------------------|---------------------------------------------|-----------------|
|                                               | Partner Association                                                                                                    |                                             | • Site Map      |
| HOME Abo                                      | out CC-Link Products Develop                                                                                                    | ment About CLPA C                           | ontact          |
| HOME > CC-Link Partner Associat               | ion Members Site > My Page                                                                                                    |                                             |                 |
| CC-Link Partner                               | Association Members Site                                                                                                    |                                             |                 |
| Contact                                       |                                                                                                    | •                                           | Logout          |
| <ul> <li>Privacy Policy</li> </ul>            | My Page                                                                                                    |                                             | _               |
|                                               | [Board, Executive, and R                                                                                                    | egular Members]                             |                 |
|                                               | Primary contact                                                                                                    |                                             |                 |
|                                               | Functions indicated with <b>*</b> are available for primary co<br>Functions indicated with <b>*</b> are available for engineer co | ntact person.<br>ntact person.              |                 |
|                                               | Product information menu                                                                                                    |                                             |                 |
| Click [Manage inquiry<br>contact information] | Downloads                                                                                                    | Product information management              |                 |
|                                               | ★ Manage inquiry contact<br>information                                                                                           | ★ Manage company<br>URL/other information   |                 |
|                                               | Partner information menu                                                                                                    |                                             |                 |
|                                               | ★ Query member<br>registration information                                                                                        | ★ Change member<br>registration information |                 |
|                                               | ★☆ Manage My Page<br>users                                                                                                    | ★ Change password                           |                 |

Only the Primary Contact can use the inquiry contact information management system.

|                                    |           |                   |                    | ► Global Website (English) 문 🔰 ► Worldwide Offices 문 |
|------------------------------------|-----------|-------------------|--------------------|------------------------------------------------------|
| CC-Link Part<br>Global             | tner Asso | ciation           |                    | ► Site Map                                           |
| HOME About                         | CC-Lin    | k F               | Products           | Development About CLPA Contact                       |
| HOME > CC-Link Partner Association | n Memb    | ers Site > My P   | age > Manage i     | nquiry contact information                           |
| CC-Link Partner A                  | SSO       | ciation I         | Members            | s Site                                               |
| ► My Page                          |           |                   |                    | Return to My Page ► Logout                           |
| Contact                            | /lan      | age ind           | luiry co           | ntact information                                    |
|                                    | Code      | en is used to reg | lister/change sele | Contact                                              |
|                                    |           |                   |                    |                                                      |
|                                    |           |                   |                    | Delete Register                                      |
|                                    |           |                   | Japanese           |                                                      |
|                                    |           | Dull down         | English*           | Head office                                          |
|                                    |           | display name      | Chinese            |                                                      |
|                                    |           |                   | Korean             |                                                      |
|                                    |           |                   | Taiwanese          |                                                      |
|                                    |           | Select language   | 9 <b>*</b>         | English V                                            |
|                                    |           | Company name      | •                  | ABC Co., Ltd.                                        |
|                                    |           | Address           |                    | 111 Street, City, State, Zip, USA                    |
|                                    |           | Telephone         |                    | 123                                                  |
|                                    |           | Mail              |                    | abc123@xxxxxxxx.co.us                                |
|                                    |           | Other (enter as   | needed)            | $\hat{}$                                             |

Enter the required information, such as pulldown display name, language selection, etc. The pulldown display name (English) and language selection are mandatory items. The language selection specifies the display language for the inquiry contact.

If "日本語" is selected, the following message will appear. 会社名:株式会社 ○○○ 営業部 住所:○○県○○市○○町 1-2-3 電話番号: 999-999-9999 E-mail: <u>xxx\_xxxx@xxxxx.co.jp</u>

If "English" is selected, the following message will appear. Name: OOO Company, Sales Division Address: 1-2-3 OO-cho, OO City, OO Phone: 999-99999 E-mail: <u>xxx xxxxx@xxxxx.co.jp</u>

| CUPA CC-Link Par<br>Global       | rtner Asso | ciation                                                                                      |                                                              |                                                                                                    |                      |                           |           | ► Site                 | Мар |
|----------------------------------|------------|----------------------------------------------------------------------------------------------|--------------------------------------------------------------|----------------------------------------------------------------------------------------------------|----------------------|---------------------------|-----------|------------------------|-----|
| HOME About                       | t CC-Link  | K F                                                                                          | Products                                                     | Development                                                                                                    | Abc                  | ut CLPA                   |           | Contact                |     |
| OME > CC-Link Partner Associatio | on Membe   | ers Site > My P                                                                              | <sup>p</sup> age > Manage<br>Membe                           | rs Site                                                                                                    | n                    |                           |           |                        |     |
| fy Page<br>Contact               | Mana       | age inc                                                                                      | quiry co                                                     | Re<br>Contact inform                                                                                                    | eturn to My<br>matio | Page<br><b>N</b><br>After | input     | ► Logout<br>ting, clic | c k |
| Т                                | This scree | en is used to reg                                                                            | jister/change se                                             | elections, as contacts are s                                                                                                    | specified wh         | en                        |           |                        |     |
| T                                | Code       | in is used to reg                                                                            | gister/change se                                             | ections, as contacts are s                                                                                                    | specified wh         | en <b>t</b>               | · · · · ] |                        |     |
| T                                | Code       |                                                                                              | gister/change se                                             | ections, as contacts are s                                                                                                    | specified wh         | en                        |           |                        | 1   |
| T                                | Code       |                                                                                              | jister/change se                                             | lections, as contacts are s                                                                                                    | specified wh         | Dele                      | te        | -<br>Register          | 1   |
| T                                | Code       | in is used to reg                                                                            | Japanese                                                     | Contac                                                                                                    | specified wh         | Dele                      | te        | Register               |     |
| T                                | Code       | Pull-down                                                                                    | Japanese<br>English*                                         | Contac                                                                                                    | specified wh         | Dele                      | te        | -<br>Register          |     |
| T                                | Code       | Pull-down<br>display name                                                                    | Japanese<br>English*<br>Chinese<br>Korean                    | Contac                                                                                                    | specified wh         | Dele                      | te        | Register               |     |
| T                                | Code       | Pull-down<br>display name                                                                    | Japanese<br>English*<br>Chinese<br>Korean<br>Taiwanese       | Contac                                                                                                    | specified wh         | Dele                      | te        | Register               |     |
| T                                | Code       | Pull-down<br>display name<br>Select language                                                 | Japanese<br>English*<br>Chinese<br>Korean<br>Taiwanese       | lections, as contacts are s     Contac     Head office     L     English                                                                        | specified wh         | Dele                      | te        | Register               |     |
| T                                | Code       | Pull-down<br>display name<br>Select language<br>Company name                                 | Japanese<br>English*<br>Chinese<br>Korean<br>Taiwanese       | Contac     Contac     Contac     English     ABC Co., Ltd.                                                                                      | tt                   | Dele                      | te        | Register               |     |
| T                                | Code       | Pull-down<br>display name<br>Select language<br>Company name<br>Address                      | Japanese<br>English*<br>Chinese<br>Korean<br>Taiwanese<br>e* | Contac<br>Contac<br>Head office<br>English<br>ABC Co., Ltd.                                                                                     | it                   | Dele                      | te        | Register               |     |
| T                                | Code       | Pull-down<br>display name<br>Select language<br>Company name<br>Address<br>Telephone         | Japanese<br>English*<br>Chinese<br>Korean<br>Taiwanese       | Contac<br>Contac<br>Head office<br>English<br>ABC Co., Ltd.<br>111 Street, City, State, Z                                                       | ip, USA              | Dele                      | te (      | Register               |     |
| T                                | Code       | Pull-down<br>display name<br>Select language<br>Company name<br>Address<br>Telephone<br>Mail | Japanese<br>English*<br>Chinese<br>Korean<br>Taiwanese<br>e* | Contac<br>Contac<br>Head office<br>English<br>ABC Co., Ltd.<br>111 Street, City, State, Z<br>123<br>abc123@xxxxxxxxxxxxxxxxxxxxxxxxxxxxxxxxxxxx | ip, USA              | Dele                      | te        | Register               |     |

When adding even more users, click [Add entry field] to display more entry fields.

|                                 |             |                                                                                                    |                                            | ► Global Website (English) 🗗                                                                                                    | ► Worldwide Offices ₽ |             |  |
|---------------------------------|-------------|----------------------------------------------------------------------------------------------------|--------------------------------------------|----------------------------------------------------------------------------------------------------|-----------------------|-------------|--|
|                                 | Partner Ass | ociation                                                                                                    |                                            |                                                                                                    | ► Site Map            |             |  |
| HOME Ab                         | out CC-Lir  | nk F                                                                                                    | Products                                   | Development About CLPA                                                                                                    | Contact               |             |  |
| HOME > CC-I ink Partner Associa | ition Mem   | bers Site > My F                                                                                                  | Page > Manage                              | inquiry contact information                                                                                                    |                       |             |  |
|                                 |             | ,-                                                                                                    | -ge                                        |                                                                                                    |                       |             |  |
| <b>CC-Link Partner</b>          | Asso        | ciation                                                                                                    | Member                                     | rs Site                                                                                                    |                       |             |  |
|                                 |             |                                                                                                    |                                            |                                                                                                    |                       |             |  |
|                                 |             |                                                                                                    |                                            |                                                                                                    |                       |             |  |
| ► My Page                       |             |                                                                                                    |                                            | Return to My Page                                                                                                    | ► Logout              |             |  |
|                                 |             |                                                                                                    |                                            |                                                                                                    | Ũ                     |             |  |
| Contact 📃                       | Man         | age inc                                                                                                    | uiry co                                    | ontact information                                                                                                    |                       |             |  |
|                                 |             |                                                                                                    |                                            |                                                                                                    |                       |             |  |
|                                 | This scre   | en is used to reg                                                                                                 | jister/change sel                          | lections, as contacts are specified when registering pro                                                                                                  | oducts.               |             |  |
|                                 | Code        |                                                                                                    |                                            | Contact                                                                                                    |                       |             |  |
|                                 |             | Head office                                                                                                    |                                            | Delate                                                                                                    | -                     |             |  |
|                                 |             |                                                                                                    | Japanese                                   | Delete                                                                                                    | Register              |             |  |
|                                 |             |                                                                                                    |                                            |                                                                                                    |                       |             |  |
|                                 |             |                                                                                                    |                                            |                                                                                                    | English               | Head office |  |
|                                 |             | Pull-down                                                                                                    | Chinese                                    | Head office                                                                                                    |                       |             |  |
|                                 |             | Pull-down<br>display name                                                                                         | English*<br>Chinese<br>Korean              | Head office                                                                                                    |                       |             |  |
|                                 |             | Pull-down<br>display name                                                                                         | English*<br>Chinese<br>Korean<br>Taiwanese | Head office                                                                                                    |                       |             |  |
|                                 | 0001        | Pull-down<br>display name<br>Select language                                                                      | English*<br>Chinese<br>Korean<br>Taiwanese | Head office                                                                                                    |                       |             |  |
|                                 | 0001        | Pull-down<br>display name<br>Select language<br>Company name                                                      | English*<br>Chinese<br>Korean<br>Taiwanese | Head office                                                                                                    |                       |             |  |
|                                 | 0001        | Pull-down<br>display name<br>Select language<br>Company name<br>Address                                           | English*<br>Chinese<br>Korean<br>Taiwanese | Head office                                                                                                    |                       |             |  |
|                                 | 0001        | Pull-down<br>display name<br>Select language<br>Company name<br>Address<br>Telephone                              | English"<br>Chinese<br>Korean<br>Taiwanese | Head office  Head office  English  ABC Co., Ltd.  111 Street, City, State, Zip, USA  123                                                                  |                       |             |  |
|                                 | 0001        | Pull-down<br>display name<br>Select language<br>Company name<br>Address<br>Telephone<br>Mail                      | English"<br>Chinese<br>Korean<br>Taiwanese | Head office       Image: Second system       English       ABC Co., Ltd.       111 Street, City, State, Zip, USA       123       abc123@xxxxxxxxxxx.co.us |                       |             |  |
|                                 | 0001        | Pull-down<br>display name<br>Select language<br>Company name<br>Address<br>Telephone<br>Mail<br>Other (enter as i | English"<br>Chinese<br>Korean<br>Taiwanese | Head office       English       ABC Co., Ltd.       111 Street, City, State, Zip, USA       123       abc123@xxxxxxxxx.co.us                              |                       |             |  |

|                             |                     |                    |                             | ► Global Website (English) 🗗 🛛 ► Worldwide Offices 🗄           |
|-----------------------------|---------------------|--------------------|-----------------------------|----------------------------------------------------------------|
|                             | nk Partner As<br>al | sociation          |                             | ► Site Maj                                                     |
| HOME                        | About CC-Li         | ink                | Products                    | Development About CLPA Contact                                 |
|                             |                     |                    |                             |                                                                |
| HOME > CC-Link Partner Asso | ciation Merr        | nbers Site > My F  | P <mark>age</mark> > Manage | inquiry contact information                                    |
|                             |                     |                    |                             |                                                                |
| <b>CC-Link Partne</b>       | r Asso              | ociation           | Membe                       | rs Site                                                        |
|                             |                     |                    |                             |                                                                |
|                             |                     |                    |                             |                                                                |
|                             |                     |                    |                             |                                                                |
| My Page                     |                     |                    |                             | Return to My Page    Logout                                    |
|                             | Mar                 | aado ind           |                             | ntact information                                              |
| Contact                     | IVIAI               | laye int           | in a co                     | Shact mornation                                                |
|                             | This cor            | oon is used to rea | ristor/shango og            | lactions, as contacts are specified when registering products  |
|                             | This sci            | een is used to req | gister/change se            | sections, as contacts are specified when registering products. |
|                             | Code                |                    |                             | Contact                                                        |
|                             |                     | Head office        |                             |                                                                |
|                             |                     |                    | 1                           | Delete Register                                                |
|                             |                     |                    | Japanese                    |                                                                |
|                             |                     | Pull-down          | English*                    | Head office                                                    |
|                             |                     | display name       | Korean                      |                                                                |
|                             |                     |                    | Taiwanese                   |                                                                |
|                             | 0001                | Select language    | *                           | English V                                                      |
|                             |                     | Company name       |                             | ABC Co., Ltd.                                                  |
|                             |                     | Address            |                             | 111 Street, City, State, Zip, USA                              |
|                             |                     | Telephone          |                             | 123                                                            |
|                             |                     | Mail               |                             | abc123@xxxxxxxxx.co.us                                         |
|                             |                     |                    |                             | ~                                                              |
|                             |                     | Other (enter as    | needed)                     | · · · · · · · · · · · · · · · · · · ·                          |
|                             | $\square$           |                    |                             |                                                                |
|                             |                     |                    |                             | Delete Register                                                |
|                             |                     |                    | Japanese                    |                                                                |
|                             |                     | Pull down          | English*                    |                                                                |
|                             |                     | display name       | Chinese                     |                                                                |
|                             |                     |                    | Korean                      |                                                                |
|                             |                     | C - 1              | Taiwanese                   |                                                                |
|                             |                     |                    | ;<br>                       | - Please select -                                              |
|                             |                     | Address            |                             |                                                                |
|                             |                     | Telephone          |                             |                                                                |
|                             |                     | Mail               |                             |                                                                |
|                             |                     |                    |                             |                                                                |
|                             |                     | Other (enter as    | needed)                     |                                                                |
|                             |                     |                    |                             |                                                                |

Contacts for inquiries can be deleted.

|                            |                                                                                             |                                                              | ► Global Websi                                                                                                    | te (English) 🗗 🍐    | ► Worldwide Offices d |
|----------------------------|---------------------------------------------------------------------------------------------|--------------------------------------------------------------|----------------------------------------------------------------------------------------------------|---------------------|-----------------------|
| ink Partner A<br><b>al</b> | ssociation                                                                                  |                                                              |                                                                                                    |                     | ► Site Ma             |
| About CC-L                 | _ink                                                                                        | Products                                                     | Development Ab                                                                                                    | out CLPA            | Contact               |
| r Ass                      | mbers Site > My                                                                             | Page > Manage<br>Membe                                       | rs Site                                                                                                    |                     |                       |
|                            |                                                                                             |                                                              |                                                                                                    |                     |                       |
|                            |                                                                                             |                                                              | Return to My                                                                                                    | Page                | ► Logout              |
| Ma                         | nage in                                                                                     | quiry co                                                     | ontact informatio                                                                                                    | on                  |                       |
| Code                       | reen is used to re                                                                          | gister/change se                                             | elections, as contacts are specified wi                                                                                                | nen registering pro | oducts.               |
|                            | Head office                                                                                 |                                                              |                                                                                                    |                     |                       |
|                            |                                                                                             |                                                              |                                                                                                    | Delete              | Register              |
|                            |                                                                                             | Japanese                                                     |                                                                                                    |                     |                       |
|                            |                                                                                             | English*                                                     | Head office                                                                                                    |                     |                       |
|                            | Pull-down                                                                                   | Chinese                                                      |                                                                                                    |                     |                       |
|                            | display name                                                                                | Korean                                                       |                                                                                                    |                     |                       |
|                            |                                                                                             | Taiwanese                                                    |                                                                                                    |                     |                       |
| 0001                       | Select languag                                                                              | e*                                                           | English V                                                                                                    |                     |                       |
|                            | Company name                                                                                |                                                              | ABC Co., Ltd.                                                                                                    | Click [D            | elete] for the        |
|                            | Address                                                                                     |                                                              | 111 Street, City, State, Zip, USA                                                                                                    | to delete           | e                     |
|                            | Telephone                                                                                   |                                                              | 123                                                                                                    | ╘───┲               |                       |
|                            | Mail                                                                                        |                                                              | abc123@xxxxxxxx.co.us                                                                                                    |                     |                       |
|                            | Other (enter as                                                                             | needed)                                                      |                                                                                                    |                     | ~                     |
|                            | ABC Canada C                                                                                | o Itd                                                        |                                                                                                    |                     |                       |
|                            |                                                                                             |                                                              |                                                                                                    |                     | Register              |
|                            |                                                                                             |                                                              |                                                                                                    | Delete              |                       |
|                            |                                                                                             | Japanese                                                     |                                                                                                    | Delete              |                       |
|                            |                                                                                             | Japanese<br>English*                                         | ABC Canada Co., Ltd.                                                                                                    | Delete              |                       |
|                            | Pull-down                                                                                   | Japanese<br>English*<br>Chinese                              | ABC Canada Co., Ltd.                                                                                                    | Delete              |                       |
|                            | Pull-down<br>display name                                                                   | Japanese<br>English*<br>Chinese<br>Korean                    | ABC Canada Co., Ltd.                                                                                                    | Delete              |                       |
|                            | Pull-down<br>display name                                                                   | Japanese<br>English*<br>Chinese<br>Korean<br>Taiwanese       | ABC Canada Co., Ltd.                                                                                                    | Delete              |                       |
| 0002                       | Pull-down<br>display name<br>Select languag                                                 | Japanese<br>English*<br>Chinese<br>Korean<br>Taiwanese<br>e* | ABC Canada Co., Ltd.                                                                                                    | Delete              |                       |
| 0002                       | Pull-down<br>display name<br>Select languag<br>Company name                                 | Japanese<br>English*<br>Chinese<br>Korean<br>Taiwanese<br>e* | ABC Canada Co., Ltd.                                                                                                    | Delete              |                       |
| 0002                       | Pull-down<br>display name<br>Select languag<br>Company name<br>Address                      | Japanese<br>English*<br>Chinese<br>Korean<br>Taiwanese<br>e* | ABC Canada Co., Ltd. ABC Canada Co., Ltd. English ABC Canada Co., Ltd. 222 Street, City, State, Zip, Canada                            |                     |                       |
| 0002                       | Pull-down<br>display name<br>Select languag<br>Company name<br>Address<br>Telephone         | Japanese<br>English*<br>Chinese<br>Korean<br>Taiwanese<br>e* | ABC Canada Co., Ltd. ABC Canada Co., Ltd. English ABC Canada Co., Ltd. 222 Street, City, State, Zip, Canada 456                        |                     |                       |
| 0002                       | Pull-down<br>display name<br>Select languag<br>Company name<br>Address<br>Telephone<br>Mail | Japanese<br>English*<br>Chinese<br>Korean<br>Taiwanese<br>e* | ABC Canada Co., Ltd. ABC Canada Co., Ltd. English ABC Canada Co., Ltd. 222 Street, City, State, Zip, Canada 456 abc456@xxxxxxxxx.co.ca |                     |                       |
| 0002                       | Pull-down<br>display name<br>Select languag<br>Company name<br>Address<br>Telephone<br>Mail | Japanese<br>English*<br>Chinese<br>Korean<br>Taiwanese<br>e* | ABC Canada Co., Ltd. ABC Canada Co., Ltd. English ABC Canada Co., Ltd. 222 Street, City, State, Zip, Canada 456 abc456@xxxxxxxxx.co.ca |                     |                       |

| Code |                           |           | Click [-]                            |
|------|---------------------------|-----------|--------------------------------------|
|      | Head office               |           |                                      |
|      |                           |           | Register                             |
|      |                           | Japanese  |                                      |
|      |                           | English*  | Head office                          |
|      | Pull-down<br>display name | Chinese   |                                      |
|      |                           | Korean    |                                      |
|      |                           | Taiwanese |                                      |
| 0001 | Select language           | *         | English                              |
|      | Company name              |           | ABC Co., Ltd.                        |
|      | Address                   |           | 111 Street, City, State, Zip, USA    |
|      | Telephone                 |           | 123                                  |
|      | Mail                      |           | abc123@xxxxxxxxx.co.us               |
|      | Other (enter as ı         | needed)   | 0                                    |
|      | ABC Canada Co             | ., Ltd.   | E                                    |
|      |                           |           | Delete Register                      |
|      |                           | Japanese  |                                      |
|      | D. II. Januar             | English*  | ABC Canada Co., Ltd.                 |
|      | Pull-down<br>display name | Chinese   |                                      |
|      |                           | Korean    |                                      |
|      |                           | Taiwanese |                                      |
| 0002 | Select language           | *         | English                              |
|      | Company name              |           | ABC Canada Co., Ltd.                 |
|      | Address                   |           | 222 Street, City, State, Zip, Canada |
|      | Telephone                 |           | 456                                  |
|      | Mail                      |           | abc456@xxxxxxxxx.co.ca               |
|      |                           |           |                                      |
|      |                           |           |                                      |

#### Contact details can be hidden.

Contact details will be hidden. Clicking [+] will display them again.

| Code |                           |           | Contact                            |     |        |                 |
|------|---------------------------|-----------|------------------------------------|-----|--------|-----------------|
| 0001 | Head office               |           |                                    |     |        | +               |
|      | ABC Canada C              | o., Ltd.  |                                    |     |        | E               |
|      |                           |           |                                    |     | Delete |                 |
|      |                           | Japanese  |                                    |     |        |                 |
|      |                           | English*  | ABC Canada Co., Ltd.               |     |        |                 |
|      | Pull-down<br>displav name | Chinese   |                                    |     |        |                 |
|      |                           | Korean    |                                    |     |        |                 |
|      |                           | Taiwanese |                                    |     |        |                 |
| 0002 | Select language           | e*        | English                            | -   |        |                 |
|      | Company name              | 9         | ABC Canada Co., Ltd.               |     |        |                 |
|      | Address                   |           | 222 Street, City, State, Zip, Cana | ada |        |                 |
|      | Telephone                 |           | 456                                |     |        |                 |
|      | Mail                      |           | abc456@xxxxxxxxx.co.ca             |     |        |                 |
|      |                           |           |                                    |     |        | ~               |
|      | Other (enter as           | needed)   |                                    |     |        | ~               |
|      |                           |           |                                    |     |        | Add entry field |

### 8. Registering Company URLs/Other Information

This is used to register selections, as the company URL and contact mail address are specified via selection when registering products.

|                                    |                                                                                                    | <ul> <li>Global Website (English) ₽</li> </ul> | ► Worldwide Offices 5 <sup>2</sup> |
|------------------------------------|----------------------------------------------------------------------------------------------------|------------------------------------------------|------------------------------------|
| CUPA CC-LI                         | ik Partner Association<br>al                                                                                       |                                                | - Site Map                         |
| HOME                               | About CC-Link Products Develo                                                                                      | pment About CLPA                               | Contact                            |
| HOME > CC-Link Partner Assoc       | ciation Members Site > My Page                                                                                     |                                                |                                    |
| CC-Link Partner                    | Association Members Site                                                                                           |                                                |                                    |
| Contact 🛄                          |                                                                                                    |                                                | + Logout                           |
| Drivery Defer                      | My Page                                                                                                    |                                                |                                    |
| <ul> <li>Privacy Policy</li> </ul> | Board, Executive, and R                                                                                            | Regular Members1                               |                                    |
|                                    | Primary contact                                                                                                    |                                                |                                    |
|                                    | Functions indicated with ★ are available for primary or<br>Functions indicated with ☆ are available for engleer or | ontact person.<br>ontact person.               |                                    |
|                                    | Product information menu                                                                                           | Click [M                                       |                                    |
|                                    | Downloads                                                                                                    | Product informatic<br>management               | er information]                    |
|                                    | ★ Manage inquiry contact<br>information                                                                            | ★ Manage compa<br>URL/other informat           | ny<br>ion                          |
|                                    | Partner information menu                                                                                           |                                                |                                    |
|                                    | ★ Query member<br>registration information                                                                         | ★ Change member<br>registration information    | er<br>tion                         |
|                                    | ★☆ Manage My Page<br>users                                                                                         | ★ Change passwo                                | rd                                 |

Only the Primary Contact can use the company URL/other information management system.

| 100                    |                                               |                                                                                                    |                                                                 |                                                                  |                           |                                                      |                                                                            |                                                           |
|------------------------|-----------------------------------------------|----------------------------------------------------------------------------------------------------|-----------------------------------------------------------------|------------------------------------------------------------------|---------------------------|------------------------------------------------------|----------------------------------------------------------------------------|-----------------------------------------------------------|
| CLPA .                 | -Link Partner As                              | sociation                                                                                                    |                                                                 |                                                                  |                           |                                                      |                                                                            | <ul> <li>Site Map</li> </ul>                              |
| Gid                    | obai                                          |                                                                                                    |                                                                 |                                                                  |                           |                                                      |                                                                            |                                                           |
| HOME                   | About CC-Li                                   | ink Products                                                                                                    | Devek                                                           | opment                                                           | About CLF                 | PA                                                   | Contac                                                                     | đ                                                         |
| E > CC-Link Partner As | sociation Mem                                 | bers Site > My Page > M                                                                                                    | tanage company UR                                               | L/other informat                                                 | ion                       |                                                      |                                                                            |                                                           |
|                        |                                               |                                                                                                    |                                                                 |                                                                  |                           |                                                      | - 0                                                                        |                                                           |
| Link Partne            | er Asso                                       | ciation Men                                                                                                    | bers Site                                                       |                                                                  |                           |                                                      |                                                                            |                                                           |
|                        |                                               |                                                                                                    | isers one                                                       |                                                                  |                           |                                                      |                                                                            |                                                           |
|                        |                                               |                                                                                                    |                                                                 |                                                                  |                           |                                                      |                                                                            |                                                           |
|                        |                                               |                                                                                                    |                                                                 |                                                                  |                           | _                                                    |                                                                            |                                                           |
| Page                   |                                               |                                                                                                    |                                                                 | Return                                                           | to My Page                |                                                      | + Logo                                                                     | ut                                                        |
|                        | Mar                                           |                                                                                                    |                                                                 | ther in                                                          | forme                     | lion                                                 |                                                                            |                                                           |
| ontact 🛄               | war                                           | lage compa                                                                                                    | INY UKL/C                                                       | other in                                                         | Torma                     | lion                                                 |                                                                            |                                                           |
|                        |                                               |                                                                                                    |                                                                 |                                                                  |                           |                                                      |                                                                            |                                                           |
|                        | Contract Section 1.                           | and a feature of the second dependence                                                                                               |                                                                 |                                                                  | and a local of a          |                                                      | and the state is a                                                         |                                                           |
|                        | This sch<br>registeri                         | een is used to register/cha<br>ng products.                                                                                          | nge selections, as th                                           | e company URL                                                    | and contact n             | nall address                                         | are specified                                                              | d when                                                    |
|                        | This sch<br>registeri                         | een is used to register/cha<br>ng products.                                                                                          | nge selections, as th                                           | e company URL                                                    | and contact n             | nail address                                         | are specified                                                              | d when                                                    |
|                        | This sch<br>registeri<br>Comp                 | een is used to register/cha<br>ng products.<br>Dany URL                                                                              | nge selections, as th                                           | e company URL                                                    | and contact n             | nalladdress<br>Afterin<br>Registe                    | are specified<br>putting,<br>er]                                           | dwhen<br>, click                                          |
|                        | This sch<br>registeri<br>Comp<br>Code         | een is used to register/cha<br>ng products.                                                                                          | nge selections, as th                                           | e company URL<br>Company URI                                     | , and contact n           | nalladdress<br>Afterin<br>Registe                    | are specifies<br>putting,<br>∋r]                                           | dwhen<br>, click                                          |
|                        | This sch<br>registeri<br>Comp<br>Code         | een is used to register/cha<br>ng products.                                                                                          | nge selections, as th                                           | e company URL<br>Company URI                                     | . and contact n<br>[<br>L | After in<br>Registe                                  | are specified<br>putting,<br>er]                                           | d when<br>, click                                         |
|                        | This sch<br>registeri<br>Comp<br>Code         | een is used to register/cha<br>ng products.                                                                                          | nge selections, as th                                           | Company URL                                                      | and contact n             | After in<br>Registe<br>Delete                        | are specified<br>putting,<br>er]<br>Res                                    | d when<br>, click<br>r =<br>pister                        |
|                        | This sch<br>registeri<br>Comp<br>Code         | een is used to register/cha<br>ng products.                                                                                          | English                                                         | e company URL                                                    | L                         | After in<br>Registe<br>Delete                        | are specified<br>putting,<br>∋r]<br>Res                                    | d when<br>, click<br>gister                               |
|                        | This son<br>registeri<br>Comp<br>Code         | een is used to register/cha<br>ng products.<br>Dany URL<br>Select language*<br>Link name*                                            | English<br>Company U                                            | Company URL                                                      | L                         | After in<br>Registe<br>Delete                        | putting,<br>∋r]<br>Res                                                     | d when<br>, click                                         |
|                        | Code                                          | een is used to register/cha<br>ng products.<br>Dany URL<br>Select language*<br>Link name*<br>Link*                                   | English<br>Company U                                            | Company URL<br>Company URI<br>RL                                 | And contact n             | ofter in Registe                                     | are specifies<br>putting,<br>ar]<br>Reg                                    | d when<br>, click<br>pister                               |
|                        | Comp<br>Code                                  | een is used to register/cha<br>ng products.<br>Dany URL<br>Select language*<br>Link name*<br>Link*                                   | English<br>Company U<br>http://abc.xx                           | Company URL<br>Company URI<br>RL                                 | And contact n             | After in Registe                                     | are specifies<br>putting,<br>⇒r]<br>Reg<br>Add en                          | d when<br>, click<br>pister<br>x<br>ntry field            |
|                        | Code<br>Mail                                  | een is used to register/cha<br>ng products.<br>Dany URL<br>Select language*<br>Link name*<br>Link*                                   | Inge selections, as th<br>English<br>Company U<br>http://abc.xx | Company URL<br>Company URI<br>RL                                 | And contact n             | After in<br>Registe<br>Delete                        | are specifies<br>putting,<br>er]<br>Res<br>Add e<br>putting<br>er]         | d when<br>, click<br>pister<br>x<br>ntry field<br>, click |
|                        | Code<br>Mail<br>Code                          | een is used to register/cha<br>ng products.<br>Dany URL<br>Select language*<br>Link name*<br>Link*                                   | English<br>Company U                                            | e company URL<br>Company URI<br>RL<br>200000000 co.us/in<br>Mail | And contact n             | After in<br>Registe<br>Delete<br>After in<br>Registe | are specifies<br>putting,<br>er]<br>Reg<br>Add en<br>putting<br>er]        | d when<br>, click<br>pister<br>x<br>ntry field<br>, click |
|                        | Code<br>Mail                                  | een is used to register/cha<br>ng products.<br>Dany URL<br>Select language*<br>Link name*<br>Link*                                   | Inge selections, as th<br>English<br>Company U<br>http://abc.xx | e company URL<br>Company URI<br>RL<br>200000000 co us/in<br>Mail | And contact n             | After in<br>Registe<br>Delete                        | are specifies<br>putting,<br>er]<br>Res<br>Add er<br>putting<br>er]        | d when<br>, click<br>pister<br>x<br>ntry field<br>, click |
|                        | This scn<br>registeri<br>Code<br>Mail<br>Code | een is used to register/cha<br>ng products.<br>Dany URL<br>Select language*<br>Link name*<br>Link*                                   | English<br>Company U                                            | Company URL<br>Company URI<br>RL<br>cococccc co us/in<br>Mail    | And contact n             | After in<br>Registe<br>Delete                        | are specifies<br>putting,<br>ar]<br>Res<br>Add en<br>putting<br>er]        | d when<br>, click<br>pister<br>, click<br>, click         |
|                        | This scn<br>registeri<br>Code<br>Mail         | een is used to register/cha<br>ng products.<br>Dany URL<br>Select language*<br>Link name*<br>Link *<br>Select language*              | English<br>English<br>English<br>English                        | Company URL<br>Company URI<br>RL<br>coccoccc co. us/in<br>Mail   | And contact n             | After in<br>Registe<br>Delete                        | are specifies<br>putting,<br>ar]<br>Res<br>Add en<br>putting<br>er]<br>Res | d when<br>, click<br>pister<br>x<br>ntry field<br>, click |
|                        | This son<br>registeri<br>Code<br>Mail         | een is used to register/cha<br>ng products.<br>Dany URL<br>Select language*<br>Link name*<br>Link*<br>Select language*<br>Mail name* | Inge selections, as the English Company U http://abc.xx         | e company URL<br>Company URI<br>RL<br>200000000 co.us/in<br>Mail | And contact n             | After in<br>Registe<br>Delete<br>After in<br>Registe | are specifies<br>putting,<br>er]<br>Res<br>Add et<br>putting<br>er]        | d when<br>, click<br>gister<br>x<br>ntry field<br>, click |

For company URLs, enter the language selection, link name, and link fields; for contact e-mail addresses, enter the language selection, e-mail name, and e-mail address fields. All items within the detailed units to be registered are mandatory.

The language selection specifies the display language for the inquiry contact. When registering product information, select which language the company URL or e-mail field language pulldowns should appear in. When adding even more users, click [Add entry field] to display more entry fields.

|                                |            |                                |              |                         | ► Global Website ( | English) 🗗 📗     | ► Worldwide Offices ₽ |
|--------------------------------|------------|--------------------------------|--------------|-------------------------|--------------------|------------------|-----------------------|
| CC-Link F<br>Global            | Partner As | sociation                      |              |                         |                    |                  | ► Site Map            |
| HOME Abo                       | out CC-Li  | nk Pro                         | ducts        | Development             | About              | CLPA             | Contact               |
| HOME > CC-Link Partner Associa | tion Mem   | bers Site > My Pag             | je > Manage  | company URL/other       | information        |                  |                       |
|                                |            |                                |              |                         | X                  |                  |                       |
| CC-Link Partner                | Asso       | ciation M                      | embe         | rs Site                 |                    |                  |                       |
|                                |            |                                |              |                         |                    |                  |                       |
| Mu Daga                        |            |                                |              |                         | Poturn to My Pa    | 100              | > Logout              |
| My Page                        |            |                                |              |                         | Return to my Pa    | ige              | - Logout              |
| Contact 📃                      | Mar        | nage com                       | npany        | URL/othe                | r inform           | ation            |                       |
|                                |            |                                |              |                         |                    |                  |                       |
|                                | This scr   | een is used to regist          | er/change se | lections, as the compa  | any URL and conta  | act mail address | are specified when    |
|                                | registeri  | ng products.                   |              |                         |                    |                  |                       |
|                                | Com        |                                |              |                         |                    |                  |                       |
|                                | Comp       |                                |              |                         |                    |                  |                       |
|                                | Code       |                                |              | Comp                    | any URL            |                  |                       |
|                                |            | Company URL                    |              |                         |                    | _                |                       |
|                                |            |                                |              | (F. 8.)                 |                    | Delete           | Register              |
|                                | 0001       | Select language*               |              | English                 | ~                  |                  |                       |
|                                |            | Link name*                     |              | Company URL             |                    |                  |                       |
|                                |            | Link*                          | Click [      | Add entry fie           | eld] if            |                  |                       |
|                                |            |                                | making       | additional ations       |                    |                  | Add entry field       |
|                                | Mail       |                                | rogioti      |                         |                    |                  |                       |
|                                | Code       |                                |              | 1                       | Mail               |                  |                       |
|                                |            | Company Mail                   |              |                         |                    |                  |                       |
|                                |            |                                |              |                         |                    |                  |                       |
|                                |            |                                |              |                         |                    | Delete           | Register              |
|                                | 0001       | Select language*               |              | English                 | ~                  | Delete           | Register              |
|                                | 0001       | Select language*<br>Mail name* |              | English<br>Company Mail | ~                  | Delete           | Register              |
|                                | 0001       | Select language*<br>Mail name* |              | English<br>Company Mail | <b>v</b>           | Delete           | Register              |

E-mails can be handled in the same way as company URLs.

|                        |                                                 |                                                                                                    | - Global We                                                                                                    | · · · /                                                                                                    |                        |
|------------------------|-------------------------------------------------|----------------------------------------------------------------------------------------------------|----------------------------------------------------------------------------------------------------|----------------------------------------------------------------------------------------------------|------------------------|
| C UP A                 | CC-Link Partner Ass<br>Global                   | sociation                                                                                                    |                                                                                                    |                                                                                                    | ► Site Map             |
| HOME                   | About CC-Li                                     | ink Products                                                                                                    | Development                                                                                                    | About CLPA                                                                                                    | Contact                |
|                        |                                                 |                                                                                                    |                                                                                                    |                                                                                                    |                        |
| 10ME > CC-Link Partner | Association Mem                                 | bers Site > My Page > M                                                                                                    | anage company URL/other information                                                                                        |                                                                                                    |                        |
|                        |                                                 |                                                                                                    |                                                                                                    |                                                                                                    |                        |
| <b>CC-Link Part</b>    | ner Asso                                        | ciation Mem                                                                                                    | bers Site                                                                                                    |                                                                                                    |                        |
|                        |                                                 |                                                                                                    |                                                                                                    |                                                                                                    |                        |
|                        |                                                 |                                                                                                    |                                                                                                    |                                                                                                    |                        |
|                        |                                                 |                                                                                                    |                                                                                                    |                                                                                                    |                        |
|                        |                                                 |                                                                                                    |                                                                                                    |                                                                                                    |                        |
| My Page                |                                                 |                                                                                                    | Return to                                                                                                    | My Page                                                                                                    | ► Logout               |
| ing r ugo              |                                                 |                                                                                                    |                                                                                                    | ,,,,,,,, .                                                                                                    | 0                      |
|                        |                                                 |                                                                                                    |                                                                                                    |                                                                                                    |                        |
|                        | - Mar                                           | hade compa                                                                                                    | ny LIRI /other info                                                                                                    | rmation                                                                                                    |                        |
| Contact                | I III III                                       | lage compa                                                                                                    |                                                                                                    | Jimauon                                                                                                    |                        |
| Contact                | Mar                                             | lage compa                                                                                                    |                                                                                                    | Jination                                                                                                    |                        |
| Contact                | - Mai                                           | lage compa                                                                                                    | ny orte/other inte                                                                                                    | mation                                                                                                    |                        |
| Contact                | This scre                                       | een is used to register/char                                                                                                    | nge selections, as the company URL an                                                                                      | nd contact mail addre                                                                                                    | ess are specified when |
| Contact                | This scre<br>registerii                         | een is used to register/char<br>ng products.                                                                                                    | nge selections, as the company URL an                                                                                      | nd contact mail addre                                                                                                    | ess are specified when |
| Contact                | This scre<br>registerir                         | een is used to register/char<br>ng products.                                                                                                    | nge selections, as the company URL an                                                                                      | nd contact mail addre                                                                                                    | ess are specified when |
| Contact                | This scre<br>registerii<br>Comp                 | een is used to register/char<br>ng products.                                                                                                    | nge selections, as the company URL an                                                                                      | nd contact mail addre                                                                                                    | ess are specified when |
| Contact                | This scre<br>registerin<br>Comp                 | een is used to register/char<br>ng products.                                                                                                    | nge selections, as the company URL an                                                                                      | nd contact mail addre                                                                                                    | ess are specified when |
| Contact                | This scre<br>registerin<br>Comp                 | een is used to register/char<br>ng products.                                                                                                    | nge selections, as the company URL an<br>Company URL                                                                       | nd contact mail addre                                                                                                    | ess are specified when |
| Contact                | This scre<br>registerin<br>Comp                 | een is used to register/char<br>ng products.<br>Dany URL                                                                                                    | nge selections, as the company URL an<br>Company URL                                                                       | nd contact mail addre                                                                                                    | ess are specified when |
| Contact                | This scru<br>registerin<br>Comp                 | een is used to register/char<br>ng products.                                                                                                    | nge selections, as the company URL an<br>Company URL                                                                       | nd contact mail addre                                                                                                    | e Register             |
| Contact                | This scre<br>registerin<br>Comp<br>Code         | een is used to register/char<br>ng products.<br>Dany URL<br>Company URL<br>Select language*                                                                        | nge selections, as the company URL an Company URL English                                                                  | nd contact mail addre                                                                                                    | e Register             |
| Contact                | This scre<br>registerin<br>Comp<br>Code         | een is used to register/char<br>ng products.<br>Dany URL<br>Company URL<br>Select language*<br>Link name*                                                          | Inge selections, as the company URL an Company URL English Company URL                                                     | nd contact mail addre                                                                                                    | e Register             |
| Contact                | This scru<br>registeriu<br>Comp<br>Code         | een is used to register/char<br>ng products.<br>Dany URL<br>Company URL<br>Select language*<br>Link name*<br>Link*                                                 | Inge selections, as the company URL an Company URL English Company URL http://abc.xxxxxxxxxxxxxxxxxxxxxxxxxxxxxxxxxxxx     | Ind contact mail addre<br>Delet                                                                                                    | e Register             |
| Contact                | This scru<br>registerii<br>Comp<br>Code         | een is used to register/char<br>ng products.<br>Dany URL<br>Company URL<br>Select language*<br>Link name*                                                          | Inge selections, as the company URL an Company URL English Company URL http://abc.xxxxxxxx.co.us/index                     | nd contact mail addre<br>Delet                                                                                                    | e Register             |
| Contact                | This scru<br>registerii<br>Comp<br>Code         | een is used to register/char<br>ng products.<br>Dany URL<br>Company URL<br>Select language*<br>Link name*                                                          | Ige selections, as the company URL an Company URL English Company URL http://abc.xxxxxxxxx.co.us/index                     | Delet                                                                                                    | e Register             |
| Contact                | This scre<br>registerii<br>Comp<br>Code         | een is used to register/char<br>ng products.<br>Dany URL<br>Company URL<br>Select language*<br>Link *<br>Select language*                                          | Inge selections, as the company URL an Company URL English Company URL [http://abc.xxxxxxxxxxxxxxxxxxxxxxxxxxxxxxxxxxxx    | Delet                                                                                                    | e Register             |
| Contact                | This scre<br>registerin<br>Comp<br>0001         | een is used to register/char<br>ng products.<br>Dany URL<br>Company URL<br>Select language*<br>Link name*<br>Link*                                                 | Inge selections, as the company URL an Company URL Company URL Company URL http://abc.xxxxxxxxxxxxxxxxxxxxxxxxxxxxxxxxxxxx | Ind contact mail address       Ind contact mail address       Delet       Ind contact mail address       Ind contact mail address </td <td>e Register</td> | e Register             |
| Contact                | This scru<br>registerii<br>Comp<br>Code<br>0001 | een is used to register/char<br>ng products.<br>Dany URL<br>Company URL<br>Select language*<br>Link name*<br>Link*<br>Select language*<br>Link name*<br>Link name* | Ige selections, as the company URL an Company URL English Company URL http://abc.xxxxxxx.co.us/index -Please select -      | Delet  k html Delet                                                                                                    | e Register             |

|                          |                                                |                                                                                                    |                                                                                                    | Global Website (English)                                                                                                 | ► Worldwide Offices    |
|--------------------------|------------------------------------------------|----------------------------------------------------------------------------------------------------|----------------------------------------------------------------------------------------------------|----------------------------------------------------------------------------------------------------|------------------------|
|                          |                                                |                                                                                                    |                                                                                                    |                                                                                                    |                        |
|                          | C-Link Partner Ass<br>Iobal                    | sociation                                                                                                    |                                                                                                    |                                                                                                    | ► Site Ma              |
| HOME                     | About CO Li                                    | nk Draduata                                                                                                    | Dovelanment                                                                                                    | About CLDA                                                                                                    | Contact                |
| HOME                     | ADOUL CC-LI                                    | TIK FIOUUCIS                                                                                                    | Development                                                                                                    | About CLPA                                                                                                    | Contact                |
| OME > CC-Link Partner As | ssociation Mem                                 | bers Site > My Page > M                                                                                                    | anage company URL/other in                                                                                                    | nformation                                                                                                    |                        |
|                          |                                                |                                                                                                    |                                                                                                    |                                                                                                    |                        |
| C-Link Partn             | er Asso                                        | ociation Mem                                                                                                    | bers Site                                                                                                    |                                                                                                    |                        |
|                          |                                                |                                                                                                    |                                                                                                    |                                                                                                    |                        |
|                          |                                                |                                                                                                    |                                                                                                    |                                                                                                    |                        |
| My Page                  |                                                |                                                                                                    |                                                                                                    | Return to My Page                                                                                                    | ► Logout               |
| wiy'i age                |                                                |                                                                                                    |                                                                                                    |                                                                                                    |                        |
|                          |                                                |                                                                                                    |                                                                                                    |                                                                                                    |                        |
|                          | Mar                                            | nade compa                                                                                                    | nv IIRI /othe                                                                                                    | rinformation                                                                                                    |                        |
| Contact                  | Mar                                            | nage compa                                                                                                    | ny URL/othe                                                                                                    | r information                                                                                                    |                        |
| Contact                  | Mar                                            | nage compa                                                                                                    | ny URL/othe                                                                                                    | r information                                                                                                    |                        |
| Contact 📃                | Mar<br>This scre                               | nage compa                                                                                                    | ny URL/othe                                                                                                    | r information                                                                                                    | ess are specified when |
| Contact                  | Mar<br>This scre<br>registeri                  | een is used to register/chain ng products.                                                                                                    | ny URL/othe                                                                                                    | r information                                                                                                    | ess are specified when |
| Contact                  | Mar<br>This scra<br>registerii<br>Comp         | een is used to register/chain ng products.                                                                                                    | ny URL/othe                                                                                                    | r information                                                                                                    | ess are specified when |
| Contact                  | Mar<br>This scre<br>registerii<br>Comp         | nage compa<br>een is used to register/chain<br>ng products.                                                                                                    | ny URL/othe                                                                                                    | r information                                                                                                    | ess are specified when |
| Contact                  | Mar<br>This scr<br>registerii<br>Comp          | een is used to register/channe products.                                                                                                    | ny URL/othe                                                                                                    | ny URL and contact mail addre                                                                                            | ess are specified when |
| Contact                  | Mar<br>This scru<br>registerii<br>Comp         | een is used to register/char<br>ng products.                                                                                                    | ny URL/othe                                                                                                    | ny URL and contact mail addre                                                                                            | ess are specified when |
| Contact                  | Mar<br>This scre<br>registerii<br>Comp         | een is used to register/chain ng products.                                                                                                    | ny URL/othe nge selections, as the compa Compa                                                                                      | ny URL and contact mail addre                                                                                            | ess are specified when |
| Contact                  | Mar<br>This scr<br>registerii<br>Comp<br>Code  | een is used to register/chan<br>ng products.<br>Dany URL<br>Company URL<br>Select language*<br>Link name*                                                                   | ny URL/othe<br>nge selections, as the compa<br>Company<br>English                                                                   | ny URL and contact mail addre                                                                                            | ess are specified when |
| Contact                  | Mar<br>This scru<br>registerii<br>Comp<br>Code | een is used to register/char<br>ng products.<br>Dany URL<br>Company URL<br>Select language*<br>Link name*<br>Link*                                                          | ny URL/othe<br>nge selections, as the compa<br>Company<br>English<br>Company URL<br>http://abc.xxxxxxxx                             | ny URL and contact mail address<br>my URL and contact mail address<br>my URL<br>Deter<br>Dick [Delete] for t             | ess are specified when |
| Contact                  | Mar<br>This scre<br>registerii<br>Comp<br>Code | een is used to register/char<br>ng products.<br>Dany URL<br>Company URL<br>Select language*<br>Link name*<br>Link*<br>Customer Center URL                                   | ny URL/othe<br>nge selections, as the compa<br>Company<br>English<br>Company URL<br>http://abc.xxxxxxx                              | ny URL and contact mail address<br>my URL<br>Deter<br>lick [Delete] for the<br>odelete                                   | ess are specified when |
| Contact                  | Mar<br>This scre<br>registerii<br>Comp<br>Code | een is used to register/char<br>ng products.<br>Dany URL<br>Company URL<br>Select language*<br>Link name*<br>Link*<br>Customer Center URL                                   | ny URL/othe<br>nge selections, as the compa<br>Company<br>English<br>Company URL<br>http://abc.xxxxxxxxxxxxxxxxxxxxxxxxxxxxxxxxxxxx | ny URL and contact mail addre                                                                                            | ess are specified when |
| Contact                  | Mar<br>This scru<br>registerii<br>Comp<br>0001 | een is used to register/char<br>ng products.<br>Dany URL<br>Company URL<br>Select language*<br>Link name*<br>Link*<br>Customer Center URL<br>Select language*               | ny URL/othe<br>nge selections, as the compa<br>Compare<br>English<br>Company URL<br>http://abc.xxxxxxxx                             | ny URL and contact mail addre                                                                                            | ess are specified when |
| Contact                  | Mar<br>This scru<br>registerii<br>Comp<br>0001 | een is used to register/char<br>ng products.<br>Dany URL<br>Company URL<br>Select language*<br>Link name*<br>Link*<br>Customer Center URL<br>Select language*<br>Link name* | ny URL/othe<br>nge selections, as the compa<br>Company<br>English<br>Company URL<br>http://abc.xxxxxxx                              | ny URL and contact mail address<br>my URL and contact mail address<br>my URL<br>Delet<br>Lick [Delete] for the<br>Delete | ess are specified when |

E-mails can be handled in the same way as company URLs.

Details of company URLs and contact e-mail addresses can be hidden.

| Code |                     | Click [-]                               | <b>-</b> |
|------|---------------------|-----------------------------------------|----------|
|      | Company URL         |                                         |          |
|      |                     |                                         | Register |
| 0001 | Select language*    | English                                 |          |
|      | Link name*          | Company URL                             |          |
|      | Link*               | http://abc.xxxxxxxx.co.us/index.html    |          |
|      | Customer Center URL |                                         | E        |
|      |                     | Delete                                  | Register |
| 0002 | Select language*    | English                                 |          |
|      | Link name*          | Customer Center URL                     |          |
|      | Link*               | http://abc.xxxxxxxx.co.us/cc/index.html |          |

Details of the company URL will be hidden. Clicking [+] will display them again.

| Comp | any URL             |                                   |         |        |                 |
|------|---------------------|-----------------------------------|---------|--------|-----------------|
| Code |                     | Company URL                       |         |        |                 |
| 0001 | Company URL         |                                   |         |        | +               |
|      | Customer Center URL |                                   |         |        | -               |
|      |                     |                                   |         | Delete | Register        |
| 0002 | Select language*    | English 🗸                         | ]       |        |                 |
|      | Link name*          | Customer Center URL               |         |        |                 |
|      | Link*               | http://abc.xxxxxxxx.co.us/cc/inde | ex.html |        |                 |
|      |                     |                                   |         |        | Add entry field |

E-mails can be handled in the same way as company URLs.

# 9. Searching for Product Information

Product information can be searched.

| CC-Link Partner Association<br>Global                                                                                                    | ► Site Map |
|----------------------------------------------------------------------------------------------------|------------|
| HOME About CC-Link Products Development About CLPA Conta                                                                                                   | act        |
| HOME > CC-Link Partner Association Members Site > My Page                                                                                                  |            |
| CC-Link Partner Association Members Site                                                                                                    |            |
| Contact Loge                                                                                                    | out        |
| Privacy Policy My Page                                                                                                    |            |
| [Board, Executive, and Regular Members]                                                                                                    |            |
| Primary contact                                                                                                    |            |
| Click [Product information<br>Functions indicated with * are available for primary c management]<br>Functions indicated with * are available for engieer c |            |
| Product information menu                                                                                                    |            |
| Downloads<br>management                                                                                                    |            |
| <ul> <li>★ Manage inquiry contact</li> <li>★ Manage company</li> <li>information</li> <li>URL/other information</li> </ul>                                 |            |
| Partner information menu                                                                                                    |            |
| <ul> <li>★ Query member</li> <li>★ Change member</li> <li>registration information</li> <li>registration information</li> </ul>                            |            |
| ★☆ Manage My Page<br>users ★ Change password                                                                                                    |            |

A list of registered products will appear.

| Product lis                                                               | t                                                              |                                                                                                   |                                                                                                    |                                                                                                    | English  Operation manual                                                                                                    |                 |
|---------------------------------------------------------------------------|----------------------------------------------------------------|---------------------------------------------------------------------------------------------------|----------------------------------------------------------------------------------------------------|----------------------------------------------------------------------------------------------------|----------------------------------------------------------------------------------------------------|-----------------|
|                                                                           |                                                                |                                                                                                   |                                                                                                    | +                                                                                                    | Logout Close                                                                                                    |                 |
| Partner com                                                               | pany name                                                      | north an                                                                                          | ierica test                                                                                                    |                                                                                                    |                                                                                                    |                 |
| Category 1                                                                |                                                                | - All -                                                                                           |                                                                                                    | V                                                                                                    |                                                                                                    |                 |
| Category 2                                                                |                                                                | - All -                                                                                           |                                                                                                    | V                                                                                                    | selected criteria to be                                                                                                    | bie tr<br>e use |
| Category 3                                                                |                                                                | - All -                                                                                           |                                                                                                    | ×                                                                                                    | to sort the items in                                                                                                    |                 |
| Language fo<br>search                                                     | r product nam                                                  | e English                                                                                         |                                                                                                    | <b>v</b>                                                                                                    | increasing order                                                                                                    |                 |
| Product nam                                                               | ie                                                             |                                                                                                   |                                                                                                    | Search by keyword                                                                                                    |                                                                                                    |                 |
| Published st                                                              | atus                                                           | - All -                                                                                           |                                                                                                    | ×                                                                                                    | Clear Search                                                                                                    |                 |
| Sorting cond                                                              | litions                                                        | - Pleas                                                                                           | e select - 🔽 - Please                                                                                                    | select - 🔽 - Please select - 🔽                                                                                                    | Sorting                                                                                                    |                 |
| 1 - 9 in 9                                                                | 1                                                              |                                                                                                   |                                                                                                    |                                                                                                    | New                                                                                                    |                 |
| Category 1                                                                | Cate, ory 2                                                    | Category 3                                                                                        |                                                                                                    | Product name                                                                                                    | Published status Update date                                                                                                    |                 |
| cify the                                                                  | items 1                                                        | o oort                                                                                            |                                                                                                    |                                                                                                    |                                                                                                    |                 |
|                                                                           |                                                                | 10 5011.                                                                                          | <u>odule f</u>                                                                                                    | or the series ABC-123                                                                                                    | Published on<br>website 2018/11/28                                                                                                    |                 |
| CC-Link                                                                   | Master                                                         | PLC                                                                                               | CC-Link Master Modu                                                                                                    | Products that appear at the top are [Published on                                                                                                    | Published on<br>website 2018/11/28<br>Editing 2018/11/27                                                                                                    |                 |
| CC-Link<br>CC-Link                                                        | Master<br>Master                                               | PLC<br>PC · others                                                                                | CC-Link Master / Loca                                                                                                    | or the series ABC-123<br>Products that appear at the<br>top are [Published on<br>website] while the products<br>at the bottom are being<br>[Editing]                                               | Published on<br>website     2018/11/28       Editing     2018/11/27       Published on<br>website     2018/11/27                                                                                                    |                 |
| CC-Link<br>CC-Link<br>CC-Link                                             | Master<br>Master<br>Master                                     | PLC<br>PC · others<br>PC · others                                                                 | CC-Link Master / Loca<br>CC-Link Interface Boa                                                                                                    | Products that appear at the<br>top are [Published on<br>website] while the products<br>at the bottom are being<br>[Editing]                                                                        | Published on<br>website     2018/11/28       Editing     2018/11/27       Published on<br>website     2018/11/28       Published on<br>website     2018/11/28                                                                                                    |                 |
| CC-Link<br>CC-Link<br>CC-Link<br>CC-Link                                  | Master<br>Master<br>Master<br>Slave                            | PLC<br>PC · others<br>PC · others<br>PLC                                                          | odule fi       CC-Link Master Modul       CC-Link Master / Local       CC-Link Interface Board       ABC000 CC-Link Slave                                                          | Products that appear at the<br>top are [Published on<br>website] while the products<br>at the bottom are being<br>[Editing]                                                                        | Published on<br>website         2018/11/28           Editing         2018/11/27           Published on<br>website         2018/11/27           Published on<br>website         2018/11/28           Published on<br>website         2018/11/28           Published on<br>website         2018/11/28                                                                                                    |                 |
| CC-Link<br>CC-Link<br>CC-Link<br>CC-Link<br>CC-Link                       | Master<br>Master<br>Master<br>Slave<br>Slave                   | PLC<br>PC · others<br>PC · others<br>PLC<br>PLC                                                   | odule fi       CC-Link Master Modul       CC-Link Master / Local       CC-Link Interface Board       ABC000 CC-Link Slave       Contoller for CC-Link                              | Products that appear at the<br>top are [Published on<br>website] while the products<br>at the bottom are being<br>[Editing]                                                                        | Published on<br>website2018/11/28Editing2018/11/27Published on<br>website2018/11/28Published on<br>website2018/11/28Published on<br>website2018/11/28Published on<br>website2018/11/28Published on<br>website2018/11/28Published on<br>website2018/11/28Published on<br>website2018/11/28Published on<br>website2018/11/28Published on<br>website2018/11/28                                                                                                    |                 |
| CC-Link<br>CC-Link<br>CC-Link<br>CC-Link<br>CC-Link<br>CC-Link            | Master<br>Master<br>Master<br>Slave<br>Slave<br>Slave          | PLC<br>PC · others<br>PC · others<br>PLC<br>PLC<br>PLC                                            | odule fi       CC-Link Master Modul       CC-Link Master / Local       CC-Link Interface Board       ABC000 CC-Link Slave       Contoller for CC-Link       Gateway for all ABC Fi | Products that appear at the<br>top are [Published on<br>website] while the products<br>at the bottom are being<br>[Editing]<br>we Interface                                                        | Published on<br>website2018/11/28Editing2018/11/27Editing2018/11/27Published on<br>website2018/11/28Published on<br>website2018/11/28Published on<br>website2018/11/28Published on<br>website2018/11/28Published on<br>website2018/11/28Published on<br>website2018/11/28Published on<br>website2018/11/28Published on<br>website2018/11/28Published on<br>website2018/11/28Published on<br>website2018/11/28Published on<br>website2018/11/28Published on<br>website2018/11/28Published on<br>website2018/11/28                                                                                                    |                 |
| CC-Link<br>CC-Link<br>CC-Link<br>CC-Link<br>CC-Link<br>CC-Link<br>CC-Link | Master<br>Master<br>Master<br>Slave<br>Slave<br>Slave<br>Slave | PLC       PC · others       PC · others       PLC       PLC       PLC       PLC       Digital I/O | odule f       CC-Link Master Modul       CC-Link Interface Board       ABC000 CC-Link Slave       Contoller for CC-Link       Gateway for all ABC F       Remote I/O Module S      | Products that appear at the<br>top are [Published on<br>website] while the products<br>at the bottom are being<br>[Editing]<br>we Interface<br>ABC999<br>Robots 789<br>ensor Connector Type ABC135 | Published on<br>website2018/11/28Editing2018/11/27Published on<br>website2018/11/27Published on<br>website2018/11/28Published on<br>website2018/11/28 |                 |

#### Publish status types and possible operations

|                | Display |                                                 |
|----------------|---------|-------------------------------------------------|
| Publish status | color   | Possible operation                              |
| Editing        |         | Editing product information                     |
|                |         | Editing product information (publish request    |
| Requesting     |         | deleted)                                        |
| Reject request |         | Editing product information                     |
| Published on   |         | Edit product information while leaving the data |
| website        |         | as published                                    |
| Requesting for |         | Editing product information (unpublish request  |
| unpublishing   |         | deleted)                                        |
| Reject         |         |                                                 |
| unpublishing   |         | Editing product information                     |
| Unpublish      |         | Editing product information                     |

## **10. Registering Product Information**

Register new product information from the product list screen.

| CLF                      | PA Pr        | oduc        | t DBMS                                               | 6                                                 |                          | ^    |
|--------------------------|--------------|-------------|------------------------------------------------------|---------------------------------------------------|--------------------------|------|
| Product lis              | £            |             |                                                      | English 🔽 Op                                      | eration manual           |      |
|                          |              |             |                                                      | Logout                                            | Close                    |      |
| Partner comp             | any name     | north am    | erica test                                           |                                                   |                          |      |
| Category 1               |              | - All -     | V                                                    |                                                   |                          |      |
| Category 2               |              | - All -     |                                                      |                                                   |                          |      |
| Category 3               |              | - All -     |                                                      | lick [New] to                                     | reaister                 | a ne |
| Language for<br>search   | product name | English     | <u>Р</u>                                             | roduct                                            | 5                        |      |
| Product nam              | e            |             | Search by keyword                                    |                                                   |                          |      |
| Published sta            | atus         | - All -     | V                                                    | Clear                                             | Search                   |      |
| Sorting cond             | itions       | - Please    | e select - 🔽 - Please select - 🔽 - Please select - 🔽 |                                                   | Sorting                  |      |
|                          |              |             |                                                      |                                                   | Now                      | 1    |
| 1 - 9 in 9<br>Category 1 | Category 2   | Category 3  | Product name                                         | Published status                                  | Update date              | ,    |
| CC-Link                  | Master       | PLC         | Master/local module for the series ABC-123           | Published on<br>website                           | 2018/11/28               |      |
| CC-Link                  | Master       | PLC         | CC-Link Master Module ABCDEF-01                      | Editing                                           | 2018/11/27               |      |
| CC-Link                  | Master       | PC • others | CC-Link Master / Local station IF ABC-123            | Published on<br>website                           | 2018/11/28               |      |
| CC-Link                  | Master       | PC • others | CC-Link Interface Board ABC123                       | Published on<br>website                           | 2018/11/28               |      |
| CC-Link                  | Slave        | PLC         | ABC000 CC-Link Slave Interface                       | Unpublish                                         | 2018/11/28               |      |
| CC-Link                  | Slave        | PLC         | Contoller for CC-Link / ABC999                       | Published on<br>website<br>Reject<br>unpublishing | 2018/11/28<br>2018/11/28 | ~    |

| Stoct legal language       Campoonity avoil Composite language         Stoct legal language       Campoonity avoil Composite language         Stoct legal language       Campoonity avoil Composite language         Dataset overlage       Campoonity avoil Composite language         Patters company name       orth america test         Campoonity avoil Composite language       Campoonity avoil Composite language         Product Info       Campoonity avoil Composite language         Campoonity avoil Composite language       Campoonity avoil language         Campoonity avoil composite language       Campoonity avoil language         Campoonity avoil language       Control Composite language         Campoonity avoil language       Control Composite language         Campoonity avoil language       Campoonity avoil language         Campoonity avoil language       Control Composite language         Campoonity avoil language       Control Composite language         Campoonity avoil language       Campoonity avoil language         Product name       English         Campoonity avoil language       Campoonity avoil language         Stock right       English         Call language       Call language         Stock right       English         Call language       Call language                                                                                                    | Product details                                                                                                    | elect the                                                                                                    | target input                                                                                                    | _                                                                               |                                                                     |                                                      | Operation man                                                                                                    | ual         |
|----------------------------------------------------------------------------------------------------|----------------------------------------------------------------------------------------------------|----------------------------------------------------------------------------------------------------|----------------------------------------------------------------------------------------------------|---------------------------------------------------------------------------------|---------------------------------------------------------------------|------------------------------------------------------|----------------------------------------------------------------------------------------------------|-------------|
| Subject inguitage disade       Publish page preview        ispansee      isplash        isplash       Citics (Temporarily saved) to save<br>entered fields temporarily         Product Info         Category       CCLick (Temporarily saved) to save<br>entered fields temporarily         Category       CCLick (Temporarily saved) to save<br>entered fields temporarily         Product Info       If [Cables - connectors] is selected fro<br>the Category 3 puldown, item name<br>category 3 ptc         Product name       English         Category       Ptc         Product name       English         Category       Cick [Delete entry field] to<br>delete an entry field         Outline       English         Specifications       Click [Add entry field] to add<br>an entry field         Station type       English         Category       English         Category       English         Category       English         Station type       English         Category       English         Station type       English         Cilck [Reference] to specify a<br>product image [lie<br>The file selection screen is<br>displayed.         **       **         **       **         **       **         Station type       **                                                                                                    | la                                                                                                    | nguage.                                                                                                    | 5 1                                                                                                    |                                                                                 | 1                                                                   | Tempora                                              | Return to product list                                                                                                    |             |
| □ Japanese @English       Chicke [Korean ] Taiwanese       English       Extended preview Liss preview         Partner company name       noth america test       Click [T emporarily saved] to save<br>entered fields temporarily         Product Info       If [Cables - connectors] is selected from<br>the Category 3 pulldown, item name<br>category 3 pull down, item name<br>category 3 pulc         Category 1       CCLink       If [Cables - connectors] is selected from<br>the Category 3 pulldown, item name<br>category 3 pull down, item name<br>category 3 pull down, item na                                                                                                    | Select input lang                                                                                                    | uage displa                                                                                                    |                                                                                                    | Publish                                                                         | page preview                                                        | 1                                                    |                                                                                                    |             |
| Parmer company name noth america test Click [Temporarily saved] to save entered fields temporarily aved] to save entered fields temporarily saved] to save entered fields temporarily saved] to save entered fields temporarily saved] to save entered fields temporarily saved] to save entered fields temporarily saved] to save entered fields temporarily saved] to save entered fields temporarily saved] to save entered fields temporarily saved] to save entered fields temporarily saved] to save entered fields temporarily saved] to save entered fields temporarily saved] to save entered fields temporarily saved] to save entered fields temporarily saved for an entry field to assist entry.                                                                                                    | 🗌 Japanese 🔽                                                                                                    | English 🗌 Chin                                                                                                    | nese 🗌 Korean 🗌 Taiwanese                                                                                                    | English                                                                         |                                                                     | ~                                                    | Detailed preview List preview                                                                                                    |             |
|                                                                                                    | Partner company                                                                                                    | name                                                                                                    | north america test                                                                                                    |                                                                                 | Click [                                                             | Tempo                                                | orarily saved] to save                                                                                                    |             |
| Product info<br>Category 1 CoLink<br>Category 2 Matter<br>Category 3 PLC<br>Veduct name English<br>Category 3 PLC<br>Veduct name English<br>Category 3 PLC<br>Veduct name English<br>Click [Delete entry field] to<br>assist entry.<br>Click [Delete entry field] to<br>delete an entry field<br>Click [Add entry field] to<br>an entry field<br>Specifications<br>Specifications<br>Specifications<br>English<br>Click [Add entry field] to adv<br>an entry field<br>Number of stati<br>English<br>Click [Reference] to specify a<br>product image file<br>The file selection screen is<br>displayed.<br>Click [Reference] to specify a<br>product image file<br>The file selection screen is<br>Click [Reference] to specify a<br>product image file<br>Click [Reference] to specify a<br>product image file<br>Click [Reference] to specify a<br>product image file<br>Click [Reference] to specify a<br>product image file<br>Click [Reference] to specify a<br>Click [Reference] to specify a<br>Click [R | CREQUIRED Fields                                                                                                    |                                                                                                    |                                                                                                    |                                                                                 | entere                                                              | u neiu                                               | stemporarny                                                                                                    |             |
| Caregory 1       Oc-Link         Caregory 2       Maater         Caregory 3       PLC         Caregory 3       PLC         Product name       English         English       Click [Delete entry field] to<br>delete an entry field         Outline       English         Sections       Click [Add entry field]         Sections       Click [Add entry field]         Sections       Click [Add entry field]         Caregory 4       English         Caregory 5       Click [Add entry field]         Sections       Click [Add entry field]         Click Intervention       Click [Add entry field]         Sections       Click [Add entry field]         Click Intervention       Click [Add entry field]         Sections       Click [Add entry field]         Section type       English         Click [Reference] to specify a product image file         The updated fiels the may be finited by your borower. Please check your borower executations         Sector Preview       Click [Reference] to specify a product entry field lear         Product image file       Click [Reference] to specify a file product entry field lear         Sector Preview       Click [Reference] to specify a file splayed.         Sector Preview       Click [Refe                                                                                                    | Product Info                                                                                                    |                                                                                                    |                                                                                                    |                                                                                 |                                                                     |                                                      |                                                                                                    |             |
| Category 2 Master I (Cables - connectors) is selected from the Category 3 pulldown, item name headers appear in the Feature field to assist entry.  Product name English Click [Delete entry field] to delete an entry field Click [Delete entry field] to delete an entry field Click [Add entry field] to advante field CLick version English Click [Add entry field] to advante field Click [Add entry field] to advante field CLick version English Click [Reference] to specify a Product image file CSP+File CSP+File                                                                                                    |                                                                                                    | Category 1                                                                                                    | CC-Link                                                                                                    | ~                                                                               | -                                                                   |                                                      |                                                                                                    |             |
| Category 3       PLC       headers appear in the Feature field to assist entry.         Product name       English       Click [Delete entry field] to delete an entry field] to delete an entry field         Outline       English       Click [Delete entry field] to delete an entry field]         Feature       English       Click [Add entry field] to add an entry field         Specifications       Quito       English         Station type       English       Click [Add entry field] to add an entry field         Number of stati       English       Click [Reference] to specify a product image file         The file selection screen is       The file selection screen is       The file selection screen is         Standard Price       English       Click [Reference] to specify a product image file       The file selection screen is         Standard Price       English       Click [Reference] to specify a file       The file selection screen is         CSP-File       Click [Reference] to specify a file       The file selection screen is       External dimm         CSP-File       Click [Reference] to specify a file       The file selection screen is       External dimm                                                                                                    | Category *                                                                                                    | Category 2                                                                                                    | Master                                                                                                    | ~                                                                               | l                                                                   | f [Cab<br>he Cat                                     | les · connectors] is selected<br>egory 3 pulldown, item nam                                                                                                    | d fro<br>ne |
| Product name English CLick [Delete entry field] to delete an entry field to delete an entry field to delete an entry field to delete an entry field to delete an entry field to delete an entry field to delete an entry field to delete an entry field to advant field for the second second sec                                                                                                    | ĺ                                                                                                    | Category 3                                                                                                    | PLC                                                                                                    | ~                                                                               |                                                                     | neader<br>assist                                     | s appear in the Feature fiel<br>entry.                                                                                                    | d to        |
| Cilick [Delete entry field] to<br>delete an entry field<br>Delete entry field<br>Polete entry field<br>Cilick [Add entry field]<br>Specifications<br>Specifications<br>Specifications<br>Cilick [Add entry field] to add<br>an entry field<br>Number of stati<br>ons occupied<br>English<br>Cilick [Add entry field] to add<br>an entry field<br>Cilick [Add entry field] to add<br>an entry field<br>Cilick [Add entry field] to add<br>an entry field<br>Cilick [Add entry field] to add<br>an entry field<br>Station type<br>English<br>Cilick [Reference] to specify a<br>product image file<br>The file selection screen is<br>displayed.<br>CSP-File<br>Cilick [Reference] to specify a<br>Pownload Clear<br>Cilick [Reference] to specify a<br>Proview Clear<br>Cilick [Reference] to specify a<br>Cilick [Reference] to specify a<br>Cilick [Refere       | Product name *                                                                                                    | English                                                                                                    |                                                                                                    |                                                                                 | <u>ک</u>                                                            |                                                      | ·····,·                                                                                                    |             |
| Outline       English         Feature       English         Specifications       Click [Add entry field] to add an entry field] to add an entry field         Station type       English         CC-Link version       English         CC-Link version       English         External dimee       English         Station type       English         CC-Link version       English         CC-Link version       English         CC-Link version       English         CC-Link version       English         CC-Link version       English         CC-Link version       English         CC-Link version       English         CC-Link version       English         CC-Link version       English         Click [Reference] to specify a product image file The file selection screen is displayed.         * Supported extensions: jog. png. gf (up to 2 MB)         * The upload file size may be limited by your browser. Please check your browser specifications         * Upload CSP+ files with. CSPP zip extensions only.         Click [Reference] to specify a Clear         * Upload CSP+ files with. CSPP zip extensions only.         Click [Reference] to specify a Clear         Image: Click [Reference] to specify a Clear         Upload                                                                                                    |                                                                                                    |                                                                                                    |                                                                                                    |                                                                                 |                                                                     |                                                      | Click [Delete entry field] t<br>delete an entry field                                                                                                    | 0           |
| Feature       English         Specifications       Image: Specifications         Station type       English         Station type       English         CCLink version       English         CCLink version       English         CCLink version       English         CCLink version       English         CCLink version       English         CCLink version       English         Colicick [Reference] to specify a product image file         The file selection screen is displayed.         Product image       * Supported extensions: .j.g., .p.g., .gif (up to 2 MB)         * The upload file size may be limited by your browser specifications       Preview         CSP+File       Click [Reference] to specify a CSP+ files with. CSPP zip extensions only.         CSP+File       Click [Reference] to specify a CSP+ files with. CSPP zip extensions only.         Polete entry field       Click [Reference] to specify a CSP+ file.         The file selection screen is displayed.       Reference                                                                                                    | Outline                                                                                                    | English                                                                                                    |                                                                                                    |                                                                                 |                                                                     |                                                      |                                                                                                    | _           |
| Easure       English         Specifications       Add entry field         Station type       English         Station type       English         CLick [Add entry field] to add<br>an entry field         Number of stati<br>ons occupied       English         CLick version       English         CLick In version       English         CLick In version       English         CLink version       English         Click In version       English         Click In version       English         Click In version       English         Click In version       English         Click In version       English         Product image file       The file selection screen is<br>displayed.         Product image       * Supported extensions: jng, png, gif (up to 2 MB)         * Supported extensions only.       Click In version         Vuload CSP+ files with .CSPP zip extensions only.       Detele entry field         Vuload CSP+ file subjection screen is       Reference       Download         Click In Reference I to specify a<br>Inglish       Reference       Download       Clear         Reference       Download       Clear       The file selection screen is       Reference       Download       Clear                                                                                                    |                                                                                                    |                                                                                                    |                                                                                                    |                                                                                 |                                                                     | _                                                    | Y                                                                                                    |             |
| Feature       English         Add entry field       Add entry field] to add an entry field] to add an entry field] to add an entry field         Station type       English         CCLink version       English         CCLink version       English         CCLink version       English         External dimen       English         External dimen       English         Standard Price       English         Product image file       The file selection screen is displayed.         * Supported extensions: :ipgpngdff (up to 2 MB)       * The upload file size my field         * 'Supported extensions:: :ipgpngdff (up to 2 MB)       * Reference         * Upload CSP+ files with. CSPP-zip extensions only.       Delete entry field         CSP+File       Click [Reference] to specify a the is screen is displayed.         CSP+File       Click [Reference] to specify a the is screen is displayed.         CSP+File       Download       Clear                                                                                                    |                                                                                                    |                                                                                                    |                                                                                                    |                                                                                 |                                                                     |                                                      | Delete entry field                                                                                                    |             |
| Control       Clipish         Add entry field       Sectifications         Station type       English         Station type       English         CCLLink vorsion       English         CCLLink vorsion       English         Click [Reference] to specify a product image file       The file selection screen is displayed.         Product image file       * The upload file size may be limited by your browser. Please check your browser specifile/tors.         Product image file       * The upload file size may be limited by your browser. Please check your browser specifile/tors.         Proview       Clear         * Upload CSP+ file with. CSPP zip extensions only.       Else test on screen is clear                                                                                                    | Feature                                                                                                    | English                                                                                                    |                                                                                                    |                                                                                 |                                                                     |                                                      | ~                                                                                                    |             |
| Add entry field         Specifications         Station type       English         English       Click [Add entry field] to add an entry field]         Number of stations coupled       English         CCLink version       English         CCLink version       English         CCLink version       English         Mass       English         Click [Reference] to specify a product image file         The upload file size may be limited by your browser. Please check your browser specifizations.         Product image file       Preview       Clear         * Upload CSP+ files with. CSPP.zip extensions only.       Delete entry field         Click [Reference] to specify a CSP+ file.       Delete entry field         The upload file selection screen is displayed.       Reference       Download       Clear         Click [Reference] to specify a Cier       Delete entry field       Clear       Clear         Csp+File       Click [Reference] to specify a Cier       Delete entry field         The tip selection screen is displayed.       Reference Download       Clear                                                                                                    | reature                                                                                                    | English                                                                                                    |                                                                                                    |                                                                                 |                                                                     |                                                      | $\sim$                                                                                                    |             |
| Specifications         Station type       English         Station type       English         Number of statil<br>ons occupied       English         CCLink version       English         CCLink version       English         CCLink version       English         Mass       English         Mass       English         Click [Reference] to specify a<br>product image file         The file selection screen is<br>displayed.         Product image file         * Supported extensions: jpg, png, gif (up to 2 MB)         * The upload file size may be limited by your browser. Please check your browser specifications         Reference       Preview         Click [Reference] to specify a<br>CSP+File         * Upload CSP+ files with. CSPP zip extensions only.         Delete entry field         Click [Reference] to specify a<br>Japanes         Click [Reference] to specify a<br>displayed.         Reference       Download         Clear                                                                                                    |                                                                                                    |                                                                                                    |                                                                                                    |                                                                                 |                                                                     |                                                      | Add entry field                                                                                                    |             |
| Specifications       Image: Constraint of the system of the system of the                                                                                                    |                                                                                                    |                                                                                                    |                                                                                                    |                                                                                 |                                                                     |                                                      |                                                                                                    | b. a        |
| Station type       English       English         Number of stati<br>ons occupied       English         CC-Link version       English         CC-Link version       English         Mass       English         Mass       English         Standard Price       English         Click [Reference] to specify a<br>product image file<br>The file selection screen is<br>displayed.         Product image file         Product image file         The file selection screen is<br>displayed.         *Supported extensions: jpg., png. gif (up to 2 MB)         *The upload file size may be limited by your browser. Please check your browser specifications.         Reference       Proview         Click [Reference] to specify a<br>CSP+file         CSP+File       Click [Reference] to specify a<br>CSP+ file.         The file selection screen is<br>displayed.         Reference       Download         Click [Reference] to specify a<br>Clipsh displayed.                                                                                                    |                                                                                                    |                                                                                                    |                                                                                                    |                                                                                 |                                                                     |                                                      | <u>AgeTop</u>                                                                                                    | Ť           |
| Number of stati<br>os occupiedi       English         CC-Link version       English         External dimen<br>sions       English         Mass       English         Click [Reference] to specify a<br>product image file<br>The file selection screen is<br>displayed.         Standard Price       English         Product image<br>ile       * Supported extensions: jpg. png. gif (up to 2 MB)<br>* The upload file size may be limited by your browser. Please check your browser specifications.         Product image file       * Upload CSP+ files with .CSPP.zip extensions only.         CSP+File       Click [Reference] to specify a<br>CSP+ file.<br>The file selection screen is<br>displayed.                                                                                                    | Specifications                                                                                                    |                                                                                                    |                                                                                                    |                                                                                 |                                                                     |                                                      | Click [Add entry field] to                                                                                                    | adu         |
| CC-Link version       English         External dimen sions       English         Mass       English         Click [Reference] to specify a product image file The file selection screen is displayed.         Standard Price       English         Product image file The file selection screen is displayed.         * Supported extensions: .jpgpnggif (up to 2 MB)         * The upload file size may be limited by your browser. Please check your browser specifications.         Reference       Proview         Click [Reference] to specify a CSP+ file.         * Upload CSP+ file.         The file selection screen is displayed.         CSP+File         Reference         Download       Clear         Reference       Download         Click [Reference] is grapsed.                                                                                                    | Specifications<br>Station type                                                                                                    | English                                                                                                    |                                                                                                    |                                                                                 |                                                                     |                                                      | Click [Add entry field] to<br>an entry field                                                                                                    | ado         |
| CC-Link version       English         External dimen sions       English         Mass       English         Mass       English         Click [Reference] to specify a product image file The file selection screen is displayed.         Standard Price       English         Product image file         * Supported extensions: .jpgpnggif (up to 2 MB)         * The upload file size may be limited by your browser. Please check your browser specifications.         Reference       Preview         Click [Reference] to specify a CSP+ files with .CSPP.zip extensions only.         Delete entry field         CSP+File       Click [Reference] to specify a CSP + file.         The file selection screen is displayed.         Click [Reference] to specify a CSP + file.         The file selection screen is displayed.                                                                                                    | Specifications<br>Station type<br>Number of stati                                                                                              | English                                                                                                    |                                                                                                    |                                                                                 |                                                                     |                                                      | Click [Add entry field] to<br>an entry field                                                                                                    | ado         |
| External dimensions       English         Mass       English       Click [Reference] to specify a product image file The file selection screen is displayed.         Standard Price       English       Click [Reference] to specify a displayed.         Product image file       The file selection screen is displayed.         Product image file       The file selection screen is displayed.         Product image file       The upload file size may be limited by your browser. Please check your browser specifications.         Product image file       The upload file size may be limited by your browser. Please check your browser specifications.         Product image file       The upload file size may be limited by your browser. Please check your browser specifications.         Click [Reference] to specify a CSP+ files with .CSPP.zip extensions only.       Delete entry field         CSP+File       Click [Reference] to specify a CSP+ file.       Reference Download Clear         Reference       Download       Clear                                                                                                    | Specifications<br>Station type<br>Number of stati<br>ons occupied                                                                              | English<br>English                                                                                                    |                                                                                                    |                                                                                 |                                                                     |                                                      | Click [Add entry field] to<br>an entry field                                                                                                    | ado         |
| sions       English       Click [Reference] to specify a product image file         Mass       English       Click [Reference] to specify a product image file         Standard Price       English       Click [Reference] to specify a displayed.         Product image file       * Supported extensions: .jpgpnggif (up to 2 MB)       * The upload file size may be limited by your browser. Please check your browser specifications.         Product image file       * Upload CSP+ files with .CSPP.zip extensions only.       Reference       Preview       Clear         CSP+File       Click [Reference] to specify a CSP+ file.       Click [Reference] to specify a GSP+ file.       Reference       Download       Clear         Csp+File       English       Click splayed.       Reference       Download       Clear                                                                                                    | Specifications<br>Station type<br>Number of stati<br>ons occupied<br>CC-Link version                                                           | English<br>English<br>English                                                                                                    |                                                                                                    |                                                                                 |                                                                     |                                                      | Click [Add entry field] to<br>an entry field                                                                                                    | ado         |
| Mass       English       Click [Reference] to specify a product image file The file selection screen is displayed.         Standard Price       English       The file selection screen is displayed.         Product image file       *Supported extensions: .jpgpnggif (up to 2 MB)       Reference       Preview       Clear         Product image file       *Upload CSP+ files with .CSPP zip extensions only.       Reference       Preview       Clear         CSP+File       Click [Reference] to specify a CSP+ file.<br>The file selection screen is displayed.       Reference       Download       Clear                                                                                                    | Specifications Station type Number of stati ons occupied CC-Link version External dimen                                                        | English<br>English<br>English                                                                                                    |                                                                                                    |                                                                                 |                                                                     |                                                      | Click [Add entry field] to<br>an entry field                                                                                                    | ado         |
| Standard Price       English       The file selection screen is displayed.         Product image file       * Supported extensions: .jpgpnggif (up to 2 MB)         * The upload file size may be limited by your browser. Please check your browser specifications.       Reference         Product image file       * Upload CSP+ files with .CSPP.zip extensions only.         CSP+File       Click [Reference] to specify a CSP+ file.<br>The file selection screen is displayed.                                                                                                    | Specifications Station type Number of stati ons occupied CC-Link version External dimen sions                                                  | English<br>English<br>English<br>English                                                                                                    |                                                                                                    |                                                                                 |                                                                     |                                                      | Click [Add entry field] to<br>an entry field                                                                                                    | ado         |
| Standard Price       English       displayed.         Product image file       * Supported extensions: .jpgpnggif (up to 2 MB)       * The upload file size may be limited by your browser. Please check your browser specifications.         Product image file       * Upload CSP+ files with .CSPP.zip extensions only.       Reference       Preview       Clear         CSP+File       Click [Reference] to specify a CSP+ file.<br>The file selection screen is displayed.       Reference       Download       Clear                                                                                                    | Specifications Station type Number of stati ons occupied CC-Link version External dimen sions Mass                                             | English<br>English<br>English<br>English<br>English                                                                                                |                                                                                                    | Click                                                                           | [Referenc                                                           | ce] to s                                             | Click [Add entry field] to<br>an entry field                                                                                                    | ado         |
| Product image file       * Supported extensions: .jpg, .png, .gif (up to 2 MB)         * The upload file size may be limited by your browser. Please check your browser specifications.       Reference         Proview       Clear         * Upload CSP+ files with .CSPP.zip extensions only.       Delete entry field         CSP+File       Click [Reference] to specify a CSP+ file.<br>The file selection screen is displayed.       Reference       Download                                                                                                    | Specifications Station type Number of stati ons occupied CC-Link version External dimen sions Mass                                             | English<br>English<br>English<br>English<br>English                                                                                                |                                                                                                    | Click<br>produ<br>The fi                                                        | [Referenc<br>ct image<br>ile selecti                                | ce] to s<br>file<br>on scr                           | Click [Add entry field] to<br>an entry field                                                                                                    | ) add       |
| Product image 1       * The upload file size may be limited by your browser. Please check your browser specifications.       Reference       Preview       Clear         * Upload CSP+ files with .CSPP.zip extensions only. <ul> <li>Click [Reference] to specify a CSP+ file.</li> <li>The file selection screen is displayed.</li> <li>Click [Reference] to specify a Clear</li> </ul> <ul> <li>Reference</li> <li>Download</li> <li>Clear</li> </ul> <ul> <li>Delete entry field</li> <li>Clear</li> <li>Click is played.</li> <li>Clear</li> </ul> <ul> <li>Reference</li> <li>Download</li> <li>Clear</li> </ul> <ul> <li>Reference</li> <li>Download</li> <li>Clear</li> </ul> <ul> <li>Reference</li> <li>Download</li> <li>Clear</li> </ul> <ul> <li>Reference</li> <li>Download</li> <li>Clear</li> </ul> <ul> <li>Reference</li> <li>Download</li> <li>Clear</li> <li>Reference</li> <li>Download</li> <li>Clear</li> </ul>                                                                                                    | Specifications Station type Number of stati ons occupied CC-Link version External dimen sions Mass Standard Price                              | English<br>English<br>English<br>English<br>English<br>English                                                                                     |                                                                                                    | Click<br>produ<br>The fi<br>displa                                              | [Referenc<br>ct image<br>ile selecti<br>ayed.                       | ce] to s<br>file<br>on scr                           | Click [Add entry field] to<br>an entry field                                                                                                    | ) add       |
| CSP+File  * Upload CSP+ files with .CSPP.zip extensions only.  Click [Reference] to specify a CSP+ file. The file selection screen is displayed.  Reference Download Clear Clear Cle                                                                                                    | Specifications Station type Number of stati ons occupied CC-Link version External dimen sions Mass Standard Price                              | English<br>English<br>English<br>English<br>English<br>English                                                                                     | xtensions: .jpg, .png, .gif (up to 2                                                                                                    | Click<br>produ<br>The fi<br>displa                                              | [Referenc<br>ict image<br>ile selecti<br>ayed.                      | ce] to s<br>file<br>on scr                           | Click [Add entry field] to<br>an entry field                                                                                                    | ) add       |
| CSP+File CSP+File Click [Reference] to specify a CSP+ file.<br>The file selection screen is displayed.<br>CSP+File Click [Reference] to specify a Clear Clear Clea                                                                                                    | Specifications Station type Number of stati ons occupied CC-Link version External dimen sions Mass Standard Price Product image f ile          | English<br>English<br>English<br>English<br>English<br>English<br>Supported ex<br>* The upload fi                                                  | xtensions: .jpg, .png, .gif (up to 2<br>ile size may be limited by your br                                                                                                    | Click<br>produ<br>The fi<br>displa<br>MB)<br>rowser. Please check ye            | [Referenc<br>ctimage<br>ile selecti<br>ayed.                        | ce]tos<br>file<br>onscr<br>Lations.                  | Click [Add entry field] to<br>an entry field                                                                                                    | ) add       |
| CSP+File Click [Reference] to specify a CSP+ file.<br>The file selection screen is displayed.<br>CSP+File CSP+ file.<br>The file selection screen is displayed.<br>CSP+File CSP+ file.<br>CSP+File CSP+ file.<br>CSP+ file CSP+ file.<br>CSP+ file CSP+ file.<br>CSP+ file CSP+ file.<br>CSP+ file CSP+ file.<br>CSP+ file CSP+ file.<br>CSP+ file CSP+ file.<br>CSP+ file CSP+ file.<br>CSP+ file CSP+ file CSP+ file.<br>CSP+ file CSP+ file CSP+ file.<br>CSP+ file CSP+ file CSP+ file CSP+ file.<br>CSP+ file CSP+ file                        | Specifications Station type Number of stati ons occupied CC-Link version External dimen sions Mass Standard Price Product image f ile          | English<br>English<br>English<br>English<br>English<br>English<br>* Supported ex<br>* The upload fi                                                | xtensions: .jpg, .png, .gif (up to 2<br>ile size may be limited by your br                                                                                                    | Click<br>produ<br>The fi<br>displa                                              | [Referenc<br>ict image<br>ile selecti<br>ayed.<br>our browser speci | ce]tos<br>file<br>onscr<br>Lations.<br>Reference     | Click [Add entry field] to<br>an entry field                                                                                                    | v add       |
| CSP+File Japaness Coll + Hits:<br>The file selection screen is<br>displayed.<br>Reference Download Clear<br>Reference Download Clear                                                                                                    | Specifications Station type Number of stati ons occupied CC-Link version External dimen sions Mass Standard Price Product image f ile          | English English English English English English English Supported ex * The upload fi * Upload CSP4                                                 | xtensions: .jpg, .png, .gif (up to 2<br>ille size may be limited by your br<br>+ files with .CSPP.zip extensions                                                                        | Click<br>produ<br>The fi<br>displa<br>MB)<br>rowser. Please check ye            | [Reference<br>ctimage<br>ile selecti<br>ayed.                       | ce]tos<br>file<br>onscr<br>i.ations.<br>Reference    | Click [Add entry field] to<br>an entry field<br>specify a<br>een is<br>Preview Clear                                                                              | , add       |
| English displayed. Reference Download Clear                                                                                                    | Specifications Station type Number of stati ons occupied CC-Link version External dimen sions Mass Standard Price Product image f ile          | English English English English English English English * Supported ex * The upload fi * Upload CSP4 CI                                            | xtensions: .jpg, .png, .gif (up to 2<br>ile size may be limited by your br<br>+ files with .CSPP.zip extensions<br>lick [Reference] to<br>SP+ file                                      | Click<br>produ<br>The fi<br>displa<br>mB)<br>rowser. Please check ye<br>s only. | [Reference<br>loct image<br>ile selecti<br>ayed.                    | ce] to s<br>file<br>on scr<br>tations.<br>Reference  | Click [Add entry field] to<br>an entry field                                                                                                    | , add       |
|                                                                                                    | Specifications Station type Number of stati ons occupied CC-Link version External dimen sions Mass Standard Price Product image f ile CSP+File | English<br>English<br>English<br>English<br>English<br>English<br>Supported ex<br>* The upload fit<br>* Upload CSP4<br>* Upload CSP4               | xtensions: jpg, .pnggif (up to 2<br>lie size may be limited by your br<br>+ files with .CSPP.zip extensions<br>lick [Reference] to<br>SP+ file.<br>ne file selection s                  | MB)<br>rowser. Please check yr<br>3 only.<br>> Specify a<br>creen is            | [Reference<br>ct image<br>ile selecti<br>ayed.                      | e] to s<br>file<br>on scr<br>Reference<br>Reference  | Click [Add entry field] to<br>an entry field                                                                                                    | ) adı       |
|                                                                                                    | Specifications Station type Number of stati ons occupied CC-Link version External dimen sions Mass Standard Price Product image f ile CSP+File | English<br>English<br>English<br>English<br>English<br>English<br>* Supported ex<br>* The upload fit<br>* Upload CSP4<br>* Upload CSP4<br>appanese | xtensions: .jpg, .png, .gif (up to 2<br>ile size may be limited by your but<br>+ files with .CSPP.zip extensions<br>lick [Reference] to<br>SP+ file.<br>ne file selection s<br>splayed. | Click<br>produ<br>The fi<br>displa<br>MB)<br>rowser. Please check ye<br>s only. | [Reference<br>ict image<br>ile selecti<br>ayed.                     | ce] to s<br>file<br>on scr<br>Reference<br>Reference | Click [Add entry field] to<br>an entry field<br>specify a<br>een is<br>Preview Clear<br>Delete entry field<br>Download Clear<br>Download Clear<br>Add entry field | ) ad(       |

| Publish inform           | ation                              |                                                                                                    |
|--------------------------|------------------------------------|----------------------------------------------------------------------------------------------------|
|                          | Japanese site (product sea         | ch Specify the site where the information will                                                                       |
| Listed page *            | Japanese site (new product         | List Clicking each link causes the product search                                                                    |
|                          | Global site (product search)       | screen or the new product list screen to appear.                                                                     |
|                          |                                    |                                                                                                    |
|                          | Do not display at the top of       | he product search results.                                                                                           |
| Desired posting<br>order | * Newly registered products will   | be displayed at the very top of the product search results.                                                          |
|                          | If you do not want it to be displa | yed at the very top, check this checkbox when registering.                                                           |
|                          | Select sales region                |                                                                                                    |
|                          | □ Japan (Japanese) □ Jap           | an (English)          China           Korea             Taiwan         Europe          USA        India        Other |
|                          | Japan (Japanese)                   |                                                                                                    |
|                          | Product sales status               | Contact - Please select -                                                                                            |
|                          | Product not for sale.              |                                                                                                    |
|                          |                                    | Select contact information from the registered                                                                       |
|                          | Contact information                | contents in accordance with the region specified for                                                                 |
|                          | - Please select - V                | your sales region. The process is the same for all                                                                   |
|                          |                                    | sales regions.                                                                                                    |
|                          | Japan (English)                    | Contact - Please select -                                                                                            |
|                          | Product sales status               |                                                                                                    |
|                          | Froduct flot for sale.             |                                                                                                    |
|                          | Contact information                |                                                                                                    |
|                          | - Please select -                  |                                                                                                    |
|                          |                                    |                                                                                                    |
|                          | China                              | Contact - Please select -                                                                                            |
|                          | Product sales status               |                                                                                                    |
|                          | Product not for sale.              |                                                                                                    |
|                          | Contact information                |                                                                                                    |
|                          | - Please select -                  |                                                                                                    |
|                          |                                    |                                                                                                    |
|                          | Korea                              | Contact - Diassa salact -                                                                                            |
|                          | Product sales status               |                                                                                                    |
|                          | Product not for sale. ~            |                                                                                                    |
|                          | Contract information               |                                                                                                    |
|                          | - Please select -                  |                                                                                                    |
|                          |                                    |                                                                                                    |
|                          | Taiwan                             | Contact Diagon polant                                                                                                |
|                          | Product sales status               |                                                                                                    |
| Contact *                | Product not for sale.              |                                                                                                    |
|                          |                                    |                                                                                                    |
|                          | Contact information                |                                                                                                    |
|                          | - Fiedse select -                  |                                                                                                    |
|                          | Furope                             |                                                                                                    |
|                          | Product sales status               | Contact - Please select -                                                                                            |
|                          | Product not for sale.              |                                                                                                    |
|                          |                                    |                                                                                                    |
|                          | Contact information                |                                                                                                    |
|                          | - Please select - V                |                                                                                                    |
|                          |                                    |                                                                                                    |
|                          | India                              | Contact - Please select -                                                                                            |
|                          | Product sales status               |                                                                                                    |
|                          | Product not for sale.              | ^                                                                                                    |
|                          | Contact information                |                                                                                                    |
|                          | - Please select -                  | $\checkmark$                                                                                                    |
|                          |                                    |                                                                                                    |

|                 | Othor              |               |           |                  |                 |                     |                    |
|-----------------|--------------------|---------------|-----------|------------------|-----------------|---------------------|--------------------|
|                 | Product calco at   | atue          | Contact - | Please select -  |                 |                     | ~                  |
|                 | Product not for sa |               |           |                  |                 |                     |                    |
|                 |                    | •             |           |                  |                 |                     | ^                  |
|                 | Contact informat   | ion           |           |                  |                 |                     |                    |
|                 | - Please select -  | ~             |           |                  |                 |                     | ~                  |
|                 |                    |               |           | Select the comp  | any U           | RL from the         |                    |
|                 |                    |               |           | registered conte | ents. T         | he process is the   | PageTop            |
| Link informatio | on                 |               |           | same for all lan | guages          | S.                  |                    |
|                 |                    |               |           |                  |                 |                     |                    |
|                 |                    |               |           |                  | ↓ ↓             |                     | Delete entry field |
|                 | ſ                  | - Please sele | st        |                  |                 |                     | ×                  |
| Company URL     | English            | 1 10030 3010  | л         |                  |                 |                     |                    |
|                 |                    |               |           |                  |                 |                     |                    |
|                 |                    |               |           |                  |                 |                     | Add entry field    |
|                 |                    |               |           |                  |                 |                     | ,                  |
|                 |                    |               |           |                  |                 |                     | Delete entry field |
|                 | English            |               |           |                  |                 |                     |                    |
|                 | Link destination   |               |           |                  |                 |                     |                    |
| Product URL     | name               |               |           |                  |                 |                     |                    |
|                 | URL                |               |           |                  |                 |                     |                    |
|                 |                    |               |           |                  |                 |                     |                    |
|                 |                    |               |           |                  |                 |                     | Add entry field    |
|                 |                    |               |           |                  |                 |                     | Delete entry field |
|                 | ſ                  | Discos        |           |                  |                 |                     | ]                  |
| Mail            | English            | - Please sele | ct -      |                  |                 |                     | ~                  |
|                 |                    |               |           |                  | •               |                     |                    |
|                 | L                  |               |           |                  |                 |                     | Add antes Cald     |
|                 |                    |               |           | Select the conta | act ma          | II address from the | Add entry field    |
|                 |                    |               |           | same for all lan | ans. I<br>anade | s ne process is the | PageTop            |
|                 |                    |               |           |                  | guugu           | 0.                  |                    |

^

If [Cables  $\cdot$  connectors] is selected from the Category 3 pulldown, the following contents will appear in the Feature field.

| Item name header displayed                  |
|---------------------------------------------|
| Cable standard (category):                  |
| No. of cores:                               |
| No. of terminals:                           |
| Application:                                |
| Conductor size (AWG#):                      |
| Conductor structure:                        |
| Compatible conductor size and               |
| structure:                                  |
| Insulator outer diameter:                   |
| Cutoff structure:                           |
| Cable outer diameter/finish outer diameter: |
| Outer sheath material:                      |
| Min. bending radius:                        |
| Possible transmission distance:             |
| Dedicated tools:                            |
| No. of insertions/removals:                 |
| Standard:                                   |
| Environmental resistance:                   |
| Operating temperature range:                |

### **11. Editing Product Information**

Select the product information to be edited from the product list screen.

| CLP           | <b>A</b> Pr  | oduc        | t DBMS                                                | G                                                 | <b>W</b> A               | ^  |  |  |
|---------------|--------------|-------------|-------------------------------------------------------|---------------------------------------------------|--------------------------|----|--|--|
| Product list  | t            |             |                                                       | English 🔽 Ope                                     | ration manual            |    |  |  |
|               |              |             |                                                       | Logout                                            | Close                    | i. |  |  |
| Partner comp  | any name     | north a     | nerica test                                           |                                                   |                          |    |  |  |
| Category 1    | -            | - All -     |                                                       |                                                   |                          |    |  |  |
| Category 2    |              | - All -     |                                                       |                                                   |                          |    |  |  |
| Category 3    |              | - All -     |                                                       |                                                   |                          |    |  |  |
| Language for  | product name | Englis      | h 🔽                                                   |                                                   |                          |    |  |  |
| Product name  | e            |             | Click the product name link                           |                                                   |                          |    |  |  |
| Published sta | itus         | - All -     | for the target product                                | Clear                                             | Search                   |    |  |  |
|               |              |             |                                                       |                                                   |                          |    |  |  |
| Sorting cond  | itions       | - Plea      | se select - V - Please select - V - Please select - V |                                                   | Sorting                  |    |  |  |
| 1 - 9 in 9    |              |             |                                                       |                                                   | New                      |    |  |  |
| Category 1    | Category 2   | Category 3  | Product name                                          | Published status                                  | Update date              |    |  |  |
| CC-Link       | Master       | PLC         | Master/local module for the series ABC-123            | Published on<br>website                           | 2018/11/28               |    |  |  |
| CC-Link       | Master       | PLC         | CC-Link Master Module ABCDEF-01                       | Editing                                           | 2018/11/27               |    |  |  |
| CC-Link       | Master       | PC · others | CC-Link Master / Local station IF ABC-123             | Published on<br>website                           | 2018/11/28               |    |  |  |
| CC-Link       | Master       | PC - others | CC-Link Interface Board ABC123                        | Published on<br>website                           | 2018/11/28               |    |  |  |
| CC-Link       | Slave        | PLC         | ABC000 CC-Link Slave Interface                        | Unpublish                                         | 2018/11/28               | •  |  |  |
| CC-Link       | Slave        | PLC         | Contoller for CC-Link / ABC999                        | Published on<br>website<br>Reject<br>unpublishing | 2018/11/28<br>2018/11/28 |    |  |  |
| CC-Link       | Slave        | PLC         | Gateway for all ABC Robots 789                        | S                                                 |                          |    |  |  |
| CC-Link       | Slave        | Digital I/O | Remote I/O Module Sensor Connector Type ABC135        | Reject request                                    | 2018/11/28               |    |  |  |
| CC-Link       | Slave        | Digital I/O | Remote I/O Module Sensor Connector Type ABC111        | Requesting                                        | 2018/11/28               |    |  |  |

After editing, the publish status will become [Editing].

#### When product information is already published

| CLPA               | Pro           | duct DBMS                                                                  | saving<br>ts, clia | the entered<br>k [Temporarily               | G <b>Û</b> A (                                         |
|--------------------|---------------|----------------------------------------------------------------------------|--------------------|---------------------------------------------|--------------------------------------------------------|
| Product details    | s             |                                                                            |                    |                                             | Operation manual                                       |
| Cancel change      | V<br>iı<br>c  | Vhen deleting product<br>nformation already regist<br>lick [Cancel change] | ered,              | Temporarily save                            | Return to product list<br>Approval request for publish |
| Select input lang  | uage display  |                                                                            | Publish p          | age preview                                 |                                                        |
| 🗌 Japanese 🖌       | English 🗌 Chi | nese ⊡Korean ⊡Taiwanese                                                    | English            | ✓ Detaile                                   | ed preview List preview                                |
| Partner company    | name          | north america test                                                         |                    |                                             |                                                        |
| *: Required Fields | 3             |                                                                            | _                  |                                             |                                                        |
| Product Info       |               |                                                                            | N<br>C             | hen previewing the<br>lick [Detailed previe | e entered contents,<br>ew] or [List preview]           |
|                    | Category 1    | CC-Link                                                                    | ✓ a                | fter selecting the di                       | isplay language                                        |
| Category *         | Category 2    | Master                                                                     | ~                  |                                             |                                                        |
|                    | Category 3    | PC - others                                                                | ~                  |                                             |                                                        |
| Product name *     | English       | CC-Link Interface Board ABC123                                             |                    |                                             |                                                        |
| Outline            | English       | The control and the monitor of a device cor                                | nected to a        | CC-Link                                     | $\hat{}$                                               |

If there is no published product information (only for newly registered product information)

| CLF           | PA Proc                                    | duct DBMS                              |   |                     |           |                   |                                     | GURA               |
|---------------|--------------------------------------------|----------------------------------------|---|---------------------|-----------|-------------------|-------------------------------------|--------------------|
| Product de    | etails                                     |                                        | _ |                     |           |                   | <u>(</u>                            | Operation manual   |
|               | When deleti<br>information<br>Click [Delet | ng product<br>already registered<br>e] |   | Delete              | Temporari | ily saved Approv. | Return to produ<br>al request for p | uct list<br>ublish |
| Select input  | language display                           |                                        | P | ublish page preview |           |                   |                                     |                    |
| 🗌 Japanese    | e 🖌 English 🗌 Chir                         | nese 🗌 Korean 🗌 Taiwanese              | E | nglish              | ~         | Detailed preview  | List preview                        |                    |
| Partner com   | pany name                                  | north america test                     |   |                     |           |                   |                                     |                    |
| *: Required I | Fields                                     |                                        |   |                     |           |                   |                                     |                    |
| Product In    | fo                                         |                                        |   |                     |           |                   |                                     |                    |
|               | Category 1                                 | CC-Link                                |   | <b>~</b>            |           |                   |                                     |                    |
| Category *    | Category 2                                 | Master                                 |   | $\sim$              |           |                   |                                     |                    |
|               | Category 3                                 | PLC                                    |   | ~                   |           |                   |                                     |                    |
| Product nan   | ne* English                                | CC-Link Master Module ABCDEF-0         | 1 |                     |           |                   |                                     |                    |
| Outline       | English                                    | CC-Link master module for PLC ZZ       | Z |                     |           |                   |                                     | $\langle \rangle$  |

### **12. Publishing Product Information**

Only the Primary Contact can use product information publish requests. Select the product information to be published from the product list screen.

|                        | A Dr         | oduc        | + DBMS                                               | е <b>10</b> л 🔷                                                                                        |
|------------------------|--------------|-------------|------------------------------------------------------|----------------------------------------------------------------------------------------------------|
|                        |              | June        |                                                      |                                                                                                    |
| Product list           | 1            |             |                                                      | English  Operation manual                                                                              |
| 1                      |              |             |                                                      | Logout Close                                                                                           |
| Partner comp           | any name     | north an    | nerica test                                          |                                                                                                    |
| Category 1             |              | - All -     | ▼                                                    |                                                                                                    |
| Category 2             |              | - All -     | $\checkmark$                                         |                                                                                                    |
| Category 3             |              | - All -     | ▼                                                    |                                                                                                    |
| Language for<br>search | product name | English     |                                                      |                                                                                                    |
| Product name           | e            |             | Click the product name link                          |                                                                                                    |
| Published sta          | itus         | - All -     | for the target product to be published               | Clear Search                                                                                           |
| Sorting cond           | itions       | - Pleas     | e select - 🗸 - Please select - 🗸 - Please select - 🗸 | Sorting                                                                                                |
| 1.0 = 0                |              |             |                                                      | New                                                                                                    |
| Category 1             | Category 2   | Category 3  | Product name                                         | Published status Update date                                                                           |
| CC-Link                | Master       | PLC         | CC-Link Master Module ABCDEF-01                      | Editing 2018/11/28                                                                                     |
| CC-Link                | Master       | PLC         | Master/local module for the series ABC-123           | Published on<br>website 2018/11/28                                                                     |
| CC-Link                | Master       | PC • others | CC-Link Interface Board ABC123                       | Published on<br>website<br>Editing 2018/11/28<br>2018/11/28                                            |
| CC-Link                | Master       | PC · others | CC-Link Master / Local station IF ABC-123            | Published on<br>website 2018/11/28                                                                     |
| CC-Link                | Slave        | PLC         | ABC000 CC-Link Slave Interface                       | Unpublish 2018/11/28                                                                                   |
| CC-Link                | Slave        | PLC         | Contoller for CC-Link / ABC999                       | Published on<br>website 2018/11/28<br>Reject 2018/11/28                                                |
| CC-Link                | Slave        | PLC         | Gateway for all ABC Robots 789                       | Published on<br>website         2018/11/28           Requesting for<br>unpublishing         2018/11/28 |
| CC-Link                | Slave        | Digital I/O | Remote I/O Module Sensor Connector Type ABC135       | Reject request 2018/11/28                                                                              |
| CC-Link                | Slave        | Digital I/O | Remote I/O Module Sensor Connector Type ABC111       | Requesting 2018/11/28                                                                                  |

After request registration, the publish status will become [Requesting].

| CLPA              | A Proc             | duct DBMS                       |                    |                                 | FÛ                   |
|-------------------|--------------------|---------------------------------|--------------------|---------------------------------|----------------------|
| Product detail    | s                  |                                 |                    |                                 | Operation m          |
|                   |                    |                                 |                    | Ret                             | turn to product list |
|                   |                    |                                 | Delete             | e Temporarily saved Approval r  | equest for publish   |
| Select input lang | guage display      |                                 | Publish page previ | ew                              |                      |
| 🗌 Japanese 🖌      | English 🗌 Chir     | nese ⊡Korean ⊡Taiwanese         | English            | Detailed preview                | Li: t preview        |
| Partner company   | <b>y name</b><br>s | north america test              |                    | Click [Approval req<br>publish] | uest for             |
| Product Info      |                    |                                 |                    |                                 |                      |
|                   | Category 1         | CC-Link                         | <b>~</b>           |                                 |                      |
| Category *        | Category 2         | Master                          | ✓                  |                                 |                      |
|                   | Category 3         | PLC                             | ~                  |                                 |                      |
| Product name *    | English            | CC-Link Master Module ABCDEF-01 |                    |                                 |                      |

The confirmation screen is displayed.

| CLPA              | Proc           | duct DBM                  | S                    |                      |                           |               |                 |                                     | GURA             |
|-------------------|----------------|---------------------------|----------------------|----------------------|---------------------------|---------------|-----------------|-------------------------------------|------------------|
| Approval requ     | est for publis | sh                        |                      |                      |                           |               |                 | Q                                   | Operation manual |
|                   |                |                           | Click [A<br>for publ | Approval<br>lish]    | request                   | ┝━━(          | Retu<br>Approva | rn to product d<br>I request for pu | etails<br>ıblish |
| Select input lang | juage display  |                           |                      | Publish page         | e preview                 | •             |                 |                                     |                  |
| 🖌 Japanese 🗸      | English 👿 Chin | nese 🖌 Korean 🖌 Taiwanese | 9                    | English              |                           | ✓ Detailed    | preview         | List preview                        |                  |
| Applicant name    |                | north america test        |                      |                      |                           |               |                 |                                     |                  |
| Approval reques   | t comment      |                           |                      |                      | *                         |               |                 |                                     | $\bigcirc$       |
| Partner company   | r name         | north america test        |                      |                      |                           |               |                 |                                     |                  |
| Product Info      |                |                           |                      |                      |                           |               |                 |                                     |                  |
|                   | Category 1     | CC-Link                   | Comm<br>the co       | nents ca<br>onfirmat | n be entere<br>ion messag | ed into<br>e. |                 |                                     |                  |
| Category          | Category 2     | Master                    |                      |                      |                           |               |                 |                                     |                  |
|                   | Category 3     | PLC                       |                      |                      |                           |               |                 |                                     |                  |
|                   | Japanese       |                           |                      |                      |                           |               |                 |                                     |                  |
|                   | English        | CC-Link Master Module AB  | CDEF-01              |                      |                           |               |                 |                                     |                  |
| Product name      | Chinese        |                           |                      |                      |                           |               |                 |                                     |                  |
|                   | Korean         |                           |                      |                      |                           |               |                 |                                     |                  |
|                   | Taiwanese      |                           |                      |                      |                           |               |                 |                                     |                  |

#### The publish approval request confirmation message screen will be displayed.

| ×                                                                                                    |  |  |  |  |  |  |  |  |  |
|----------------------------------------------------------------------------------------------------|--|--|--|--|--|--|--|--|--|
| Subject: 【CLPA】 Request: Approval for website publishing<br>To:<br>Cc:t<br>Bcc:                                |  |  |  |  |  |  |  |  |  |
| This mail is to announce you that an approval request for website publishi ng for below product has been made. |  |  |  |  |  |  |  |  |  |
| Product name:CC-Link Master Module ABCDEF-01                                                                   |  |  |  |  |  |  |  |  |  |
| Approval request message<br>Click [Send] to send the<br>message.                                               |  |  |  |  |  |  |  |  |  |
|                                                                                                    |  |  |  |  |  |  |  |  |  |
| Send Cancel                                                                                                    |  |  |  |  |  |  |  |  |  |

| CLP                    | A Pro        | oduc       | (                            |                         |                         |                |
|------------------------|--------------|------------|------------------------------|-------------------------|-------------------------|----------------|
| Product list           | :            |            |                              |                         | English 🔽 Op            | eration manual |
|                        |              |            |                              |                         | Logout                  | Close          |
| Partner comp           | any name     | north an   |                              |                         |                         |                |
| Category 1             |              | - All -    |                              | ×                       |                         |                |
| Category 2             |              | - All -    |                              | $\checkmark$            |                         |                |
| Category 3             |              | - All -    |                              | $\checkmark$            |                         |                |
| Language for<br>search | product name | English    | 1                            | <b>v</b>                |                         |                |
| Product name           | •            |            |                              | Search by keyword       |                         |                |
| Published sta          | tus          | - All -    |                              | V                       | Clear                   | Search         |
| Sorting condi          | tions        | - Pleas    | e select - 🔽 - Please select | - V - Please select - V |                         | Sorting        |
| 1 - 9 in 9             |              |            |                              |                         |                         | New            |
| Category 1             | Category 2   | Category 3 |                              | Broduct name            | Published status        | Update date    |
| CC-Link                | Master       | PLC        | CC-Link Master Module AB     | become [Requesting].    | Requesting              | 2018/11/28     |
| CC-Link                | Master       | PLC        | Master/local module for the  | series ABC-123          | Published on<br>website | 2018/11/28     |

#### After that, product information will be published with the approval from CLPA.

### **13. Unpublishing Product Information**

Only the Primary Contact can use product information unpublish requests. Select the product information to be unpublished from the product list screen.

| CLP                    | <b>A</b> Pr  | oduc        | t DE         | BMS                                     | G                                                         | <b>B</b> A               | ^  |
|------------------------|--------------|-------------|--------------|-----------------------------------------|-----------------------------------------------------------|--------------------------|----|
| Product list           | t            |             |              |                                         | English 🔽 Ope                                             | ration manual            |    |
|                        |              |             |              |                                         | Logout                                                    | Close                    | ī. |
| Partner comp           | any name     | 7           |              |                                         |                                                           |                          |    |
| Category 1             |              | - All -     |              | V                                       |                                                           |                          |    |
| Category 2             |              | - All -     |              | <u> </u>                                |                                                           |                          |    |
| Category 3 - All -     |              |             |              | ×                                       | _                                                         |                          |    |
| Language for<br>search | product name | Englis      | ı            | <b>v</b>                                | _                                                         |                          |    |
| Product name           | e            |             |              | Click the product name link for the     |                                                           |                          |    |
| Published sta          | itus         | - All -     |              | target product to be unpublished        | Clear                                                     | Search                   |    |
| 0                      | 4            | Disco       |              |                                         | 1                                                         |                          |    |
| Sorting cond           | tions        | - Pleas     | e select - 🗸 | - Please select - V - Please select - V |                                                           | Sorting                  |    |
| 1 - 9 in 9             | 1            |             |              |                                         |                                                           | New                      |    |
| Category 1             | Category 2   | Category 3  | (            | Product name                            | Published status                                          | Update date              | 4  |
| CC-Link                | Master       | PLC         | CC-Link Ma   | aster Module ABCDEF-01                  | Requesting                                                | 2018/11/28               |    |
| CC-Link                | Master       | PLC         | Master/loca  | I module for the series ABC-123         | Published on<br>website                                   | 2018/11/28               |    |
| CC-Link                | Master       | PC • others | CC-Link Int  | erface Board ABC123                     | Published on<br>website<br>Editing                        | 2018/11/28<br>2018/11/28 |    |
| CC-Link                | Master       | PC · others | CC-Link Ma   | aster / Local station IF ABC-123        | Published on<br>website                                   | 2018/11/28               |    |
| CC-Link                | Slave        | PLC         | ABC000 C     | C-Link Slave Interface                  | Unpublish                                                 | 2018/11/28               | -  |
| CC-Link                | Slave        | PLC         | Contoller fo | r CC-Link / ABC999                      | Published on<br>website<br>Reject<br>unpublishing         | 2018/11/28<br>2018/11/28 |    |
| CC-Link                | Slave        | PLC         | Gateway fo   | r all ABC Robots 789                    | Published on<br>website<br>Requesting for<br>unpublishing | 2018/11/28<br>2018/11/28 |    |
| CC-Link                | Slave        | Digital I/O | Remote I/C   | Module Sensor Connector Type ABC135     | Reject request                                            | 2018/11/28               |    |
| CC-Link                | Slave        | Digital I/O | Remote I/C   | Module Sensor Connector Type ABC111     | Requesting                                                | 2018/11/28               |    |

After request registration, the publish status will become [Requesting for unpublishing].

| CLP/                                    | A Proc         | duct DBMS                           |                        | GÛ                                        |
|-----------------------------------------|----------------|-------------------------------------|------------------------|-------------------------------------------|
| Product detail                          | ls             |                                     |                        | Operation man                             |
|                                         |                |                                     | Temporarily saved Appr | Return to product list                    |
| Select input lang                       | guage display  |                                     | Publish page previe    |                                           |
| 🗌 Japanese 🖌                            | English 🗌 Chir | nese 🗌 Korean 🗌 Taiwanese           | English                | ✓ Detailed preview Lis                    |
| Partner company name north america test |                |                                     |                        | Click [Approval request for<br>unpublish] |
| Product Info                            | 5              |                                     |                        |                                           |
|                                         | Category 1     | CC-Link                             | ~                      |                                           |
| Category *                              | Category 2     | Master                              | ~                      |                                           |
|                                         | Category 3     | PC · others                         | ~                      |                                           |
| Product name *                          | English        | CC-Link Master / Local station IF / | ABC-123                |                                           |

The confirmation screen is displayed.

| CLPA                     | Proc           | duct l        | DBM                                    | S                  |                    |                       |                |               |                                 | GU          | <b>R</b> A | ^ |
|--------------------------|----------------|---------------|----------------------------------------|--------------------|--------------------|-----------------------|----------------|---------------|---------------------------------|-------------|------------|---|
| Approval requ            | est for unput  | olish         |                                        |                    |                    |                       |                |               |                                 | Operation r | manual     |   |
|                          |                |               | Click [Approval request for unpublish] |                    |                    |                       | <b> </b> ,     | Ret           | urn to produc<br>request for ur | t details   |            | l |
| Select input lang        | uage display   |               | •                                      |                    | Publish pag        | e preview             |                |               |                                 |             |            |   |
| 🖌 Japanese 🗸             | English 👿 Chin | iese 🖌 Korean | 🖌 Taiwanes                             | 9                  | English            |                       | ✓ Deta         | niled preview | List previe                     | w           |            |   |
| Applicant name           |                | north america | test                                   |                    |                    |                       |                |               |                                 |             |            |   |
| Approval request comment |                |               |                                        |                    |                    |                       |                |               |                                 | $\sim$      |            |   |
| Partner company          | name           | north america | test                                   |                    |                    |                       |                |               |                                 |             |            |   |
| Product Info             |                |               |                                        |                    |                    |                       |                | -             |                                 |             |            |   |
|                          | Category 1     | CC-Link       |                                        | Commer<br>the conf | nts can<br>irmatio | be entere<br>n messag | ed into<br>le. |               |                                 |             |            |   |
| Category                 | Category 2     | Master        |                                        |                    |                    |                       |                | 1             |                                 |             |            |   |
|                          | Category 3     | PC • others   |                                        |                    |                    |                       |                |               |                                 |             |            |   |
|                          | Japanese       |               |                                        |                    |                    |                       |                |               |                                 |             |            |   |
|                          | English        | CC-Link Mas   | ster / Local stati                     | on IF ABC-123      |                    |                       |                |               |                                 |             |            |   |
| Product name             | Chinese        |               |                                        |                    |                    |                       |                |               |                                 |             |            |   |
|                          | Korean         |               |                                        |                    |                    |                       |                |               |                                 |             |            |   |
|                          | Taiwanese      |               |                                        |                    |                    |                       |                |               |                                 |             |            |   |

#### The unpublish approval request confirmation message screen will be displayed.

| Subject: 【CLPA】 Request: Approval for website publish cancel<br>To:<br>Cc:t<br>Bcc:                                 |
|----------------------------------------------------------------------------------------------------|
| This mail is to announce you that an approval request for website unpublis<br>hing for below product has been made. |
| Product name:CC-Link Master / Local station IF ABC-123                                                              |
| Approval request message<br>Click [Send] to send the<br>message.                                                    |
|                                                                                                    |

| CLP                      | CLPA Product DBMS |             |                                                                                           |                                                           |                          |  |  |  |  |  |  |
|--------------------------|-------------------|-------------|-------------------------------------------------------------------------------------------|-----------------------------------------------------------|--------------------------|--|--|--|--|--|--|
| Product list             | :                 |             |                                                                                           | English 🔽 Ope                                             | eration manual           |  |  |  |  |  |  |
|                          |                   |             |                                                                                           | Logout                                                    | Close                    |  |  |  |  |  |  |
| Partner comp             | any name          | north am    | erica test                                                                                |                                                           |                          |  |  |  |  |  |  |
| Category 1               |                   | - All -     | ×                                                                                         |                                                           |                          |  |  |  |  |  |  |
| Category 2               |                   | - All -     | ×                                                                                         |                                                           |                          |  |  |  |  |  |  |
| Category 3               |                   | - All -     | ×                                                                                         |                                                           |                          |  |  |  |  |  |  |
| Language for<br>search   | product name      | English     | V                                                                                         |                                                           |                          |  |  |  |  |  |  |
| Product name             | )                 |             | Search by keyword                                                                         |                                                           |                          |  |  |  |  |  |  |
| Published status - All - |                   |             | ×                                                                                         | Clear                                                     | Search                   |  |  |  |  |  |  |
| Sorting condi            | tions             | - Please    | e select - 🔽 - Please select - 🔽 - Please select - 🔽                                      |                                                           | Sorting                  |  |  |  |  |  |  |
| 1 - 9 in 9               |                   | 1           |                                                                                           |                                                           | New                      |  |  |  |  |  |  |
| Category 1               | Category 2        | Category 3  | Product name                                                                              | Published status                                          | Update date              |  |  |  |  |  |  |
| CC-Link                  | Master            | PLC         | CC-Link Master Module ABCDEF-01                                                           | Requesting                                                | 2018/11/28               |  |  |  |  |  |  |
| CC-Link                  | Master            | PLC         | Master/local module for the series ABC-123                                                | Published on<br>website                                   | 2018/11/28               |  |  |  |  |  |  |
| CC-Link                  | Master            | PC - others | <u>CC-Link Master / Loc</u> The publish status will become [Requesting for unpublishing]. | Published on<br>website<br>Requesting for<br>unpublishing | 2018/11/28<br>2018/11/28 |  |  |  |  |  |  |
| CC-Link                  | Master            | PC - others | CC-Link Interface Board ABC123                                                            | Published on<br>website<br>Editing                        | 2018/11/28<br>2018/11/28 |  |  |  |  |  |  |
| CC-Link                  | Slave             | PLC         | ABC000 CC-Link Slave Interface                                                            | Unpublish                                                 | 2018/11/28               |  |  |  |  |  |  |
| CC-Link                  | Slave             | PLC         | Contoller for CC-Link / ABC999                                                            | Published on<br>website<br>Reject<br>unpublishing         | 2018/11/28<br>2018/11/28 |  |  |  |  |  |  |

After that, product information will be unpublished with the approval from CLPA.

# 14. Using Internal Approval (Engineer Contacts, My Page Users)

Contents registered or changed by the Engineer Contact or My Page users can be checked by the Primary Contact, enabling internal approval.

Product list screen for internal approval

| CLP           | PA P          | rc        | oduc                   | t DBMS                                    |              |                          |                                | C                                                         | <b>()</b>                |
|---------------|---------------|-----------|------------------------|-------------------------------------------|--------------|--------------------------|--------------------------------|-----------------------------------------------------------|--------------------------|
| Product list  | 1             |           |                        |                                           |              |                          |                                | English V Ope                                             | ration manual            |
|               |               |           |                        |                                           |              |                          |                                | Logout                                                    | Close                    |
| Partner comp  | anv name      |           | north ame              | rica test                                 |              |                          |                                |                                                           |                          |
| Category 1    |               |           | - All -                | <b>v</b>                                  |              |                          |                                |                                                           |                          |
| Category 2    |               |           | - All -                |                                           |              |                          |                                |                                                           |                          |
| Category 3    |               |           | - All -                |                                           |              |                          |                                |                                                           |                          |
| Language for  | product na    | me        | English                |                                           |              |                          |                                |                                                           |                          |
| Product name  | 9             |           |                        |                                           | Search by ke | yword                    |                                |                                                           |                          |
| Published sta | itus          |           | - All -                | <b>v</b>                                  |              |                          |                                | Clear                                                     | Search                   |
|               |               |           |                        |                                           |              |                          |                                |                                                           |                          |
| Sorting condi | tions         |           | - Please               | select - V - Please select -              | ✓ - P        | lease select -           | ✓                              |                                                           | Sorting                  |
| 1 - 9 in 9    |               |           |                        |                                           |              |                          |                                |                                                           | New                      |
| Category 1    | Categor       | y 2       | Category 3             | Product name                              | Product name |                          | Internal application<br>status | Published status                                          | Update date              |
| CC-Link       | Master        |           | PLC                    | Master/local module for the series ABC-12 | <u>3</u>     | Engineer contact<br>name | Requesting for<br>unpublishing | Published on<br>website<br>Editing                        | 2018/11/28<br>2018/11/28 |
| CC-Link       | Master        |           | PLC                    | CC-Link Master Module ABCDEF-01           |              |                          | Editing                        | Requesting                                                | 2018/11/28               |
| CC-Link       | Master        | [lr<br>an | nternal a<br>id [Inter | applicant name]<br>nal application        |              | Engineer contact<br>name | Requesting for approval        | Published on<br>website<br>Editing                        | 2018/11/28<br>2018/11/28 |
| CC-Link       | Master        | st        | atusj an               | e displayed.<br>-123                      |              |                          |                                | Published on<br>website<br>Requesting for                 | 2018/11/28<br>2018/11/28 |
| CC-Link       | Slave         |           | PLC                    | ABC000 CC-Link Slave Interface            |              |                          |                                | unpublishing<br>Unpublish                                 | 2018/11/28               |
| CC-Link       | ink Slave PLC |           | PLC                    | Contoller for CC-Link / ABC999            |              |                          |                                | Published on<br>website<br>Reject<br>unpublishing         | 2018/11/28<br>2018/11/28 |
| CC-Link       | ink Slave PLC |           | PLC                    | Gateway for all ABC Robots 789            |              |                          |                                | Published on<br>website<br>Requesting for<br>unpublishing | 2018/11/28<br>2018/11/28 |
| CC-Link       | Slave         |           | Digital I/O            | Remote I/O Module Sensor Connector Typ    | e ABC135     |                          |                                | Reject request                                            | 2018/11/28               |
| CC-Link       | Slave         |           | Digital I/O            | Remote I/O Module Sensor Connector Typ    | e ABC111     |                          |                                | Requesting                                                | 2018/11/28               |

Internal application status types and possible operations

| Internal application<br>status | Possible operation                                               |
|--------------------------------|------------------------------------------------------------------|
| (None)                         | Editing product information                                      |
| Editing                        | Editing product information                                      |
| Requesting for approval        | Editing product information (approval request deleted)           |
| Reject approval<br>request     | Editing product information                                      |
| Approved                       | Editing product information (approved request deleted)           |
| Requesting for unpublishing    | Editing product information (unpublish request deleted)          |
| Reject unpublishing            | Editing product information                                      |
| Approved unpublishing          | Editing product information (unpublish approved request deleted) |

When requesting approval, select the product information to be approved from the product list screen.

| CLP                                                        | CLPA Product DBMS |         |           |                                            |              |                   |                  |      |                         |                                       |                                       |                                    |                          |                          |    |
|------------------------------------------------------------|-------------------|---------|-----------|--------------------------------------------|--------------|-------------------|------------------|------|-------------------------|---------------------------------------|---------------------------------------|------------------------------------|--------------------------|--------------------------|----|
| Product list                                               | :                 |         |           |                                            |              |                   |                  |      |                         |                                       |                                       | English                            |                          | eration manual           |    |
|                                                            |                   |         |           |                                            |              |                   |                  |      |                         |                                       |                                       | Logout                             |                          | Close                    | ī. |
| Partner comp                                               | any name          | r       | north ame | erica test                                 |              |                   |                  |      |                         |                                       | ]                                     |                                    |                          |                          |    |
| Category 1                                                 |                   | [       | - All -   |                                            |              | ~                 |                  |      |                         |                                       |                                       |                                    |                          |                          |    |
| Category 2                                                 |                   | [       | - All -   |                                            |              |                   |                  |      |                         |                                       | 1                                     |                                    |                          |                          |    |
| Category 3                                                 |                   | [       | - All -   |                                            |              | ~                 |                  |      |                         |                                       |                                       |                                    |                          |                          |    |
| Language for<br>search                                     | product name      | [       | English   |                                            |              | ~                 |                  |      |                         |                                       |                                       |                                    |                          |                          |    |
| Product name                                               | •                 |         | Clic      | k the p                                    | roduct       | t name lin        | k for th         | е    |                         |                                       |                                       |                                    |                          |                          |    |
| Published sta                                              | tus               | [       | targ      | et proc                                    | duct to      | be appro          | ved              |      |                         |                                       |                                       | Clear                              |                          | Search                   |    |
| Sorting conditions - Please select - V - Please select - V |                   |         |           |                                            |              |                   | ~                | ]    |                         |                                       | Sorting                               |                                    |                          |                          |    |
| 1 - 9 in 9                                                 |                   |         |           |                                            |              |                   |                  |      |                         |                                       |                                       |                                    |                          | New                      |    |
| Category 1                                                 | Category 2        | Cate    | egory 3   |                                            | Pro          | oduct name        |                  | Inte | ernal applicant<br>name | Internal<br>st                        | application<br>atus                   | Published                          | d status                 | Update date              | 1  |
| CC-Link                                                    | Master            | PLC     |           | CC-Link Ma                                 | ster Module  | ∋ ABCDEF-01       |                  |      |                         | E                                     | diting                                | Reque                              | sting                    | 2018/11/28               |    |
| CC-Link                                                    | Master            | PLC     |           | Master/local module for the series ABC-123 |              |                   |                  |      |                         | Publish<br>webs                       | ed on<br>site                         | 2018/11/28                         |                          |                          |    |
| CC-Link                                                    | Master            | PC · o  | thers     | CC-Link Master / Local station IF ABC-123  |              |                   |                  |      |                         | Publish<br>webs<br>Request<br>unpubli | ed on<br>site<br>ing for<br>ishing    | 2018/11/28<br>2018/11/28           |                          |                          |    |
| CC-Link                                                    | Master            | PC · o  | thers     | CC-Link Inte                               | erface Board | d ABC123          |                  |      |                         | Editing                               |                                       | Publish<br>webs<br>Editi           | ed on<br>site<br>ing     | 2018/11/28<br>2018/11/28 |    |
| CC-Link                                                    | Slave             | PLC     |           | ABC000 CC                                  | -Link Slave  | Interface         |                  |      |                         |                                       |                                       | Unput                              | blish                    | 2018/11/28               |    |
| CC-Link                                                    | Slave             | PLC     |           | Contoller for CC-Link / ABC999             |              |                   |                  |      |                         |                                       | Publish<br>webs<br>Reje<br>unpubli    | ed on<br>site<br>ect<br>ishing     | 2018/11/28<br>2018/11/28 |                          |    |
| CC-Link                                                    | Slave             | PLC     |           | Gateway for all ABC Robots 789             |              |                   |                  |      |                         |                                       | Publish<br>webs<br>Request<br>unpubli | ed on<br>site<br>ing for<br>ishing | 2018/11/28<br>2018/11/28 |                          |    |
| CC-Link                                                    | Slave             | Digital | I/O       | Remote I/O                                 | Module Ser   | nsor Connector Ty | pe ABC135        |      |                         |                                       |                                       | Reject re                          | equest                   | 2018/11/28               |    |
| CC-Link                                                    | Slave             | Digital | I/O       | Remote I/O                                 | Module Ser   | nsor Connector Ty | <u>pe ABC111</u> |      |                         |                                       |                                       | Reque                              | sting                    | 2018/11/28               |    |

After request registration, the internal application status will become [Requesting approval].

| CLPA              | <b>Pro</b>     | duct DBMS                      |              |                                                  | GUD                      |  |  |  |  |
|-------------------|----------------|--------------------------------|--------------|--------------------------------------------------|--------------------------|--|--|--|--|
| Product detail    | s              |                                |              |                                                  | <u>Operation man</u>     |  |  |  |  |
|                   |                |                                |              |                                                  | Return to product list   |  |  |  |  |
| Cancel change     |                |                                |              | Temporarily saved Internal appr                  | oval request for publish |  |  |  |  |
| Select input lanç | juage display  |                                | Publish page | preview                                          |                          |  |  |  |  |
| 🗌 Japanese 🗸      | English 🗌 Chir | nese 🗌 Korean 🗌 Taiwanese      | English      | ✓ Detailed preview                               | List preview             |  |  |  |  |
| Partner company   | / name         | north america test             |              | Click [Internal approval request<br>for publish] |                          |  |  |  |  |
| CRequired Field   | S              |                                |              |                                                  |                          |  |  |  |  |
| Product Info      |                |                                |              |                                                  |                          |  |  |  |  |
|                   | Category 1     | CC-Link                        | ~            |                                                  |                          |  |  |  |  |
| Category *        | Category 2     | Master                         | ~            |                                                  |                          |  |  |  |  |
|                   | Category 3     | PC · others                    | ~            |                                                  |                          |  |  |  |  |
| Product name *    | English        | CC-Link Interface Board ABC123 |              |                                                  |                          |  |  |  |  |

The confirmation screen is displayed.

| CLPA              | Proc           | duct DBN                 | <b>NS</b>                      |                 |             |                  | GL                                          | <b>P</b> A <sup>^</sup> |  |
|-------------------|----------------|--------------------------|--------------------------------|-----------------|-------------|------------------|---------------------------------------------|-------------------------|--|
| Internal appro    | val request fo | or publish               |                                |                 |             |                  | Operation                                   | i manual                |  |
|                   |                | Click [Int<br>request fo | ernal appro<br>or publish]     | oval            | <b>│</b> ,  | Return           | n to product details<br>request for publish |                         |  |
| Select input lang | uage display   |                          |                                | Publish page pr | eview       |                  |                                             |                         |  |
| 🖌 Japanese 🖌      | English 👿 Chin | ese 🖌 Korean 🖌 Taiwa     | nese                           | English         | ~           | Detailed preview | List preview                                |                         |  |
| Applicant name    |                | Engineer contact name    |                                |                 |             |                  |                                             |                         |  |
| Approval reques   | t comment      |                          |                                |                 |             |                  | $\hat{}$                                    |                         |  |
| Partner company   | name           | north america test       |                                | 1               |             |                  |                                             |                         |  |
| Product Info      |                |                          |                                |                 |             |                  |                                             |                         |  |
|                   | Category 1     | CC-Link                  | Comme                          | ents can b      | e entered i | nto              |                                             |                         |  |
| Category          | Category 2     | Master                   |                                |                 | meeeager    |                  |                                             |                         |  |
|                   | Category 3     | PC • others              |                                |                 |             |                  |                                             |                         |  |
|                   | Japanese       |                          |                                |                 |             |                  |                                             |                         |  |
|                   | English        | CC-Link Interface Board  | CC-Link Interface Board ABC123 |                 |             |                  |                                             |                         |  |
| Product name      | Chinese        |                          |                                |                 |             |                  |                                             |                         |  |
|                   | Korean         |                          |                                |                 |             |                  |                                             |                         |  |
|                   | Taiwanese      |                          |                                |                 |             |                  |                                             |                         |  |

The approval request confirmation message screen will be displayed.

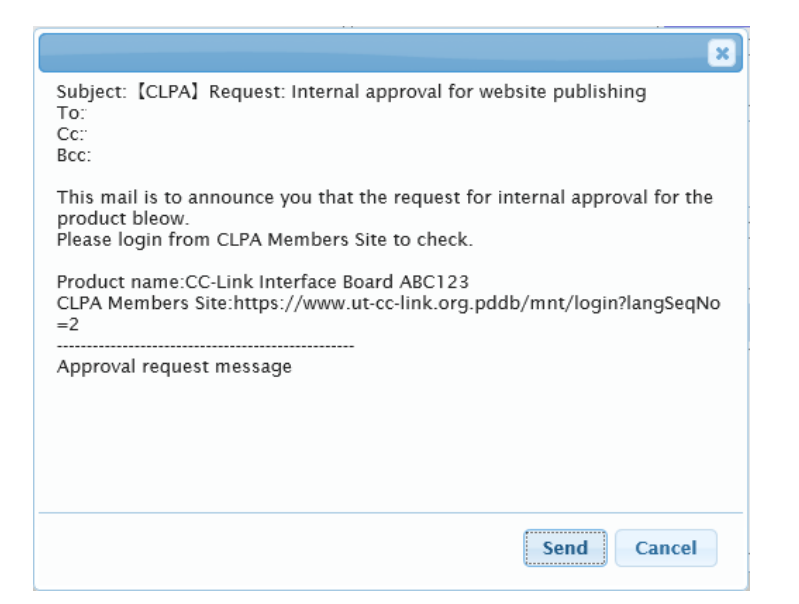

| CLP                         | A Pro               | oduc        |                                           |                          | ŀ                                  | <b>B</b> A                     |                                                           |                          |
|-----------------------------|---------------------|-------------|-------------------------------------------|--------------------------|------------------------------------|--------------------------------|-----------------------------------------------------------|--------------------------|
| Product list                | :                   |             |                                           |                          |                                    |                                | English 🔽 Ope                                             | eration manual           |
|                             |                     |             |                                           |                          |                                    |                                | Logout                                                    | Close                    |
| Partner comp                | any name            | north ame   | rica test                                 |                          |                                    |                                |                                                           |                          |
| Category 1                  |                     | - All -     | V                                         |                          |                                    |                                |                                                           |                          |
| Category 2                  |                     | - All -     | <b>v</b>                                  |                          |                                    |                                |                                                           |                          |
| Category 3                  |                     | - All -     | <b>v</b>                                  |                          |                                    |                                |                                                           |                          |
| Language for<br>search      | product name        | English     | nglish                                    |                          |                                    |                                |                                                           |                          |
| Product name                | •                   |             |                                           | Search by key            | word                               |                                |                                                           |                          |
| Published sta               | shed status - All - |             |                                           |                          |                                    |                                | Clear                                                     | Search                   |
| Sorting conditions - Please |                     |             | select - v - Please select -              | The i<br>will b<br>appro | nternal ap<br>become [Re<br>oval]. | proval stat<br>equesting f     | us<br>or                                                  | Sorting<br>New           |
| Category 1                  | Category 2          | Category 3  | Product name                              |                          | Internal applicant<br>name         | Internal application<br>status | Published status                                          | Update date              |
| CC-Link                     | Master              | PLC         | CC-Link Master Module ABCDEF-01           |                          |                                    | Editing                        | Requesting                                                | 2018/11/28               |
| CC-Link                     | Master              | PLC         | Master/local module for the series ABC-12 | 23                       |                                    |                                | Published on<br>website                                   | 2018/11/28               |
| CC-Link                     | Master              | PC • others | CC-Link Interface Board ABC123            |                          | Engineer contact<br>name           | Requesting for<br>approval     | Published on<br>website<br>Editing                        | 2018/11/28<br>2018/11/28 |
| CC-Link                     | Master              | PC · others | CC-Link Master / Local station IF ABC-12: | <u>3</u>                 |                                    |                                | Published on<br>website<br>Requesting for<br>unpublishing | 2018/11/28<br>2018/11/28 |
| CC-Link                     | Slave               | PLC         | ABC000 CC-Link Slave Interface            |                          |                                    |                                | Unpublish                                                 | 2018/11/28               |
| CC-Link                     | Slave               | PLC         | Contoller for CC-Link / ABC999            |                          |                                    |                                | Published on<br>website<br>Reject<br>unpublishing         | 2018/11/28<br>2018/11/28 |

After that, the publish approval request is transferred to CLPA for internal approval via the Primary Contact.

When requesting unpublishing, select the product information to be unpublished from the product list screen.

| CLP                    | <b>A</b> Pro       | odu         | ct DI               | BMS                                        |                |                          |                         | E                                                         | <b>B</b> A               | ^ |
|------------------------|--------------------|-------------|---------------------|--------------------------------------------|----------------|--------------------------|-------------------------|-----------------------------------------------------------|--------------------------|---|
| Product list           | t                  |             |                     |                                            |                |                          |                         | English 🔽 Ope                                             | eration manual           |   |
|                        |                    |             |                     |                                            |                |                          |                         | Logout                                                    | Close                    | Ī |
| Partner comp           | any name           | north       | america test        |                                            |                |                          |                         |                                                           |                          |   |
| Category 1             | Category 1 - All - |             |                     | V                                          |                |                          |                         |                                                           |                          |   |
| Category 2             |                    | - All       |                     | ~                                          |                |                          |                         |                                                           |                          |   |
| Category 3             |                    | - All       |                     | ~                                          |                |                          |                         |                                                           |                          |   |
| Language for<br>search | product name       | Engl        | sh                  | ×                                          | <i>(</i> , , ) | _                        |                         |                                                           |                          |   |
| Product name           | e                  | ta          | ick the<br>raet pro | product name link<br>oduct to be unpubl    | ished          |                          |                         |                                                           |                          |   |
| Published sta          | itus               |             | - <b>3</b>          |                                            |                |                          |                         | Clear                                                     | Search                   |   |
| Sorting condi          | itions             | - Ple       | ase select -        | - Please select -                          | ✓ - Pl         | ease select -            | ~                       |                                                           | Sorting                  |   |
| 1.0 in 0               |                    |             |                     |                                            |                |                          | ]                       |                                                           | New                      |   |
| Category 1             | Category 2         | Category    | 3                   | Product name                               |                | Internal applicant       | Internal application    | <sup>1</sup> Published status                             | Update date              | 1 |
| CC-Link                | Master             | PLC         | CC-Link I           | CC-Link Master Module ABCDEF-01            |                | nume                     | Editing                 | Requesting                                                | 2018/11/28               |   |
| CC-Link                | Master             | PLC         | Master/lo           | Master/local module for the series ABC-123 |                |                          |                         | Published on<br>website                                   | 2018/11/28               |   |
| CC-Link                | Master             | PC · others | CC-Link I           | CC-Link Interface Board ABC123             |                | Engineer contact<br>name | Requesting for approval | Published on<br>website<br>Editing                        | 2018/11/28<br>2018/11/28 |   |
| CC-Link                | Master             | PC • others | CC-Link I           | Master / Local station IF ABC-123          |                |                          |                         | Published on<br>website<br>Requesting for<br>unpublishing | 2018/11/28<br>2018/11/28 |   |
| CC-Link                | Slave              | PLC         | ABC000              | CC-Link Slave Interface                    |                |                          |                         | Unpublish                                                 | 2018/11/28               |   |
| CC-Link                | Slave              | PLC         | <u>Contoller</u>    | for CC-Link / ABC999                       |                |                          |                         | Published on<br>website<br>Reject<br>unpublishing         | 2018/11/28<br>2018/11/28 |   |
| CC-Link                | Slave              | PLC         | <u>Gateway</u>      | for all ABC Robots 789                     |                |                          |                         | Published on<br>website<br>Requesting for<br>unpublishing | 2018/11/28<br>2018/11/28 |   |
| CC-Link                | Slave              | Digital I/O | Remote I            | /O Module Sensor Connector Type            | ABC135         |                          |                         | Reject request                                            | 2018/11/28               |   |
| CC-Link                | Slave              | Digital I/O | Remote I            | /O Module Sensor Connector Type            | e ABC111       |                          |                         | Requesting                                                | 2018/11/28               |   |

After request registration, the internal application status will become [Requesting for unpublishing].

| CLPA                                                       | Proc         | duct DBMS                              |                      | G <b>UP</b> A ^                                                                    |
|------------------------------------------------------------|--------------|----------------------------------------|----------------------|------------------------------------------------------------------------------------|
| Product detail                                             | S            |                                        |                      | Operation manual                                                                   |
|                                                            |              | Temporarily save                       | ed Internal approval | Return to product list request for publish Internal approval request for unpublish |
| Select input lang                                          | uage display |                                        | Publish page p       | review                                                                             |
| □Japanese ☑English □Chinese □Korean □Taiwanese             |              |                                        | English              | ✓ Detailed preview List previ w                                                    |
| Partner company name north america test *: Required Fields |              |                                        |                      | Click [Internal approval request for unpublish]                                    |
| Product Info                                               |              |                                        |                      |                                                                                    |
|                                                            | Category 1   | CC-Link                                | ~                    |                                                                                    |
| Category <b>∗</b>                                          | Category 2   | Master                                 | ~                    |                                                                                    |
|                                                            | Category 3   | PLC                                    | ~                    |                                                                                    |
| Product name *                                             | English      | Master/local module for the series ABC | -123                 |                                                                                    |

The confirmation screen is displayed.

| CLPA                                                | Prod           | duct DBMS                                 |                  |           | GL                       | <b>B</b> A                                      |                 |
|-----------------------------------------------------|----------------|-------------------------------------------|------------------|-----------|--------------------------|-------------------------------------------------|-----------------|
| Internal appro                                      | val request fo | or unpublish                              |                  | _         |                          | Operatio                                        | <u>n manual</u> |
|                                                     | Cl<br>un       | ick [Internal approval re<br>publish]     | equest for       |           | Ret<br>Internal approval | urn to product details<br>request for unpublish | )               |
| Select input lang                                   | juage display  |                                           | Publish page pre | view      |                          |                                                 |                 |
| ☑ Japanese ☑ English ☑ Chinese ☑ Korean ☑ Taiwanese |                |                                           | English          | ~         | Detailed preview         | List preview                                    |                 |
| Applicant name                                      |                | Engineer contact name                     |                  |           |                          |                                                 |                 |
| Approval reques                                     | t comment      |                                           |                  |           |                          | $\sim$                                          |                 |
| Partner company                                     | / name         | north america test                        |                  |           |                          |                                                 |                 |
| Product Info                                        |                |                                           |                  |           |                          |                                                 |                 |
|                                                     | Category 1     | CC-Link Com                               | ments can b      | e entered | into                     |                                                 |                 |
| Category                                            | Category 2     | Master                                    |                  | moodago.  |                          |                                                 |                 |
|                                                     | Category 3     | PLC                                       |                  |           |                          |                                                 |                 |
|                                                     | Japanese       |                                           |                  |           |                          |                                                 |                 |
|                                                     | English        | Master/local module for the series ABC-12 | 23               |           |                          |                                                 |                 |
| Product name                                        | Chinese        |                                           |                  |           |                          |                                                 |                 |
|                                                     | Korean         |                                           |                  |           |                          |                                                 |                 |
|                                                     | Taiwanese      |                                           |                  |           |                          |                                                 |                 |

The approval request confirmation message screen will be displayed.

| ×                                                                                                    |
|----------------------------------------------------------------------------------------------------|
| Subject: 【CLPA】Request: Internal approval for website unpublishing<br>To:<br>Cc:<br>Bcc:                                                                             |
| This mail is to announce you that an approval request for website unpublis<br>hing for below product has been made.<br>Please login from CLPA Members Site to check. |
| Product name:Master/local module for the series ABC-123<br>CLPA Members Site:https://www.ut-cc-link.org.pddb/mnt/login?langSeqNo<br>=2                               |
| Approval request message                                                                                                    |
|                                                                                                    |
| Send Cancel                                                                                                    |

| CLP                    | A Pro              | oduc        |                                            | G <b>Q</b> A <sup>^</sup> |                          |                                |                                                           |                          |   |
|------------------------|--------------------|-------------|--------------------------------------------|---------------------------|--------------------------|--------------------------------|-----------------------------------------------------------|--------------------------|---|
| Product list           |                    |             |                                            |                           |                          |                                | English 🔽 Ope                                             | eration manual           |   |
|                        |                    |             |                                            |                           |                          |                                | Logout                                                    | Close                    |   |
| Partner comp           | any name           | north ame   | rica test                                  |                           |                          |                                |                                                           |                          |   |
| Category 1             |                    | - All -     | V                                          |                           |                          |                                |                                                           |                          |   |
| Category 2             |                    | - All -     | V                                          |                           |                          |                                |                                                           |                          |   |
| Category 3             |                    | - All -     | V                                          |                           |                          |                                |                                                           |                          |   |
| Language for<br>search | product name       | English     | glish                                      |                           |                          |                                |                                                           |                          |   |
| Product name           |                    |             | Se                                         | The i                     | nternal ap               | plication s                    | tatus                                                     |                          |   |
| Published sta          | tus                | - All -     | will become                                |                           |                          | equesting f                    | or                                                        | Search                   |   |
| Sorting condi          | Sorting conditions |             | select -                                   | unpul                     | ase select -             | V                              |                                                           | Sorting                  |   |
|                        |                    |             |                                            |                           |                          |                                |                                                           | sorting                  |   |
| 1 - 9 in 9             |                    |             |                                            |                           | Internal applicant       | Internal application           |                                                           | New                      | 1 |
| Category 1             | Category 2         | Category 3  | Product name                               |                           | name                     | status                         | Published status                                          | Update date              |   |
| CC-Link                | Master             | PLC         | Master/local module for the series ABC-123 |                           | Engineer contact<br>name | Requesting for<br>unpublishing | Editing                                                   | 2018/11/28<br>2018/11/28 |   |
| CC-Link                | Master             | PLC         | CC-Link Master Module ABCDEF-01            |                           |                          | Editing                        | Requesting                                                | 2018/11/28               |   |
| CC-Link                | Master             | PC • others | CC-Link Interface Board ABC123             |                           | Engineer contact<br>name | Requesting for approval        | Published on<br>website<br>Editing                        | 2018/11/28<br>2018/11/28 |   |
| CC-Link                | Master             | PC · others | CC-Link Master / Local station IF ABC-123  |                           |                          |                                | Published on<br>website<br>Requesting for<br>unpublishing | 2018/11/28<br>2018/11/28 |   |
| CC-Link                | Slave              | PLC         | ABC000 CC-Link Slave Interface             |                           |                          |                                | Unpublish                                                 | 2018/11/28               |   |
| CC-Link                | Slave              | PLC         | Contoller for CC-Link / ABC999             |                           |                          |                                | Published on<br>website<br>Reject<br>unpublishing         | 2018/11/28<br>2018/11/28 |   |

After that, the unpublish approval request is transferred to CLPA for internal approval via the Primary Contact.

### **15. Using Internal Approval (Primary Contact)**

Using internal approval enables the Primary Contact to approve or reject approval requests.

When approving or rejecting internal approval, select the targeted product information from the product list screen.

| CLP                 | A Pro        | oduct       | t DBMS                                                            |                                      |                            |                                                           | (                                      | B <b>UR</b> A                       |
|---------------------|--------------|-------------|-------------------------------------------------------------------|--------------------------------------|----------------------------|-----------------------------------------------------------|----------------------------------------|-------------------------------------|
| Product list        |              |             |                                                                   |                                      |                            | E                                                         | nglish 🔽 🖸                             | peration manual                     |
|                     |              |             |                                                                   |                                      |                            |                                                           | Logout                                 | Close                               |
| Partner compa       | any name     |             |                                                                   |                                      |                            |                                                           |                                        |                                     |
| Category 1          |              | - All -     |                                                                   |                                      |                            |                                                           |                                        |                                     |
| Category 2          |              | - All -     |                                                                   | ~                                    |                            |                                                           |                                        |                                     |
| Category 3          |              | - All -     |                                                                   | ~                                    |                            |                                                           |                                        |                                     |
| Language for search | product name | English     |                                                                   | <b>v</b>                             |                            |                                                           |                                        |                                     |
| Product name        | !            |             |                                                                   | Search by keywor                     | d                          |                                                           |                                        |                                     |
| Published stat      | tus          | - All -     |                                                                   | ~                                    |                            |                                                           | Clear                                  | Search                              |
|                     |              |             |                                                                   |                                      |                            |                                                           |                                        |                                     |
| Sorting condit      | tions        | - Please    | select - V - Please select -                                      | <ul> <li>Pleas</li> </ul>            | e select -                 | <u> </u>                                                  |                                        | Sorting                             |
| 1 - 9 in 9          |              |             |                                                                   |                                      |                            |                                                           |                                        | New                                 |
| Category 1          | Category 2   | Category 3  | Product name                                                      | Internal applicant<br>name           | Internal applica<br>status | tion Published status                                     | Update date                            | Internal<br>approval                |
| CC-Link             | Master       | PLC         | Master/local module for the series AB                             | Engineer contact                     | Requesting for             | Published on<br>website                                   | 2018/11/28                             | Unpublish                           |
| 00-Ellik            | Master       | 120         | <u>C-123</u>                                                      | name                                 | unpublishing               | Editing                                                   | 2018/11/28                             | request                             |
| CC-Link             | Master       | PLC         | CC-Link Master Module ABCDEF-01                                   |                                      | Editing                    |                                                           | 2040/44/20                             |                                     |
|                     |              |             |                                                                   |                                      |                            | Published on                                              | 2010/11/20                             |                                     |
| CC-Link             | Master       | PC · others | CC-Link Interface Board ABC123                                    | Engineer contact<br>name             | Requesting for<br>approval | website                                                   | 2018/11/28<br>2018/11/28               | Publish<br>request                  |
| CC-Link             | Master       | PC · others | C When the Primary<br>C user, [Internal ap<br>status will be disp | Contact is<br>proval] req<br>played. | sthe<br>uest               | Published on<br>website<br>Requesting for<br>unpublishing | 2018/11/28<br>2018/11/28               |                                     |
| CC-Link             | Slave        | PLC         | AB                                                                |                                      |                            | Ussublish                                                 | 2018/11/28                             |                                     |
| CC-Link             | Slave        | PLC         | Contoller for CC-Link / ABC999                                    |                                      |                            | Published on<br>website<br>Reject                         | 2018/11/28<br>2018/11/28<br>2018/11/28 |                                     |
| CC-Link             | Slave        | PLC         | Gateway for all ABC Robots 789                                    |                                      |                            | Published on<br>website<br>Requesting for<br>unpublishing | 2018/11/28<br>2018/11/28               |                                     |
| CC-Link             | Slave        | Digital I/O | Remote I/O Module Sensor Connect<br>or Type ABC135                |                                      |                            | Reject request                                            | 2018/11/28                             |                                     |
| CC-Link             | Slave        | Digital I/O | Remote I/O Module Sensor Connect<br>or Type ABC111                |                                      |                            | Requesting                                                | 2018/11/28                             |                                     |
|                     |              |             |                                                                   |                                      |                            | Clicl<br>requ<br>requ                                     | < either  <br>est] or [<br>est] for    | Publish<br>Unpublish<br>the targete |

#### When approving or rejecting publish requests

| CLPA                                                                                                    | A Proc                                                          | duct DBMS                                                   |                        |                      |                               | G                                                                 | <b>B</b> A       |
|----------------------------------------------------------------------------------------------------|-----------------------------------------------------------------|-------------------------------------------------------------|------------------------|----------------------|-------------------------------|-------------------------------------------------------------------|------------------|
| Publish Whe<br>appr<br>Inte                                                                              | n approv<br>oval]; if<br>rnal rejec<br><sub>guage display</sub> | ring, click [Publish: I<br>rejecting, click [Publ<br>ction] | nternal<br>lish:<br>Pu | blish page pro       | Publish: Internal approv      | Opera<br>Return to product lis<br>val Publish: Internal rejection | tion manual<br>t |
| ☑ Japanese ☑ English ☑ Chinese ☑ Korean ☑ Taiwanese         Applicant name         Engineer contact name |                                                                 |                                                             | En                     | nglish               | ► Detailed                    | preview List preview                                              |                  |
| Approver comm                                                                                            |                                                                 |                                                             |                        |                      | \$                            |                                                                   |                  |
| Partner company                                                                                          | Partner company name north america test                         |                                                             |                        |                      |                               |                                                                   |                  |
| Product Info                                                                                             |                                                                 |                                                             |                        |                      |                               | _                                                                 |                  |
|                                                                                                    | Category 1                                                      | CC-Link C                                                   | ommer<br>ne conf       | nts can<br>firmation | be entered into<br>n message. |                                                                   |                  |
| Category                                                                                                 | Category 2                                                      | Master                                                      |                        |                      | -                             | J                                                                 |                  |
|                                                                                                    | Category 3                                                      | PC • others                                                 |                        |                      |                               |                                                                   |                  |
|                                                                                                    | Japanese                                                        |                                                             |                        |                      |                               |                                                                   |                  |
|                                                                                                    | English                                                         | CC-Link Interface Board ABC123                              |                        |                      |                               |                                                                   |                  |
| Product name                                                                                             | Chinese                                                         |                                                             |                        |                      |                               |                                                                   |                  |
|                                                                                                    | Korean                                                          |                                                             |                        |                      |                               |                                                                   |                  |
|                                                                                                    | Taiwanese                                                       |                                                             |                        |                      |                               |                                                                   |                  |

The confirmation message screen will be displayed.

#### Approval notification message

| Approval notification message                                                                         | Rejection notification message                                                                   |
|----------------------------------------------------------------------------------------------------|--------------------------------------------------------------------------------------------------|
| ×                                                                                                    | ×                                                                                                |
| Subject: 【CLPA】 Approved: Internal approval for website publishing<br>To:<br>Cc:<br>Bcc:              | Subject: 【CLPA】 Rejected: Internal approval request for website publishing<br>To:<br>Cc:<br>Bcc: |
| This is to announce you that the product below has been approved to be p<br>ublished on CLPA website. | This mail is to announce you that publishing on CLPA website has been rej<br>ected.<br>f         |
| Product name:CC-Link Interface Board ABC123                                                           | Product name:CC-Link Interface Board ABC123                                                      |
| Approval notification message                                                                         | Rejection notification message                                                                   |
| Send Cancel                                                                                           | Send Cancel                                                                                      |

When approved, the confirmation screen is displayed. From here, the publish approval request can be sent on to CLPA.

| CLPA              | CLPA Product DBMS |                                |                      |   |                  |                        |   |  |  |  |
|-------------------|-------------------|--------------------------------|----------------------|---|------------------|------------------------|---|--|--|--|
| Approval requ     | est for publis    | sh                             |                      |   | <u>Operat</u>    |                        |   |  |  |  |
|                   |                   |                                |                      |   | Ret              | urn to product details |   |  |  |  |
|                   |                   |                                |                      |   | Арргом           | al request for publish |   |  |  |  |
| Select input lang | guage display     |                                | Publish page preview |   |                  |                        | _ |  |  |  |
| 🖌 Japanese 🗸      | English 🔽 Chir    | nese 🗹 Korean 🗹 Taiwanese      | English              | ~ | Detailed preview | List preview           |   |  |  |  |
| Applicant name    |                   | north america test             |                      |   |                  |                        | ] |  |  |  |
|                   |                   |                                |                      |   |                  | A                      |   |  |  |  |
| Approval reques   | t comment         |                                |                      |   |                  | $\sim$                 |   |  |  |  |
|                   |                   |                                |                      |   |                  |                        |   |  |  |  |
| Partner company   | y name            | north america test             |                      |   |                  |                        |   |  |  |  |
| Product Info      |                   |                                |                      |   |                  |                        |   |  |  |  |
|                   | Category 1        | CC-Link                        |                      |   |                  |                        |   |  |  |  |
| Category          | Category 2        | Master                         |                      |   |                  |                        |   |  |  |  |
|                   | Category 3        | PC - others                    |                      |   |                  |                        |   |  |  |  |
|                   | lananoso          |                                |                      |   |                  |                        |   |  |  |  |
|                   | Japanese          |                                |                      |   |                  |                        |   |  |  |  |
|                   | English           | CC-Link Interface Board ABC123 |                      |   |                  |                        |   |  |  |  |
| Product name      | Chinese           |                                |                      |   |                  |                        |   |  |  |  |
|                   | Korean            |                                |                      |   |                  |                        |   |  |  |  |
|                   | Taiwanese         |                                |                      |   |                  |                        |   |  |  |  |

Refer to [12. Publishing Product Information] for submission of publish approval requests.

#### Product list screen after internal approval

| CLP                                  | A Pro              | oduct       | t DB                                | MS                            |                            |                                |                                                          | GUDA                     |                      |  |  |  |
|--------------------------------------|--------------------|-------------|-------------------------------------|-------------------------------|----------------------------|--------------------------------|----------------------------------------------------------|--------------------------|----------------------|--|--|--|
| Product list                         |                    |             |                                     |                               |                            |                                | 1                                                        | English 🔽 🖸              | peration manual      |  |  |  |
|                                      |                    |             |                                     |                               |                            |                                |                                                          | Logout                   | Close                |  |  |  |
| Partner compa                        | any name           | north amer  | rica test                           |                               |                            |                                |                                                          |                          |                      |  |  |  |
| Category 1                           | Category 1 - All - |             |                                     |                               | ~                          |                                |                                                          |                          |                      |  |  |  |
| Category 2                           |                    | - All -     |                                     |                               | ~                          |                                |                                                          |                          |                      |  |  |  |
| Category 3                           |                    | - All -     |                                     |                               | ~                          |                                |                                                          |                          |                      |  |  |  |
| Language for<br>search               | product name       | English     |                                     |                               | ~                          |                                |                                                          |                          |                      |  |  |  |
| Product name                         |                    |             |                                     | The internal                  | applicatio                 | n status wi                    | 11                                                       |                          |                      |  |  |  |
| Published stat                       | tus                | - All -     |                                     | become [App                   | oroved].                   |                                |                                                          | Clear Search             |                      |  |  |  |
| Sorting conditions - Please select - |                    |             | select -                            | When rejecte<br>[Reject appro | ed, the sta<br>oval reque  | ome                            |                                                          | Sorting                  |                      |  |  |  |
| 1 - 9 in 9                           |                    |             |                                     |                               |                            |                                |                                                          |                          | New                  |  |  |  |
| Category 1                           | Category 2         | Category 3  | 1                                   | Product name                  | Internal applicant<br>name | Internal application<br>status | Published statu                                          | us Update date           | Internal<br>approval |  |  |  |
| CC-Link                              | Master             | PLC         | <u>Master/local</u><br><u>C-123</u> | module for the series AB      | Engineer contact<br>name   | Requesting for<br>unpublishing | Published on<br>website<br>Editing                       | 2018/11/28<br>2018/11/28 | Unpublish<br>request |  |  |  |
| CC-Link                              | Master             | PLC         | CC-Link Ma                          | ster Module ABCDEF-01         |                            | Editing                        | Requesting                                               | 2018/11/28               |                      |  |  |  |
| CC-Link                              | Master             | PC • others | CC-Link Inte                        | erface Board ABC123           | Engineer contact<br>name   | Approved                       | Published on<br>website<br>Editing                       | 2018/11/28<br>2018/11/28 |                      |  |  |  |
| CC-Link                              | Master             | PC · others | <u>CC-Link Ma</u><br><u>C-123</u>   | ster / Local station IF AB    |                            |                                | Published on<br>website<br>Requesting fo<br>unpublishing | 2018/11/28<br>2018/11/28 |                      |  |  |  |
| CC-Link                              | Slave              | PLC         | ABC000 CC                           | -Link Slave Interface         |                            |                                | Unpublish                                                | 2018/11/28               |                      |  |  |  |
| CC-Link                              | Slave              | PLC         | Contoller for                       | CC-Link / ABC999              |                            |                                | Published on<br>website<br>Reject<br>unpublishing        | 2018/11/28<br>2018/11/28 |                      |  |  |  |

#### When approving or rejecting unpublish requests

| CLPA                                      | Pro                                 | duct DBMS                                     |         |                       |                    |            |               |                                | GĮ                                       | <b>B</b> A | ^ |
|-------------------------------------------|-------------------------------------|-----------------------------------------------|---------|-----------------------|--------------------|------------|---------------|--------------------------------|------------------------------------------|------------|---|
| When appro<br>approval]; i<br>nternal rej | oving, cli<br>f rejectir<br>ection] | ck [Unpublish: Inter<br>ıg, click [Unpublish: | nal     |                       | Unpublish: Interna | l approval | R<br>Unpublis | eturn to pro<br>sh: Internal r | <u>Operatio</u><br>duct list<br>ejection | on manual  |   |
| Select input lang                         | uage display                        |                                               |         | Publish page p        | review             |            |               |                                |                                          |            |   |
| 🖌 Japanese 🗸                              | English 🖌 Chir                      | nese 👿 Korean 👿 Taiwanese                     |         | English               | ~                  | Detailed   | preview       | List previe                    | w                                        |            |   |
| Applicant name                            |                                     | Engineer contact name                         |         |                       |                    |            |               |                                |                                          |            |   |
| Approver comme                            | ent                                 |                                               |         |                       |                    |            |               | $\langle \rangle$              |                                          |            |   |
| Partner company                           | name                                | north america test                            |         |                       | <u> </u>           |            |               |                                |                                          |            |   |
| Product Info                              |                                     | •<br>•                                        |         |                       |                    |            |               |                                |                                          |            |   |
|                                           | Category 1                          | CC-Link C                                     | Commo   | ents can<br>nfirmatio | be entered         | into       |               |                                |                                          |            |   |
| Category                                  | Category 2                          | Master                                        |         |                       | r meeeuge.         |            |               |                                |                                          |            |   |
|                                           | Category 3                          | PLC                                           |         |                       |                    |            |               |                                |                                          |            |   |
|                                           | Japanese                            |                                               |         |                       |                    |            |               |                                |                                          |            |   |
|                                           | English                             | Master/local module for the series            | ABC-123 |                       |                    |            |               |                                |                                          |            |   |
| Product name                              | Chinese                             |                                               |         |                       |                    |            |               |                                |                                          |            |   |
|                                           | Korean                              |                                               |         |                       |                    |            |               |                                |                                          |            |   |
|                                           | Taiwanese                           |                                               |         |                       |                    |            |               |                                |                                          |            |   |

#### The confirmation message screen will be displayed.

#### Approval notification message

| Approval notification message                                                                                                    | Rejection notification message                                                                                                    |  |  |  |
|----------------------------------------------------------------------------------------------------|----------------------------------------------------------------------------------------------------|--|--|--|
| ×                                                                                                    | ×                                                                                                    |  |  |  |
| Subject: [CLPA] Approved: Internal approval for unpublishing on website<br>To:<br>Cc:<br>Bcc:<br>This mail is to announce you that website unpublishing for below product<br>has been approved.<br>After the approval by CLPA HQ, it will be NOT be published on the website.<br>Please login from CLPA Members Site to check.<br>Product name:Master/local module for the series ABC-123<br>CLPA Members Site:https://www.ut-cc-link.org.pddb/mnt/login?langSeqNo<br>=2<br> | Subject: [CLPA] Rejected: Internal approval for website unpublishing<br>To:<br>Cc:<br>Bcc:<br>This mail is to announce you that unpublishing for below product has bee<br>n rejected.<br>Please login from CLPA Members Site to check.<br>Product name:Master/local module for the series ABC-123<br>CLPA Members Site:https://www.ut-cc-link.org.pddb/mnt/login?langSeqNo<br>=2<br> |  |  |  |
| Send Cancel                                                                                                    | Send Cancel                                                                                                    |  |  |  |

When approved, the confirmation screen is displayed. From here, the unpublish approval request can be sent on to CLPA.

| CLPA Product DBMS                                   |               |                                            |                     |                  |              |                        | <b>P</b> A |
|-----------------------------------------------------|---------------|--------------------------------------------|---------------------|------------------|--------------|------------------------|------------|
| Approval requ                                       | est for unput | blish                                      |                     |                  |              | <u>Operati</u>         | on manual  |
|                                                     |               |                                            |                     |                  | Ret          | urn to product details |            |
|                                                     |               |                                            |                     |                  | Approval     | request for unpublish  |            |
| Select input lang                                   | juage display |                                            | Publish page previe | w                |              |                        |            |
| 🖌 Japanese 🖉 English 🖉 Chinese 🖉 Korean 🖉 Taiwanese |               | English                                    | Ŷ                   | Detailed preview | List preview |                        |            |
| Applicant name north america test                   |               | north america test                         |                     |                  |              |                        |            |
| Approval request comment                            |               |                                            |                     |                  |              | ^                      |            |
|                                                     |               |                                            |                     |                  |              | ~                      |            |
| Partner company name north america test             |               |                                            |                     |                  |              |                        |            |
| Product Info                                        |               |                                            |                     |                  |              |                        |            |
| Category                                            | Category 1    | CC-Link                                    |                     |                  |              |                        |            |
|                                                     | Category 2    | Master                                     |                     |                  |              |                        |            |
|                                                     | Category 3    | PLC                                        |                     |                  |              |                        |            |
| Product name                                        | Japanese      |                                            |                     |                  |              |                        |            |
|                                                     | English       | Master/local module for the series ABC-123 |                     |                  |              |                        |            |
|                                                     | Chinese       |                                            |                     |                  |              |                        |            |
|                                                     | Korean        |                                            |                     |                  |              |                        |            |
|                                                     | Taiwanese     |                                            |                     |                  |              |                        |            |

Refer to [13. Unpublishing Product Information] for submission of unpublish approval requests.

#### Product list screen after internal approval

| CLPA Product DBMS                       |              |             |                                        |                                       |                            |                                |                                                           | GURA                     |                      |  |
|-----------------------------------------|--------------|-------------|----------------------------------------|---------------------------------------|----------------------------|--------------------------------|-----------------------------------------------------------|--------------------------|----------------------|--|
| Product list                            |              |             |                                        |                                       |                            |                                | Er                                                        | nglish 🔽 Op              | eration manual       |  |
|                                         |              |             |                                        |                                       |                            |                                |                                                           | Logout                   | Close                |  |
| Partner company name north america test |              |             | rica test                              |                                       |                            |                                |                                                           |                          |                      |  |
| Category 1                              |              | - All -     |                                        | [                                     | ~                          |                                |                                                           |                          |                      |  |
| Category 2                              |              | - All -     | - All -                                |                                       |                            |                                |                                                           |                          |                      |  |
| Category 3                              |              | - All -     | - All -                                |                                       |                            |                                |                                                           |                          |                      |  |
| Language for<br>search                  | product name | English     |                                        | The internal approval status will     |                            |                                |                                                           |                          |                      |  |
| Product name                            |              |             | become [Approved Unpublishing].        |                                       |                            |                                |                                                           |                          |                      |  |
| Published sta                           | tus          | - All -     |                                        | When rejected, the status will become |                            |                                |                                                           | Clear                    | Search               |  |
| Sorting conditions                      |              | - Please    | [Reject unpublishing].                 |                                       |                            |                                | Sorting                                                   |                          |                      |  |
| 1 - 9 in 9                              |              |             |                                        |                                       |                            |                                |                                                           |                          | New                  |  |
| Category 1                              | Category 2   | Category 3  | Proc                                   | luct name                             | Internal applicant<br>name | Internal application<br>status | Published status                                          | Update date              | Internal<br>approval |  |
| CC-Link                                 | Master       | PLC         | CC-Link Master                         | Module ABCDEF-01                      |                            | Editing                        | Requesting                                                | 2018/11/28               |                      |  |
| CC-Link                                 | Master       | PLC         | <u>Master/local mo</u><br><u>C-123</u> | dule for the series AB                | Engineer contact<br>name   | Approved<br>unpublishing       | Published on<br>website<br>Editing                        | 2018/11/28<br>2018/11/28 |                      |  |
| CC-Link                                 | Master       | PC · others | CC-Link Interfac                       | e Board ABC123                        | Engineer contact<br>name   | Approved                       | Published on<br>website<br>Editing                        | 2018/11/28<br>2018/11/28 |                      |  |
| CC-Link                                 | Master       | PC · others | <u>CC-Link Master</u><br><u>C-123</u>  | / Local station IF AB                 |                            |                                | Published on<br>website<br>Requesting for<br>unpublishing | 2018/11/28<br>2018/11/28 |                      |  |
| CC-Link                                 | Slave        | PLC         | ABC000 CC-Lin                          | k Slave Interface                     |                            |                                | Unpublish                                                 | 2018/11/28               |                      |  |
| CC-Link                                 | Slave        | PLC         | Contoller for CC                       | -Link / ABC999                        |                            |                                | Published on<br>website<br>Reject<br>unpublishing         | 2018/11/28<br>2018/11/28 |                      |  |